# 掌握Logos 9 指南 chinese@faithlife.com

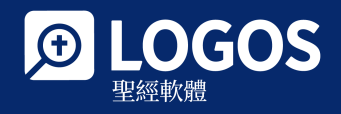

2021年4月

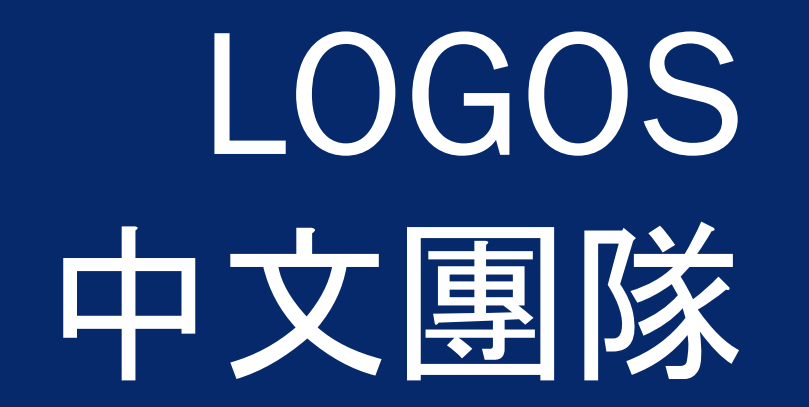

chinese@faithlife.com

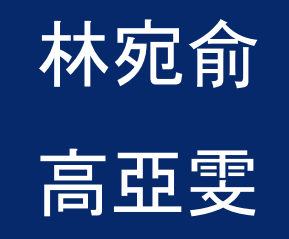

## 報名綫上教學!

New!教學活動頁面上线 <u>繁體 | 簡體</u> 5月教學:掌握 Logos 工作流程

點擊訂閱Logos中文郵件: <u>繁體 | 簡體</u> 關注Logos 中文社交媒體: <u>Facebook</u>, <u>YouTube</u> and <u>WeChat</u> 聯絡我們: <u>Chinese@faithlife.com</u>

# 使用Logos的兩種方式

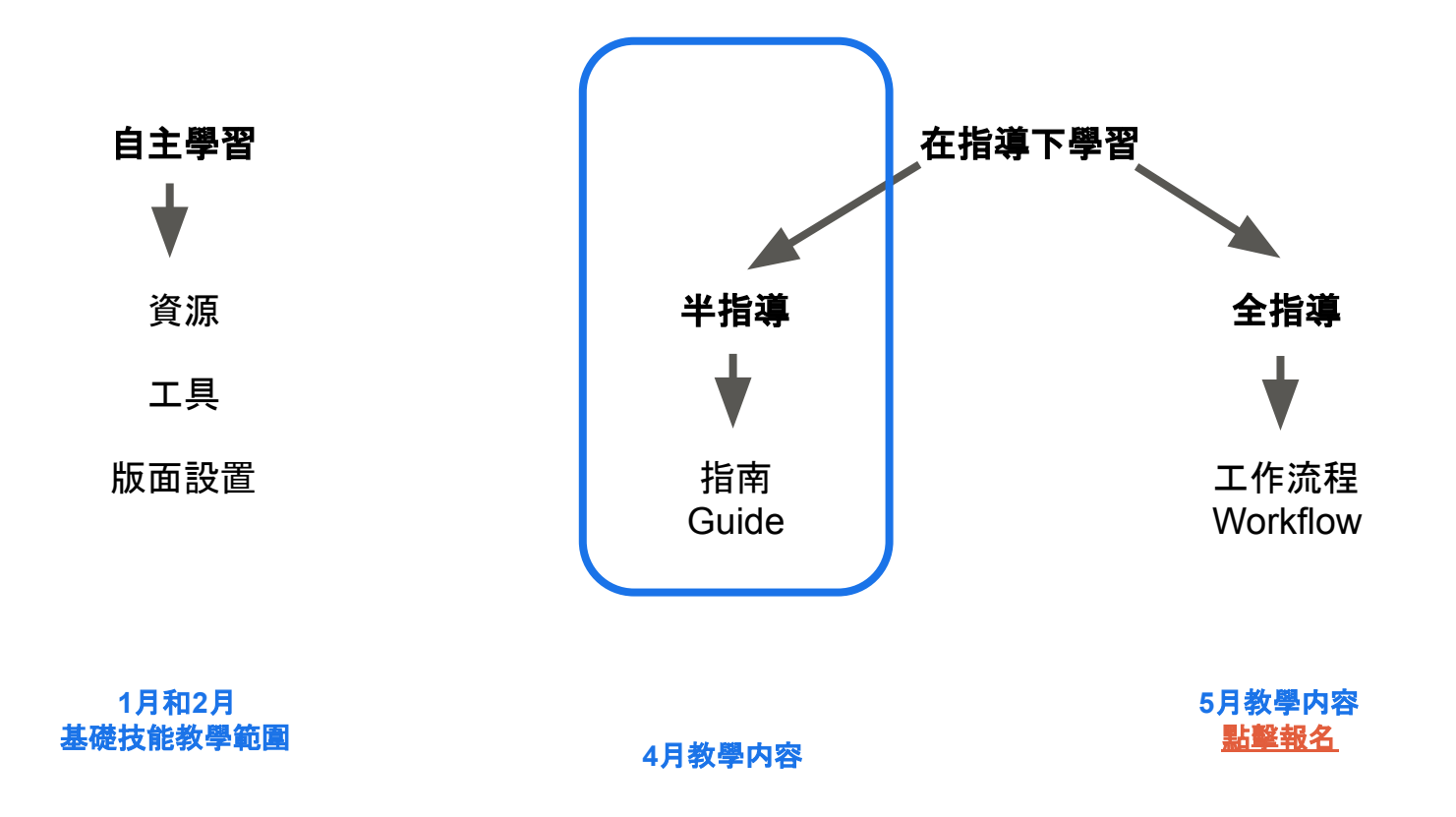

## 自主學習

### 基礎技能(一)

個人化圖書資料庫 設定資源優先順序 打開一本書 捷徑列 瀏覽聖經 資源連結設定 平行資源 工作視窗配置

<u>視頻重溫 | 講義下載</u>

# 在指導下學習

| 基礎技能(二)                    | 指南         | 工作流程和講章編輯器             |
|----------------------------|------------|------------------------|
| 經文比較 Text Comparison       | 指南總覽       | 工作流程總覽                 |
| 反向對照 Interlinear           | 經文指南       | 歸納式聖經研究工作流程            |
| 對應的詞語 Corresponding Wordss | 解經指南       | 準備釋經講章工作流程             |
| 聖經字義研究指南 Bible Word Study  | 神學指南       | 講章編輯器                  |
| 聖經瀏覽器 Bible Browser        | 講章預備指南     | 工作流程編輯(中文金版)           |
| 經文彙編 Concordance           | 輔導指南       |                        |
| 搜索藏書 Search Collections    | 經文彙編指南     |                        |
| 搜索 Searching               | 自定義指南 (金版) | 最低建議套裝要求 : <u>中文銀版</u> |
| 右鍵搜索 Right Mouse Searching |            |                        |
| 筆記 Notes                   |            |                        |

最低建議套裝要求:<u>中文銀版</u>

<u>教學視頻</u>

## <u>視頻重溫|講義下載</u>

概況 Factbook

醒目顯示 Highlighting

進階技能

<u>形態學視覺篩選</u> Morphology Visual Filter <u>命題大綱</u> Propositional Outline

<u>回到目錄頁</u>5

## 流程

\*推薦必學。登記免費試用Logos 9 中文金版

## 現場教學

<u>指南簡介|藏書</u> \*<u>經文指南</u> \*<u>解經指南</u> 聖經字義研究指南 神學指南 \*<u>講章預備指南</u> <u>輔導指南</u> \*<u>經文彙編指南</u> 自定義指南(金版套裝以上) <u>Q&A</u> Logos 9 優惠折扣 附錄1:關於Logos 9 附錄2:所有套裝簡介 下載安裝

新手必看 Logos 界面:工具列 設定資源有限順序 如何快速打開一本書

為最佳效果,指南教学要求至少擁有<u>中文银版套裝</u>。取決於您的套裝版本,搜索結果和演示可能不同。 除另外標注,本次演示所用版本為<u>Logos 9 中英文白金版</u>的桌面應用 (desktop app),桌面應用請<u>在此下載</u>.

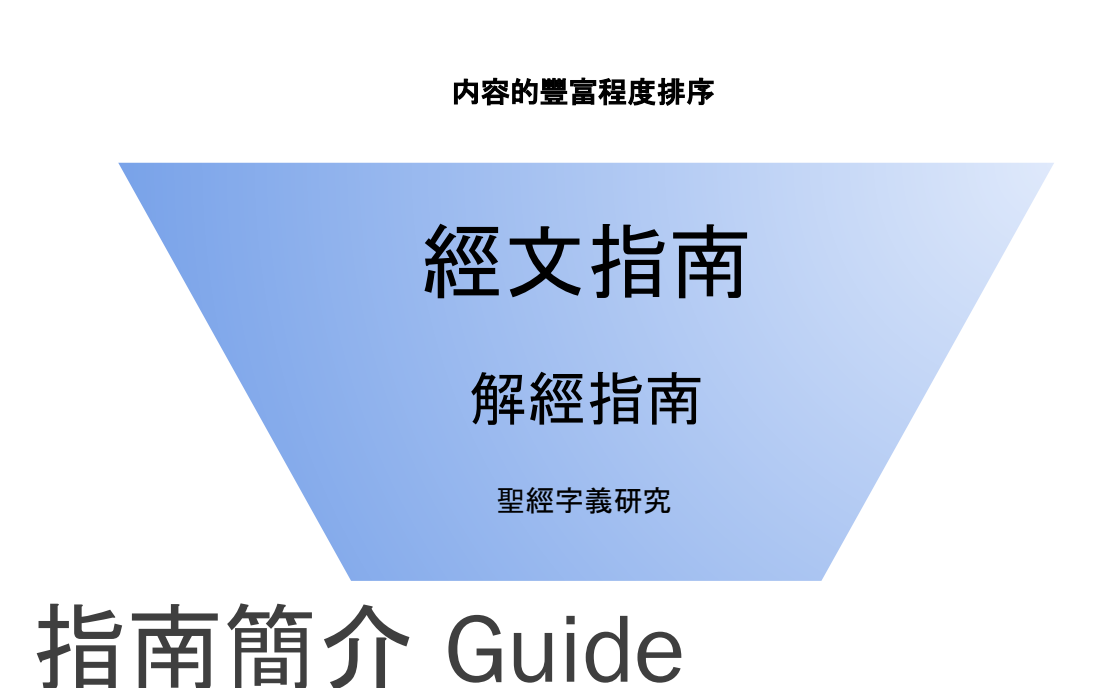

 \*除了

 含在:

 含在:

 少, 第

 陳經指南

 南, 發

 經文指南

 講章預備指南

 神學指南

 中文:

 主題指南

 聖經字義研究

🕤 輔導指南

▼ 指南

2

0

\*除了神學指南和輔導指南之外,其他指南包 含在所有的套裝中,但是如果套裝中的資源太 少,無法發揮最大功用。**如果您要使用以下指 南,建議配套的最低套裝等級。** 

<u>中文銅版</u>:經文指南、解經指南

<u>中文銀版</u>:講章預備指南、聖經字義研究、神 學指南、輔導指南

<u>中文金版</u>:自定义指南、萊克姆神學概論(用於 神學指南的核心資源)

雙語套裝:擁有所有指南的中文和英文版本

7

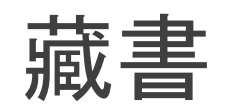

## 將常用書整合在一起

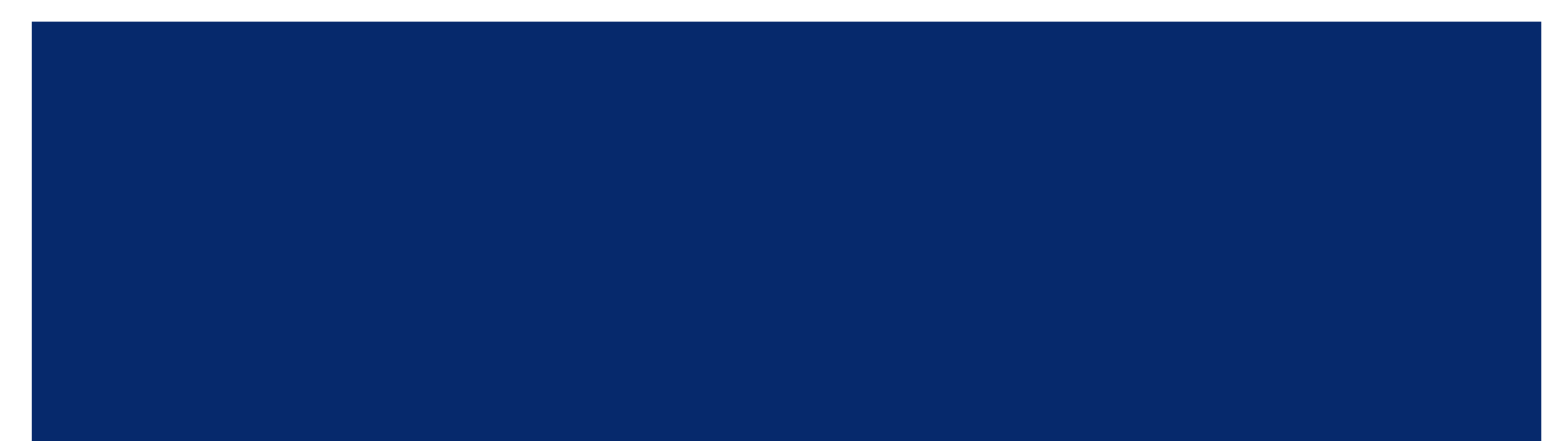

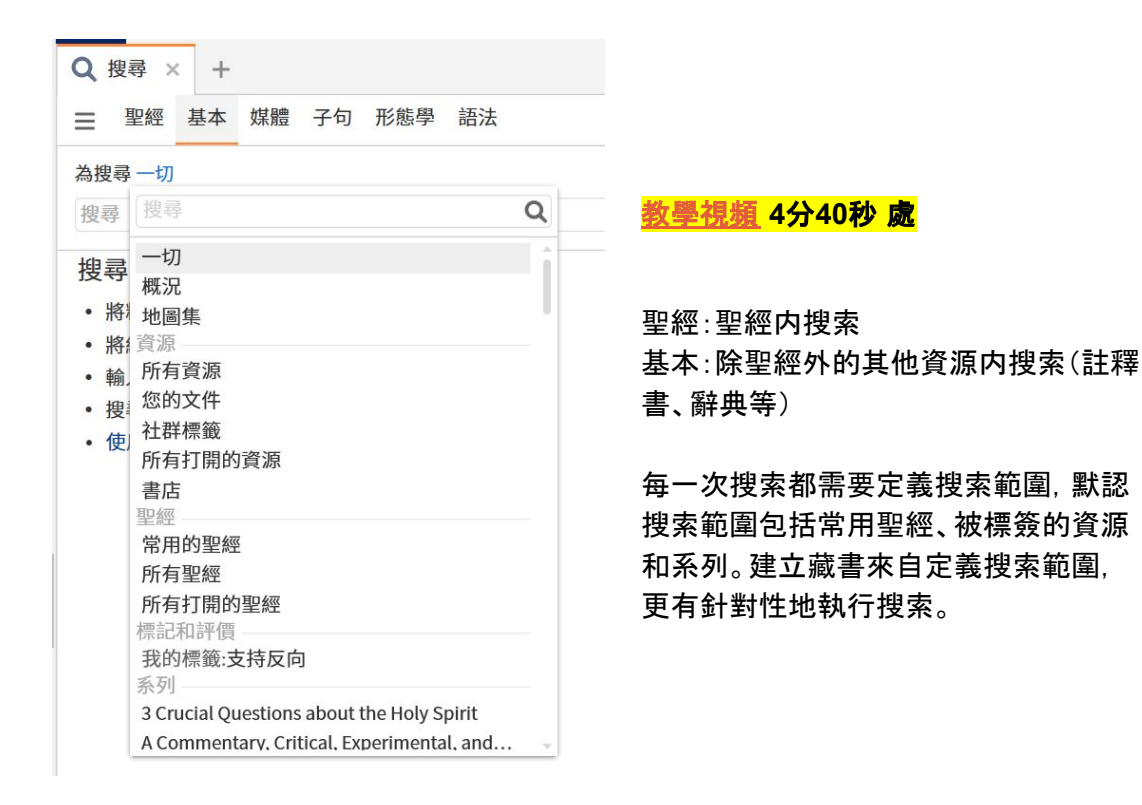

藏書 Collection

## 自定義藏書

### 打開方式:工具 > 藏書

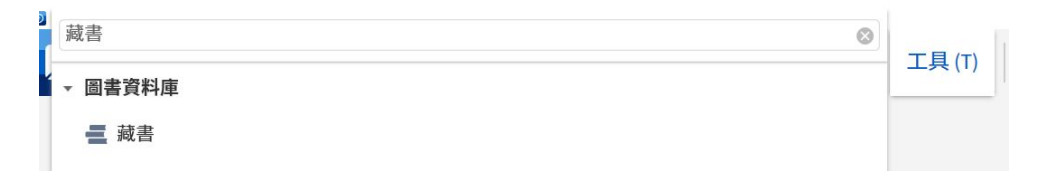

<u>回到目錄頁</u>9

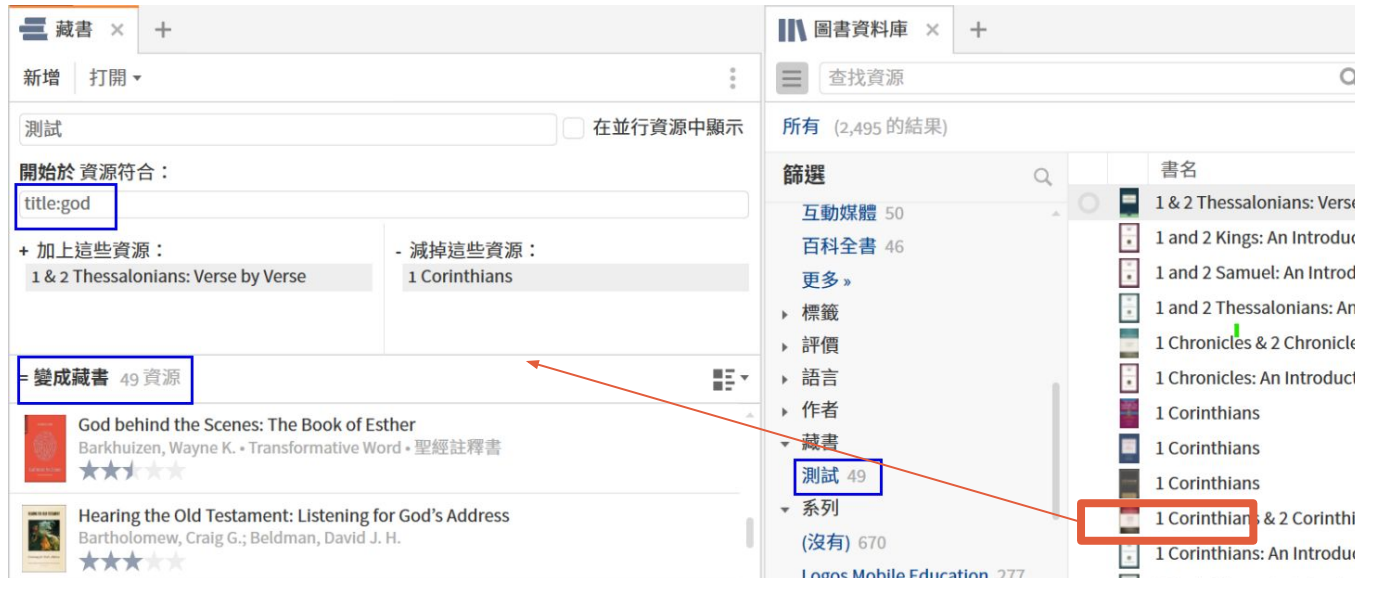

## 創建一個藏書

搜索規則和普通搜索一樣, title, author, publisher 比如: Title:god author:Will \***關鍵詞加上半角引號來執行精確搜索**,比如,"古代基督"

## **中文輸入也可以, 注意區分繁簡**,所有符號要 用半角, 冒號後面不空格 書名:上帝 作者:John Piper

從藏書中刪除某一本書:從"變成藏書"下方直 接拖拽到"減掉這些資源"

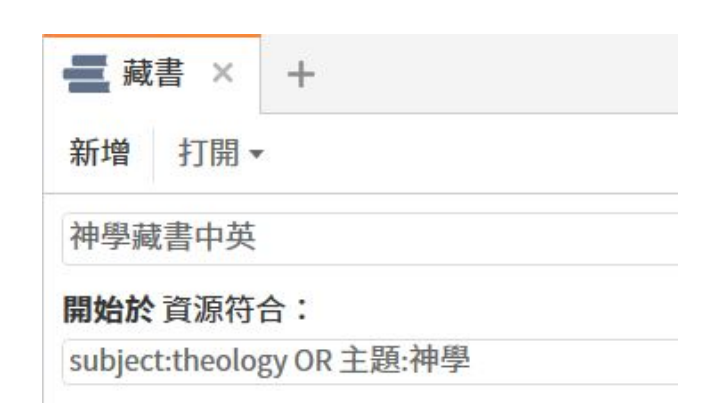

### **多個篩選條件**:用OR 或者 AND 比如, subject:theology OR 主題:神學

# 藏書 Collection

10

## 在稍後的經文指南演示中,會用到神學藏書

| ■ 藏書 × +                                      |                                                                                                    |                                                              |
|-----------------------------------------------|----------------------------------------------------------------------------------------------------|--------------------------------------------------------------|
| 新增 打開▼                                        |                                                                                                    | :                                                            |
| 神學藏書中英                                        |                                                                                                    | ✔ 在並行資源中顯示                                                   |
| <b>開始於</b> 資源符合:<br>subject:theology OR 主題:神學 |                                                                                                    |                                                              |
| +加上這些資源:<br>將資源或藏書放在此處加入。                     | - 減掉這些資源:<br>Biblical Theology Cross-References:<br>Lexham Systematic Theology Ontole<br>Systematic Theology Cross-Reference | Dataset Document<br>ogy: Dataset Docum<br>tes: Dataset Docum |
| = 變成藏書                                        |                                                                                                    |                                                              |
| 類型▲ 書名<br>▶ 專著 (20)                           | 作者    我的                                                                                                    | 票記 ■ 封面顯示方式                                                  |
| <b>百科全書</b> (1)                               |                                                                                                    | ♥ ⅲ 計細頁訊線小刀式                                                 |
| 百科全書     英漢神學名詞辭典       ・系統神學(11)             | 趙中輝                                                                                                    |                                                              |

### 按照作者設置藏書

| ■ 藏書 × +                                                                                       |         |                   |                                         |                               |  |     |
|------------------------------------------------------------------------------------------------|---------|-------------------|-----------------------------------------|-------------------------------|--|-----|
| 新增 打開▼                                                                                         |         |                   |                                         | 刪除藏書                          |  |     |
| 加爾文+派博                                                                                         |         |                   |                                         |                               |  |     |
| <b>開始於</b> 資源符合:                                                                               |         |                   |                                         |                               |  |     |
| author:"John Calvin" OR author:"John Piper"                                                    |         | ━ 藏書              | ×                                       | +                             |  |     |
| + 加上這些資源:                                                                                      | - 減掉這   | 新增                | 打開▲                                     |                               |  |     |
| 將資源或藏書放在此處加入。                                                                                  | ż       | 未命名               | 搜尋                                      |                               |  | Q   |
| = 變成藏書 10 資源                                                                                   |         | 規則                | Ethics B<br>加爾文+<br><b>未命名的</b><br>神學藏書 | ooks<br>派博<br><b>均藏書</b><br>書 |  | +=3 |
| Calvin, John • The Library of Christian Classics • 系統                                          |         | + 加上短 测           | 測試                                      | <b>打開</b><br>包含在藏書中           |  |     |
| Testing Institutes of the Christian Religion, 1536<br>Calvin, John; Battles, Ford Lewis • 系統神學 | Edition | π                 |                                         | 從藏書中剔除                        |  | 具》  |
| Sermons from John Piper (1980–1989)                                                            |         | = 變成 <sub>讀</sub> |                                         | <b>刪除</b><br>復原               |  | _   |
|                                                                                                |         |                   |                                         |                               |  |     |

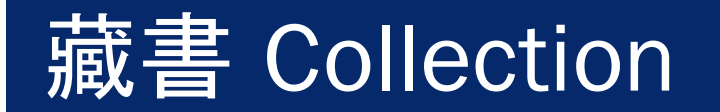

# 經文指南 Passage Guide

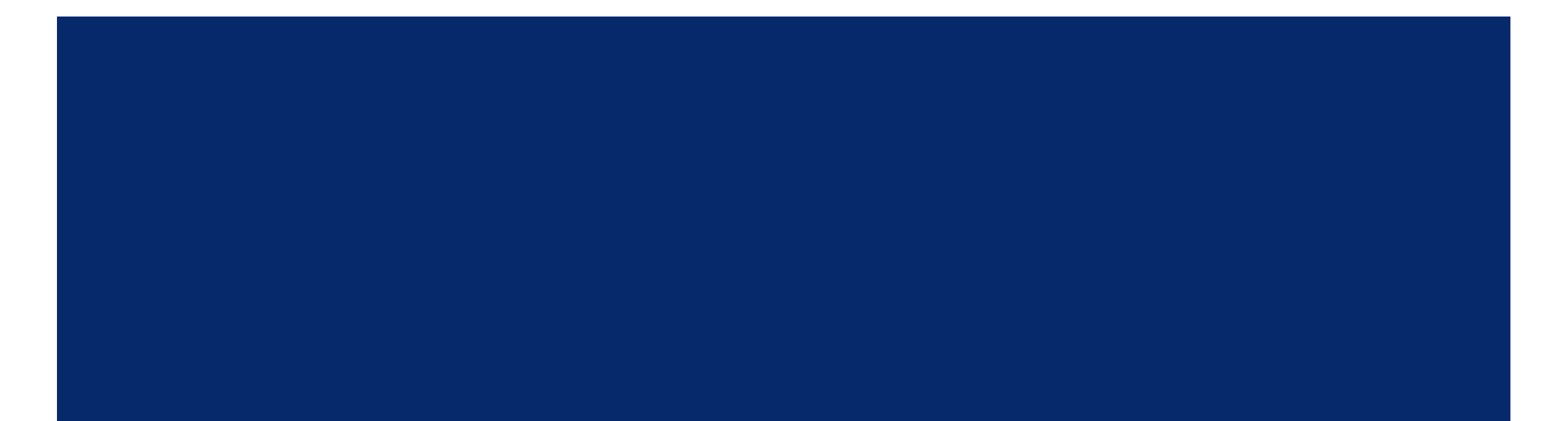

## 經文指南總覽

### <u>教學視頻</u> 6分50秒 處

最快捷、最詳盡研究一段經文的方法 打開方式:指南>經文指南 包含在所有套裝内,套裝等級越高内容越多 移動端、網頁版也可用

經文:太26:36-39

註釋書、平行經文、大綱等部分稱爲區塊, 每 點擊打開一個區塊就等於要求 Logos執行一次 搜索。

摺叠 -- 暫停搜索

展開 -- 開始搜索

選中並拖拽區塊可以調整次序

刪除 -- 在這個指南之下刪除這個區塊

重新整理 -- 等於刷新頁面

| 馬太福音 26:36-39                                                              |                                 | 新増▼                                                                    |
|----------------------------------------------------------------------------|---------------------------------|------------------------------------------------------------------------|
| ▼ 您的內容 沒有結果                                                                |                                 |                                                                        |
| ▶ 註釋書                                                                      |                                 |                                                                        |
| ▶ 平行經文                                                                     |                                 |                                                                        |
| ▶ 大綱                                                                       |                                 |                                                                        |
| ▼ 串珠<br>The Treasury of Scripture Knowledge                                | <mark>摺疊</mark><br>向上移動<br>向下移動 |                                                                        |
| 約 12:27 我現在心裡憂愁,我說甚麼<br>才好呢?父啊,救我脫離這時候,但我<br>原是為這時候來的。                     | 全部摺疊<br>全部展開                    | 啊!你若願意,就把<br>不要成就我的意思,<br>。"                                           |
| 太 4:21 從那裡往前走,又看見弟兄二<br>人,就是西庇太的兒子雅各和他兄弟約<br>翰,同他們的父親西庇太在船上補網,<br>耶穌就招呼他們。 | 重新整理<br>添加筆記<br>另存新檔為經文清單       | :6-8;42:5-6;賽<br>10;17:1;20:22;<br>46;可5:37;14:32-<br>14:34;5:30;6:38; |
| 太 20:22   耶穌回答說:"你們不知道所<br>求的是甚麼。我將要喝的杯,你們能喝<br>嗎?"他們說:"我們能。"              | 複製                              | 非2.8,26; *5.7-9;                                                       |
| 可 14:36 他說:"阿爸,父啊!在你凡                                                      |                                 | J                                                                      |

## 經文指南 – 註釋書

## **註釋書** -- 這部分您看到的内容取決於您擁有 什麼資源。

## 重要性:首先按照<u>優先資源</u>順序

系列 Series

## 宗派 和 類型 這兩類由Logos自己定義, 會不 斷更新。

| [ 經文  | 指南   馬太福音 26:36-39 × +                                                  |
|-------|-------------------------------------------------------------------------|
| 馬太福音  | 26:36-39 新增 •                                                           |
| ▶ 您的內 | 容                                                                       |
| ▼ 註釋書 |                                                                         |
|       | 重要性 系列 作者 宗派 類型 時代                                                      |
| ▶改革   | <b>崔宗</b>                                                               |
| ▶長者   | と含                                                                      |
| ▶英国   | <b>國國教</b>                                                              |
| • 浸信  | 言會教友                                                                    |
| +     |                                                                         |
| •     | Molman New Testament Commentary • 馬太福音 26:36-39 Stuart                  |
| •     | ■ IVP Bible Background Commentary • 馬太福音 26:36-39 Keener, Craig         |
| +     | HCBC•馬太福音 26:1-27:66 Blomberg, Craig L. (1998)                          |
| +     | A Commentary, Critical, Experimental, and Practical, on the Old and New |
| •     | <br>■ Exegetical Summaries • 馬太福音 26:36–38 Abernathy, David (2015)      |
|       | Holman Bible Handbook • 馬太福音 26:1-27:66 Dockery, David S                |
| **    |                                                                         |
| ▶ 教ン  | く「「明」                                                                   |
| ▶ 1印式 | 王公曾叙述                                                                   |
| P     |                                                                         |

## 經文指南 – 平行經文

## 平行經文 parallel passages : 在聖經別的書卷中記錄了同一事件的經文

| 經文指南 馬太福音 26:36-39 × +                                                                                                    | A Harmony of the Gospels × +                                                                                                    |
|----------------------------------------------------------------------------------------------------|----------------------------------------------------------------------------------------------------|
| 太福音 26:36-39 新増 ▼                                                                                                    | ☰ 約翰福音 17 Q ♣ Ⅲ ▼ // 預設▼ 〈 〉 ▼ :                                                                                                    |
| Matthew §295 / Mark §176 / Luke §282 / John §42                                                                                                    | Part XII: In the Shadow with → § 152. Going Forth to 文章 🔹 🕇 🖡 🛞                                                                                                    |
| 太 26:39    可 14:36    路 22:42    約 5:30<br>更多 »                                                                                                    | § 152. GOING FORTH TO GETHSEMANE, JESUS SUFFERS LONG IN AGONY                                                                                                    |
| A Harmony of the Gospels<br>§ 152. Going Forth to Gethsemane, Jesus Suffers Long in Agony<br>太 26:30, 36–46    可 14:26, 32–42    路 22:39–46    約 18:1          | In an Open Garden, between the Brook Kedron and the Foot of the Mount of<br>Olives<br>Late in the night introducing Friday                                                                                                    |
| DId Testament Quotations and Allusions in the New Testament<br>Psalm 42<br>詩 42:5    太 26:38    可 14:34    約 12:27<br>詩 42:11    太 26:38    可 14:34    約 12:27 | Mark 14:26,         Matthew         Luke 22:39-46         John (Mk. 14:26)         The           32-42         26:30, 36-46 <sup>39</sup> 耶穌出來,照         18:1         Synoptic Gospels         1 <sup>26</sup> 他們唱了 <sup>30</sup> 他們唱了詩         常往橄欖山去 <sup>1</sup> 耶穌 do not give the         1         1           詩, 就出來, 就出來往橄         門徒也跟隨         說了這 areat discourse of         1         1 |
| Psalm 43<br>詩 43:5    太 26:38    可 14:34<br>Jonah 4<br>拿 4:9    太 26:38    可 14:34                                                                             | 繁體中文聖經和合本一神版 × +                  国 馬太福音 26:36               Q             •                                                                                                    |
| 更多 »<br>Synopsis of Matthew, Mark and Luke<br>Jesus' Prayer at Gethsemane                                                                                      | 36 耶穌同門徒來到一個地方,名叫客西馬尼,就對<br>他們說:"你們坐在這裡,等我到那邊去禱告。"                                                                                                    |

|動搜索你| 中的所有 記錄平行經

armony of ls,點擊經 在您的首選 - 該經文

## 經文指南 - 重要經文 VS 串珠

**重要經文** important passages: 根據不同類別來告訴你爲何這段經文是串珠。 Logos 將所有註釋書掃描搜索后的結果 —— 而不僅僅是您擁有的註釋書。 比如,約12:27是被提到最多的經文,因此排第一,以此類推

| [] 經文指南   | 馬太福音 26:36-39 × +                             |     |
|-----------|-----------------------------------------------|-----|
| 馬太福音 26:3 | 36-39 新增                                      | • : |
| ▶ 重要的字詞   |                                               |     |
| ▼ 重要經文    |                                               |     |
| 到 所有經文    | <b>工</b> 所有類型的出處 按等級 按等級                      | 類型  |
| 約12:27    | 我現在心裡憂愁,我說甚麼才好呢?父啊,救我脫離這時候,但<br>原是為這時候來的。     | ₫我  |
|           | 🚺 詞典 🔇 共用的象徵用語 💼 舊約聖經的新約用法                    |     |
| 約18:1     | 耶穌說了這話,就同門徒出去,過了汲淪溪,在那裡有一個園子<br>他和門徒進去了。      | -,  |
|           | 客西馬尼園 () 詞典                                   |     |
| 太 20:22   | 耶穌回答說:"你們不知道所求的是甚麼。我將要喝的杯,你們<br>嗎?"他們說:"我們能。" | 能喝  |
|           | <> 共用的象徵用語 🛛 🔮 雅各(西庇太的兒子)                     |     |
|           | 🍟 約翰(西庇太的兒子) 🛛 📦 杯 🛛 🜔 詞典                     |     |

**串珠 cross references**: 僅僅列出所有相關經文

| 【 經文指南   馬太福音 26:36-39 ×                                                     | +                                                                                                    |
|------------------------------------------------------------------------------|----------------------------------------------------------------------------------------------------|
| 馬太福音 26:36-39                                                                | 新增▼                                                                                                    |
| ▼ 串珠<br>The Treasury of Scripture Knowledge                                  |                                                                                                    |
| 約 12:27   我現在心裡憂愁,我說甚<br>麼才好呢?父啊,救我脫離這時候,<br>但我原是為這時候來的。                     | 路 22:42 說:"父啊!你若願意,<br>就把這杯撤去;然而,不要成就我的<br>意思,只要成就你的意思。"                                                                            |
| 太 4:21   從那裡往前走,又看見弟<br>兄二人,就是西庇太的兒子雅各和他<br>兄弟約翰,同他們的父親西庇太在船<br>上補網,耶穌就招呼他們。 | 撒下 15:26; 詩 40:6-8; 42:5-6; 賽<br>50:5; 太 4:21; 6:10; 17:1; 20:<br>22; 24:42; 26:30, 36-46; 可 5:37;<br>14:32-42; 路 22:39-46; 約 4:34; |
| 太 20:22   耶穌回答說:"你們不知<br>道所求的是甚麼。我將要喝的杯,你<br>們能喝嗎?"他們說:"我們能。"                | 5:30; 6:38; 12:27; 18:1, 11; 腓<br>2:8, 26; 來 5:7–9; 彼前 5:8                                                                          |
| 可 14:36   他說:"阿爸,父啊!在<br>你凡事都能,求你將這杯撤去;然<br>而,不要從我的意思,只要從你的意<br>思。"          |                                                                                                    |

## 經文指南 - 重要經文 VS 串珠

| 經文指南   馬太福音 26:                                                                                                    | 36-39 × +           |               | [] 經文指南 馬太福                                                                          | 届音 26:36−39 🗙                                                                                                    | +                                                                                     |                                                                                                    |                                                                                                    |                                                                                                    |                                               |
|----------------------------------------------------------------------------------------------------|---------------------|---------------|--------------------------------------------------------------------------------------|----------------------------------------------------------------------------------------------------|---------------------------------------------------------------------------------------|----------------------------------------------------------------------------------------------------|----------------------------------------------------------------------------------------------------|----------------------------------------------------------------------------------------------------|-----------------------------------------------|
| 馬太福音 26:36-39                                                                                                    | ÷                   | 新增▼ 。         | 馬太福音 26:36-39                                                                        | 0                                                                                                    |                                                                                       |                                                                                                    |                                                                                                    |                                                                                                    | 新增 ▼ :                                        |
| ▼ 重要經文                                                                                                    |                     | <u>ک</u>      | ▼ 重要經文                                                                               |                                                                                                    |                                                                                       |                                                                                                    |                                                                                                    |                                                                                                    |                                               |
| 到 所有經文所有類型的出                                                                                                    | 處 按等級               | 按類型           | 到 所有經文 所有                                                                            | 類型 的出處                                                                                                    |                                                                                       |                                                                                                    |                                                                                                    | 按等級                                                                                                    | 按類型                                           |
| <ul> <li>平行經文</li> <li>共用人物/地點/事物</li> <li>共用的文化概念</li> <li>共用的主題</li> <li>共用的象徵用語</li> <li>共用的講道主題</li> <li>共享的意義</li> <li>註釋書</li> <li>詞典</li> <li>對神說話</li> <li>舊約聖經的新約用法</li> <li>類似的指令</li> </ul> |                     |               | <ul> <li>▶ 平行經文</li> <li>★ 井用人物/地點//</li> <li>★ 20:22</li> <li>可 14:32-42</li> </ul> | 事物<br>耶穌回答說:"你們<br>們能。"<br>聲 雅各(西庇<br>本)<br>一個 雅各們一個<br>一個<br>一個<br>一個<br>一個<br>一個<br>一個<br>一<br>一<br>一<br>一<br>一<br>一<br>一<br>一<br>他<br>着<br>"<br>一<br>一<br>一<br>他<br>着<br>"<br>一<br>一<br>他<br>先<br>一<br>一<br>他<br>先<br>一<br>一<br>他<br>先<br>一<br>他<br>先<br>一<br>他<br>先<br>一<br>他<br>先<br>一<br>他<br>先<br>一<br>他<br>先<br>一<br>他<br>先<br>の<br>他<br>着<br>乎<br>一<br>他<br>先<br>の<br>他<br>着<br>乎<br>一<br>他<br>先<br>の<br>他<br>着<br>一<br>他<br>先<br>の<br>他<br>着<br>一<br>他<br>先<br>の<br>他<br>着<br>一<br>一<br>他<br>先<br>の<br>他<br>た<br>か<br>た<br>本<br>か<br>ら<br>て<br>ん<br>二<br>た<br>た<br>本<br>の<br>一<br>他<br>発<br>の<br>一<br>他<br>れ<br>た<br>の<br>他<br>た<br>他<br>た<br>の<br>他<br>た<br>一<br>他<br>先<br>門<br>他<br>き<br>門<br>志<br>下<br>に<br>本<br>か<br>ら<br>て<br>の<br>"<br>御<br>新<br>の<br>三<br>本<br>ち<br>一<br>、<br>御<br>新<br>の<br>三<br>一<br>本<br>の<br>一<br>、<br>御<br>新<br>の<br>三<br>一<br>二<br>本<br>の<br>一<br>本<br>一<br>本<br>作<br>た<br>本<br>一<br>本<br>の<br>一<br>本<br>作<br>た<br>本<br>一<br>一<br>本<br>一<br>本<br>作<br>ら<br>二<br>四<br>先<br>一<br>一<br>本<br>一<br>新<br>の<br>三<br>一<br>本<br>一<br>本<br>一<br>本<br>一<br>本<br>一<br>本<br>一<br>本<br>一<br>本<br>一<br>本<br>一<br>本<br>一<br>本<br>一<br>本<br>一<br>本<br>一<br>本<br>一<br>本<br>一<br>本<br>一<br>本<br>一<br>二<br>本<br>一<br>本<br>一<br>本<br>一<br>本<br>一<br>本<br>一<br>一<br>一<br>一<br>一<br>一<br>一<br>一<br>一<br>一<br>一<br>一<br>一 | 了不知道所求(<br>的兒子)<br>小約裡的的兒子)<br>四同去侯,會<br>一個一個一個一個一個一個一個一個<br>一個一個一個一個一個一個<br>一個一個一個一個 | 的是甚麼。我<br>約翰(西加<br>。恐恐。不<br>。恐恐。"他!<br>不<br>。<br>一<br>。<br>一<br>。<br>一<br>。<br>一<br>。<br>一<br>》<br>。<br>。<br>四<br>》<br>。<br>。<br>四<br>》<br>。<br>。<br>四<br>》<br>。<br>。<br>四<br>》<br>。<br>。<br>四<br>》<br>。<br>。<br>四<br>》<br>。<br>。<br>四<br>》<br>。<br>。<br>四<br>》<br>。<br>。<br>四<br>》<br>。<br>。<br>四<br>》<br>。<br>》<br>。 | 將要喝的杯,你<br>在太的兒子)<br>9徒說說:"你們們<br>4<br>在<br>4<br>4<br>5<br>4<br>5<br>4<br>5<br>4<br>5<br>4<br>5<br>4<br>5<br>4<br>5<br>4<br>5<br>5<br>5<br>5<br>5<br>5<br>5<br>5<br>5<br>5<br>5<br>5<br>5 | (們能喝嗎?"他作<br>全在這裡,我不<br>在這裡,等我得<br>人。<br>本<br>一,等我得<br>一,等我<br>一,等我<br>一,<br>一,<br>一,<br>一,<br>一,<br>一,<br>一,<br>一,<br>一,<br>一, | "說  告是站然而門,他睡那,<br>"我  "我<br>是,,要睡了,你卻<br>的安賣 |
| 另存新檔為經文清單 在對                                                                                                    | 絛體中文聖經和合本-神)<br>+ 氵 | 版 中打開<br>添加筆記 |                                                                                      | ♀ 客西馬尼園                                                                                                    |                                                                                       |                                                                                                    |                                                                                                    |                                                                                                    |                                               |
|                                                                                                    |                     |               |                                                                                      |                                                                                                    |                                                                                       |                                                                                                    |                                                                                                    |                                                                                                    |                                               |

### 重要經文中參考類型 reference type 的中英對照

| 平行經文       | Parallel Passages                      |
|------------|----------------------------------------|
| 共用人物/地點/事物 | Shared People/Places/Things            |
| 共用的文化概念    | Shared Cultural Concepts               |
| 共用的主題      | Shared Topics                          |
| 共用的象徵用語    | Shared Figurative Language             |
| 共用的講道主題    | Shared Preaching Themes                |
| 共享的意義      | Shared senses                          |
| 註釋書        | Commentaries                           |
| 詞典         | Lexicons                               |
| 對神説話       | Speaking to God                        |
| 舊約聖經的新約用法  | New Testament Use of the Old Testament |
| 類似的指令      | Similar Commands                       |
|            |                                        |

▼ 重要經文

到 所有經文所有類型的出處 到:正在研究的經文 (base passage) 到 我現在心裡憂愁,我說甚麼才好 引用的其他經文(默認設置) 27 從 候,但我原是為這時候來的。 從:正在研究的經文被其他經文引用 ○ 詞典 ◇ 共用的象徵用語

## 經文指南 – 地圖、媒體

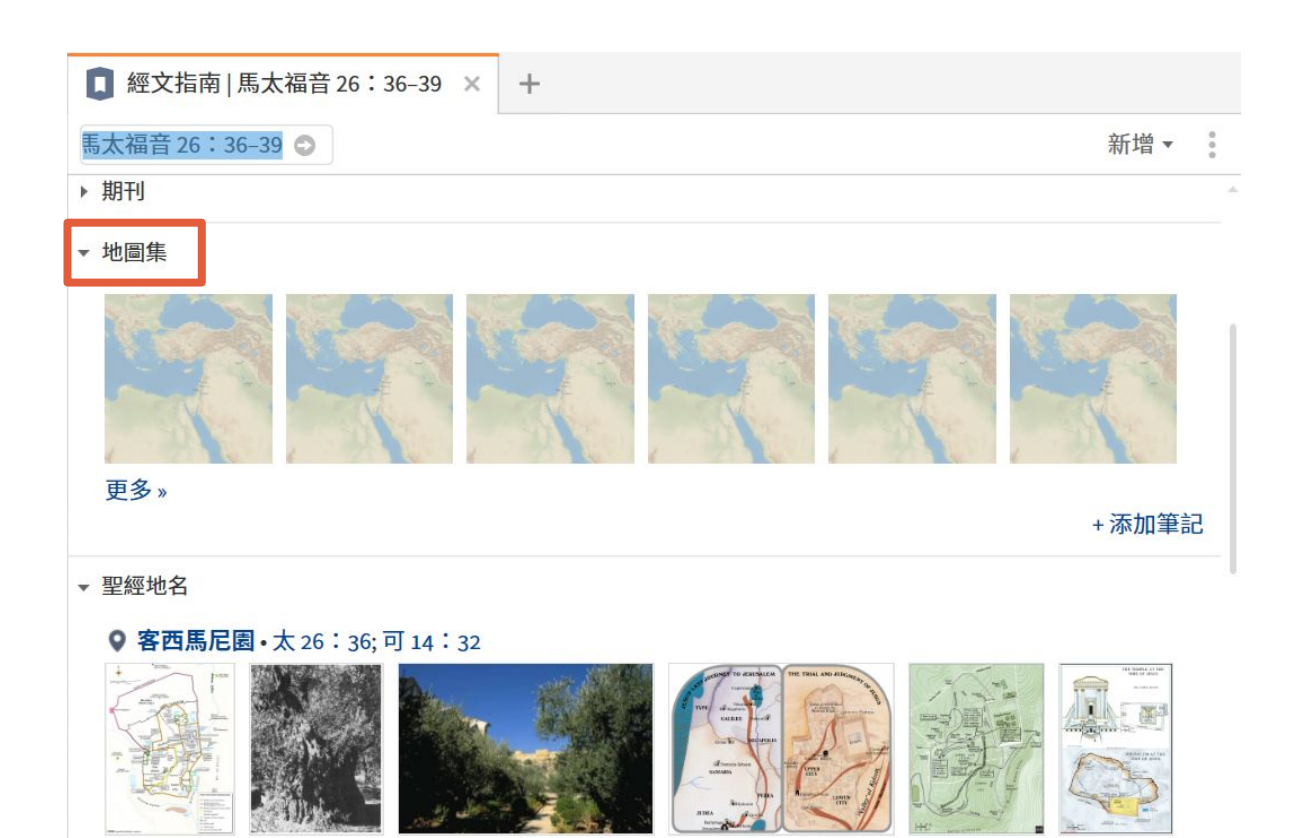

媒體資源的結果取決於您的套裝等級,您看到的界面可能有所不同。

| [] 經文指南   馬太福音 26:36-39 × | +   |
|---------------------------|-----|
| 馬太福音 26:36-39             | 新增▼ |
| ▶ FAITHLIFE 音樂            |     |

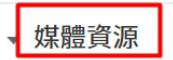

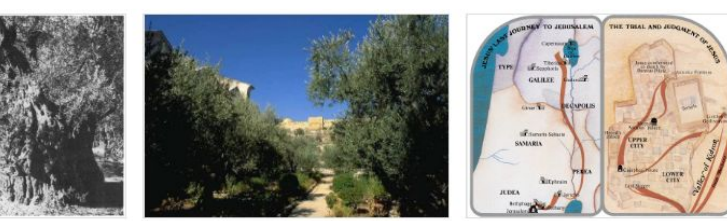

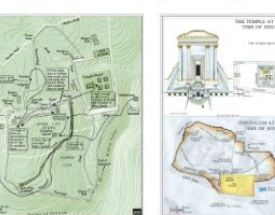

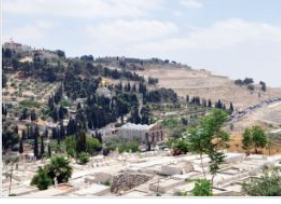

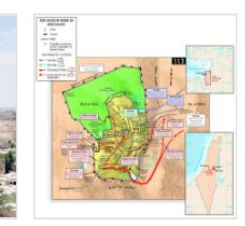

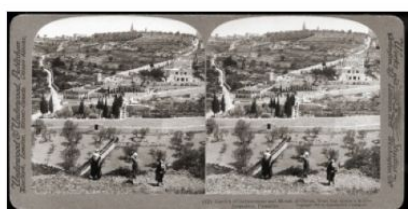

## 經文指南 – 聖經中的人事時地物

| [] 經文指南   馬太福音 26:36-39 × + | 繁體中語     | 文聖經和合本-神版 × +                             |                                                       |                     |
|-----------------------------|----------|-------------------------------------------|-------------------------------------------------------|---------------------|
| 馬太福音 26:36-39 新增 ▼          | ☰ 馬太礼    | 畐音 26:36-39 Q ♣ 🛃 ▼ 🖇                     | יΩ י ווו י //                                         | < > - :             |
| ▶ 期刊                        | 馬太福音〉    | 第26章                                      |                                                       | 章 ↑ ↓ ⊗             |
| ▶ 地圖集<br>▼ 聖經地名             | 36<br>37 | 耶穌同門徒來到一個地方<br>你們坐在這裡,等我到那<br>於是帶著彼得和西庇太的 | ō,名叫 <mark>客西馬尼,</mark><br>♀ 客西馬尼園<br><sub>其他地方</sub> | 就 <u>對他們</u> 說:"    |
| ● 客西馬尼園・太 26:36; 可 14:32    |          | 難過,                                       | 位於耶路撒冷東邊的花園                                           | 』,耶穌在那裡被出賣。         |
|                             | 38       | 便對他們說:"我心裡甚是<br>,和我一同警醒。"                 | <b>昰憂傷,幾乎要死;</b>                                      | 你們在這裡等候<br>         |
|                             | 39       | 他就稍往前走,俯伏在地<br>叫這 <u>杯</u> 離開我;然而,不       | 禱告說:"我 <u>父啊</u> ,<br>要照我的意思,只娶                       | 倘若可行,求你<br>要照你的意思。" |

可以自己在聖經裏選擇 客西馬尼 來研究, 或 者在經文指南中,通過聖經地名來到達

在聖經中, 打開 概況 視覺篩選, 也能自動顯 示經文中的人事時地物。點擊就會自動打開概 況中關於這部分的内容。

### 比如:馬太福音 26:36-39 的客西馬尼

| 繁體中文聖經和合本-神版 × +                                       | [] 經文指南   馬太福音 26:36-39 × + |
|--------------------------------------------------------|-----------------------------|
| ☰ 馬太福音2 Q ♣ ☑ - № - ■ - < > - :                        | 馬太福音 26:36-39 😋             |
| 馬太福音 > 第26章 章 • • • • • • • • • • • • • • • • • •      | ▶ 聖經地名                      |
| 36 <u>耶稣</u> 同門徒來到 <u>一個地方</u> ,名叫客<br>西馬尼 就對他們說:"你們坐在 | ▶ 聖經人物                      |
| 這裡,等我到那邊去禱告。"                                          | ▶ 聖經事物                      |
| 37 於是帶著彼得和西庇太的兩個兒子                                     | ▶ 聖經事件                      |

## 經文指南 – 主題

主題 Theme: 講道主題 主題 Topic: 從聖經詞典中抓取的結果 \*本頁截圖來自 <u>中文金版</u>套裝桌面應用

| 經文指南 約翰福音1:1 × +                                                                                                    |      |     |
|----------------------------------------------------------------------------------------------------|------|-----|
| 約翰福音1:1                                                                                                    | 新增   | • 1 |
| ▼ 主題                                                                                                    |      |     |
| 耶稣的神性 — 關於耶穌神性的任何事。                                                                                                    |      |     |
| 創造 — 所有神所創造的事物;自然世界和宇宙。                                                                                                    |      |     |
| 講章預備指南   永恆, 啟示                                                                                                    |      |     |
|                                                                                                    | +添加筆 | 筆記  |
| ▼ 主題                                                                                                    |      |     |
| 標記                                                                                                    | 雲端   | 青單  |
|                                                                                                    |      |     |
|                                                                                                    |      |     |
| 一神論                                                                                                    | 創    |     |
| 一神論 續續 即 縣基督的稱謂                                                                                                    | 創    | /   |
| 一神論,輸展工作的稱調                                                                                                    | 創    |     |
| 一神論約翰神學耶穌基督的稱謂<br>造物中的調美語 聖經英文譯本道道成[                                                                                                    | 創    | r   |
| 一神論 <sub>約翰神學</sub> 耶穌基督的稱謂<br>造<br>新約中的講美詩 聖經英文譯本 道道成[<br>創題                                                                                                    | 創    | r   |
| 一神論 <sub>約翰神學</sub> 耶穌基督的稱謂<br>造<br>新約中的讚美詩 聖經英文譯本 道道成<br>創造<br>Creation The Lexham Bible Dictionary                                                                                                    | 刻身   | r   |
| 一神論 <sub>約翰神學</sub> 耶穌基督的稱謂<br>造<br>新約中的讚美詩 聖經英文譯本 道道成<br>創造<br>Creation The Lexham Bible Dictionary<br>Creation Holman Illustrated Bible Dictionary                                                                                                    | 刻身   | ł   |
| 一神論 <sub>約翰神學</sub> 耶穌基督的稱謂<br>送<br>新約中的讚美詩 聖經英文譯本 道道成<br>創造<br>Creation The Lexham Bible Dictionary<br>Creation Holman Illustrated Bible Dictionary<br>Life, Origin Of Holman Illustrated Bible Dictionary                                                                         | 刻    | ł   |
| 一神論 約翰神學 耶穌基督的稱謂<br>造<br>新約中的讚美詩 聖經英文譯本 道道成<br>創造<br>Creation The Lexham Bible Dictionary<br>Creation Holman Illustrated Bible Dictionary<br>Life, Origin Of Holman Illustrated Bible Dictionary<br>The Creation The Lexham Cultural Ontology Glossary                              | 創    | ł   |
| ー神論 約翰神學 耶穌基督的稱謂<br>造<br>新約中的讚美詩 聖經英文譯本 道道成<br>創造<br>Creation The Lexham Bible Dictionary<br>Creation Holman Illustrated Bible Dictionary<br>Life, Origin Of Holman Illustrated Bible Dictionary<br>The Creation The Lexham Cultural Ontology Glossary<br>創造 (Creation) 神學釋經詞典 (繁體) | 創    | r   |

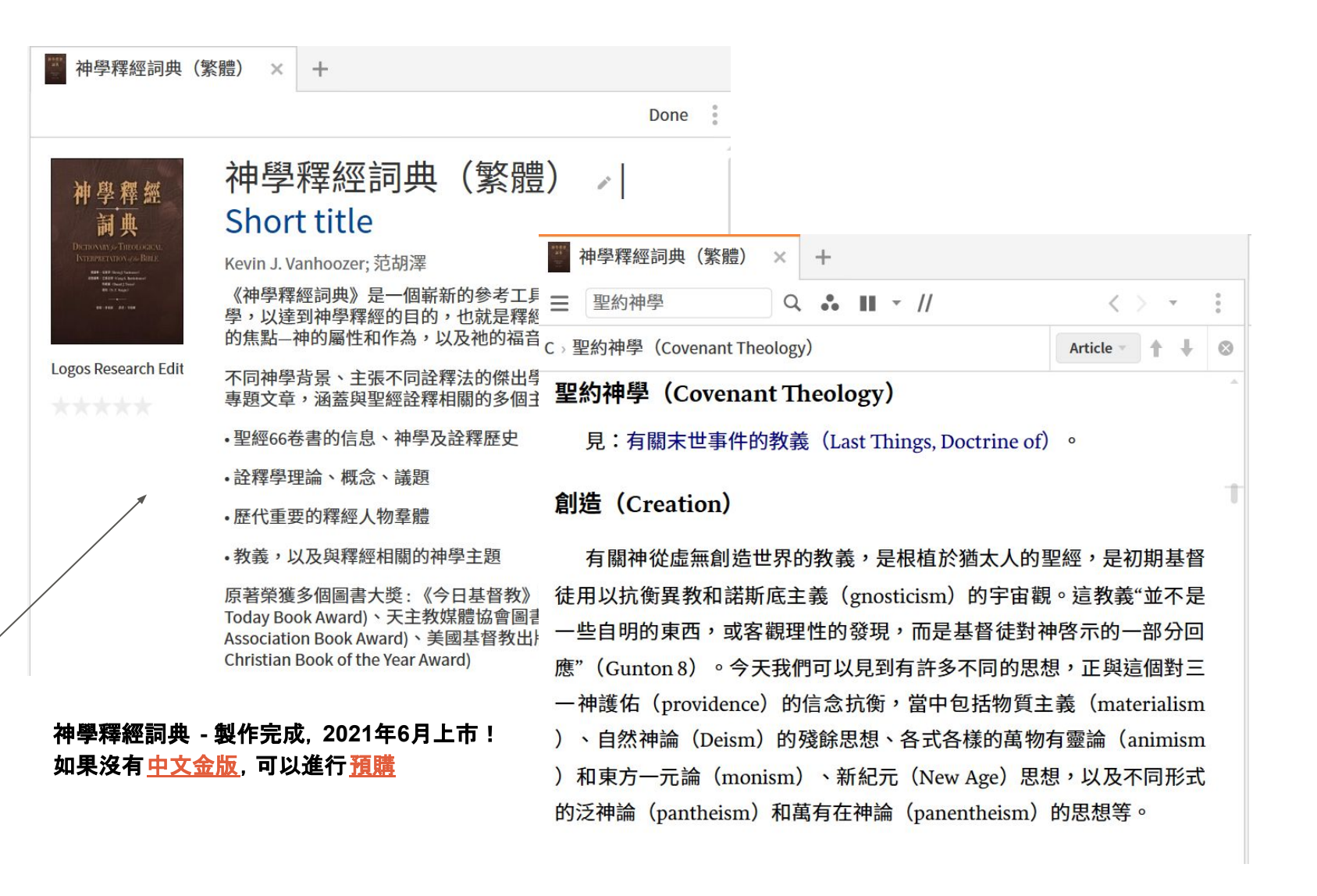

## 經文指南 – 神學

### Logos 首先會在系統神學資源類別中尋找 太26:36-39 這節經文

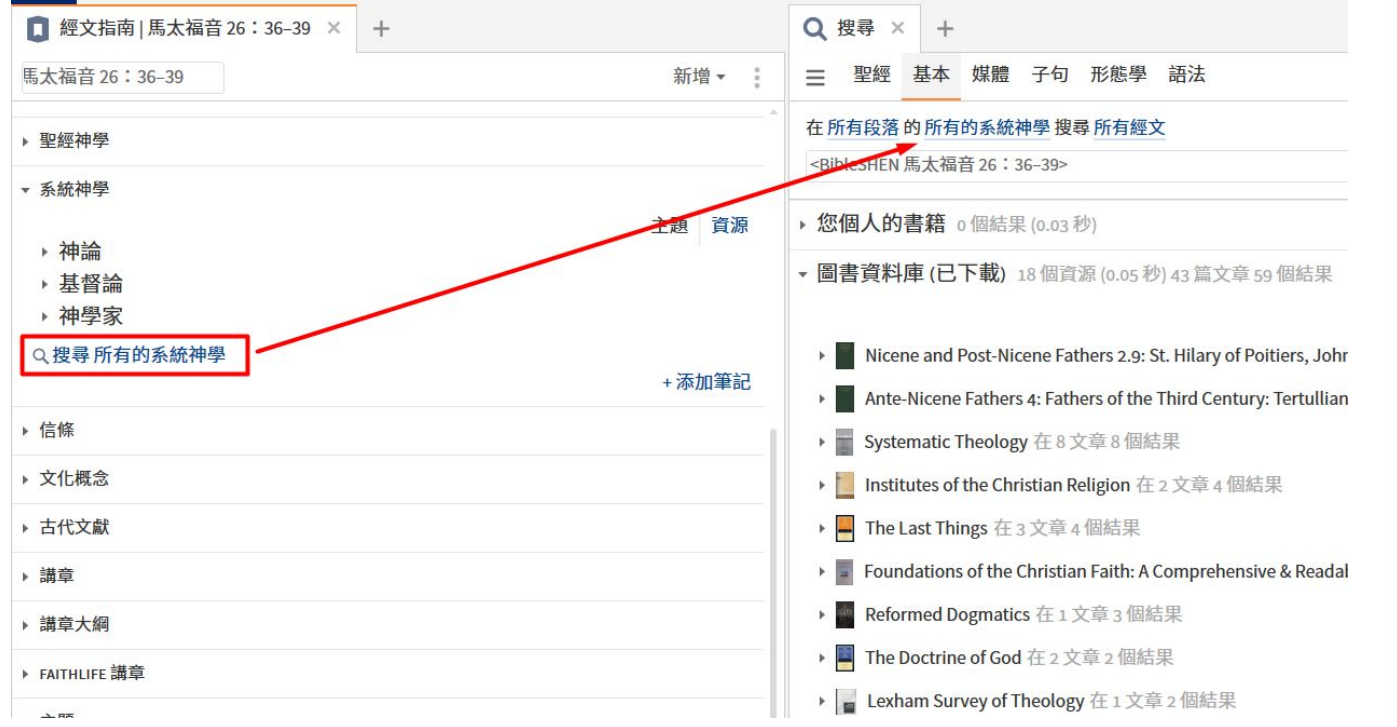

### 中文資源还沒有被Logos tag, 通過刚刚建立的藏書來执行搜索

| Q 搜尋 × +                                                                                  |
|-------------------------------------------------------------------------------------------|
| ☰ 聖經 基本 媒體 子句 形態學 語法                                                                      |
| 在所有段落的 <mark>神學藏書中英</mark> 搜尋所有經文                                                         |
| <bibleshen 26:36-39="" 馬太福音=""></bibleshen>                                               |
| ▶ ] 具担机附(繁體) 仕3 乂早3 個結米                                                                   |
| ▶ A Biblical and Theological Dictionary 在1文章2個結果                                          |
| ▶ 📷 Christianity Today, 1956–1957, Volume 1, Numbers 1–25 在 2 文章 2 個結果                    |
| ▶ 🚡 Christianity Today, 1961–1962, Volume 6, Numbers 1–25 在 2 文章 2 個結果                    |
| ▶ 🎆 Christianity Today, 1964–1965, Volume 9, Numbers 1–25 在 2 文章 2 個結果                    |
| ▶ <b>Marcold Soul Care:</b> The Therapeutic Resources of the Christian Faith 在 2 文章 2 個結果 |
| ▶ Lexham Survey of Theology 在1文章2個結果                                                      |
| ▶ Systematic Theology 在 2 文章 2 個結果                                                        |
| ▶ <b>■ 简明神学:传统基督教信仰指南</b> 在2文章2個結果                                                        |
| ▶ <b>■ 簡明神學:傳統基督教信仰指南</b> 在2文章2個結果                                                        |
| ▶ <b>★克姆神學概論</b> 在1文章2個結果                                                                 |
| ▶ <b>西敏小要理問答註解與經文根據(繁體)</b> 在2文章2個結果                                                      |
| ▶ <mark>■ 系統神學:基督論(繁體)</mark> 在2文章2個結果                                                    |

# 解經指南 Exegetical Guide

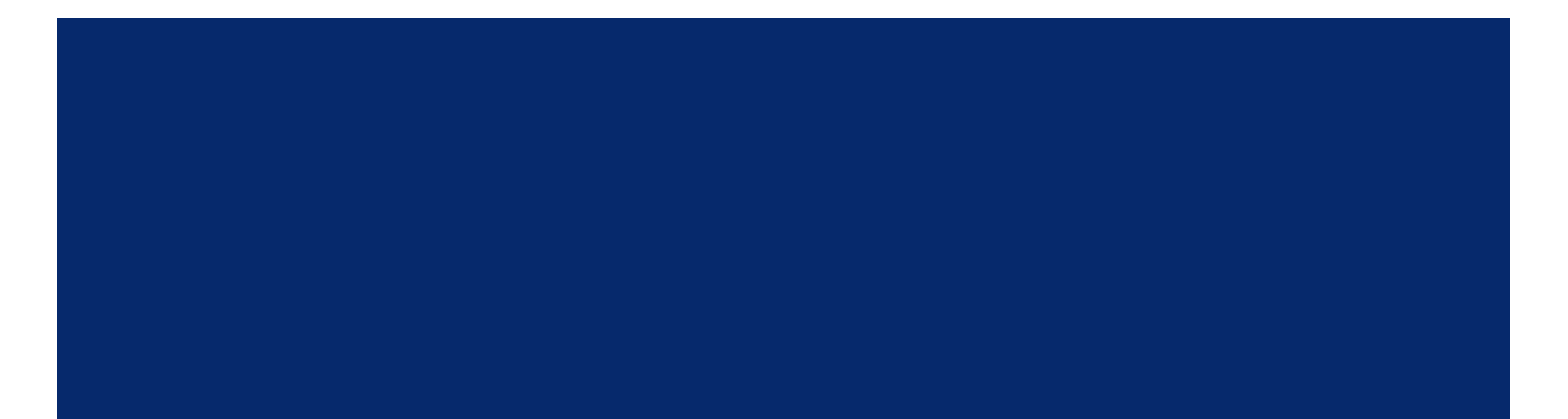

## 解經指南

### <u>教學視頻</u> 29分20秒 處

解經指南提供了有關基礎希臘語或希伯來語文本的詳細信息,包括文本變體,語法細節的討論,子句結構的可視化以及文本中每個單詞的詳細信息。

### 打開方式:指南>解經指 南 <u>移動端、網頁版也可用</u>

包含在所有套裝中,套 裝等級決定内容多寡, 建議至少升到<u>中文銅版</u>

|    | ● 解經指南   馬太福音 26:36-39 |
|----|------------------------|
| T, | 太福音 26:36-39 🔿         |
| Þ  | 您的內容                   |
| ŀ  | 不同的經文                  |
| Þ  | 文法                     |
| Þ  | 逐字分析                   |
| Þ  | 語法結構                   |
| ŀ  | 重要的字詞                  |
| Þ  | 在段落中的詞條 所有的解經書         |
| Þ  | 重要經文                   |
| Þ  | 古代文獻                   |
| Þ  | 註釋書                    |
| Þ  | 視覺效果                   |
| Þ  | 期刊 沒有結果                |

## 區塊中英對照

## 不同的經文:經文文本關鍵信息。這包括鏈接 到你的圖書館中的文本注釋,聖經校勘 apparatus和原文文本。

| 解經指南   馬太福音 26:36-39                       | × +                                |
|--------------------------------------------|------------------------------------|
| 馬太福音 26:36-39 🔿                            |                                    |
| ▶ 您的內容                                     |                                    |
| ▼ 不同的經文                                    |                                    |
| <ul> <li>         · 經文的參考書     </li> </ul> |                                    |
| A Textual Commentary on the Greek N        | New Testament, Second Edition      |
| ▼ 校勘欄                                      |                                    |
| Novum Testamentum Graece: Appara           | tus Criticus                       |
| Novum Testamentum Graece: Prolego          | omena                              |
| The Greek New Testament: Apparatus         | 5                                  |
| Die Schriften des Neuen Testaments,        | Teil II: Text mit Apparat: Apparat |
| Novum Testamentum Graece, 28th Ec          | lition: Critical Apparatus         |
| 更多»                                        |                                    |
| - 版本                                       |                                    |
| Nestle-Aland Greek New Testament, 2        | 28th Edition                       |
| The Greek New Testament: SBL Edition       | n                                  |
| Elzevir Textus Receptus (1624) with M      | orphology                          |
| Stephen's Textus Receptus (1550) with      | h Morphology                       |
| The New Testament in the Original Gr       | eek: Byzantine Textform 2005       |
| 更多»                                        |                                    |
| ≓ NA28, SBLGNT, Elzevir, TR1550MR,         | Byz的經文比較                           |
| ▶ 抄本 沒有結果                                  |                                    |
| - 古代版本                                     |                                    |
| Clementine Vulgate                         |                                    |
| ▶ 線上的手稿                                    |                                    |

<u>回到目錄頁</u>23

視覺效果:句子結構、句法結構

重要性 系列 作者

\_\_\_ SBLGNT Clausal Outlines • 馬太福音 26:36−39 Deppe, Dean (2011) \_\_\_ LSGNT (SBL) Sentence Analysis • 馬太福音 26:36−39 Lukaszewski, Albert L. 等。 (2011)

CSGNTSBL · 馬太福音 26: 36-39 Tan, Randall; Wu, Andi (2010)

📃 Lexham SGNT (SBLGNT)•馬太福音 26:36-39 Blakley, J. Ted 等。 (2011)

+添加筆記

## 解經指南 - 逐字分析

### 默認聖經是首選且支持反向對照的聖經。套裝等級越高, 可選聖經版本越多

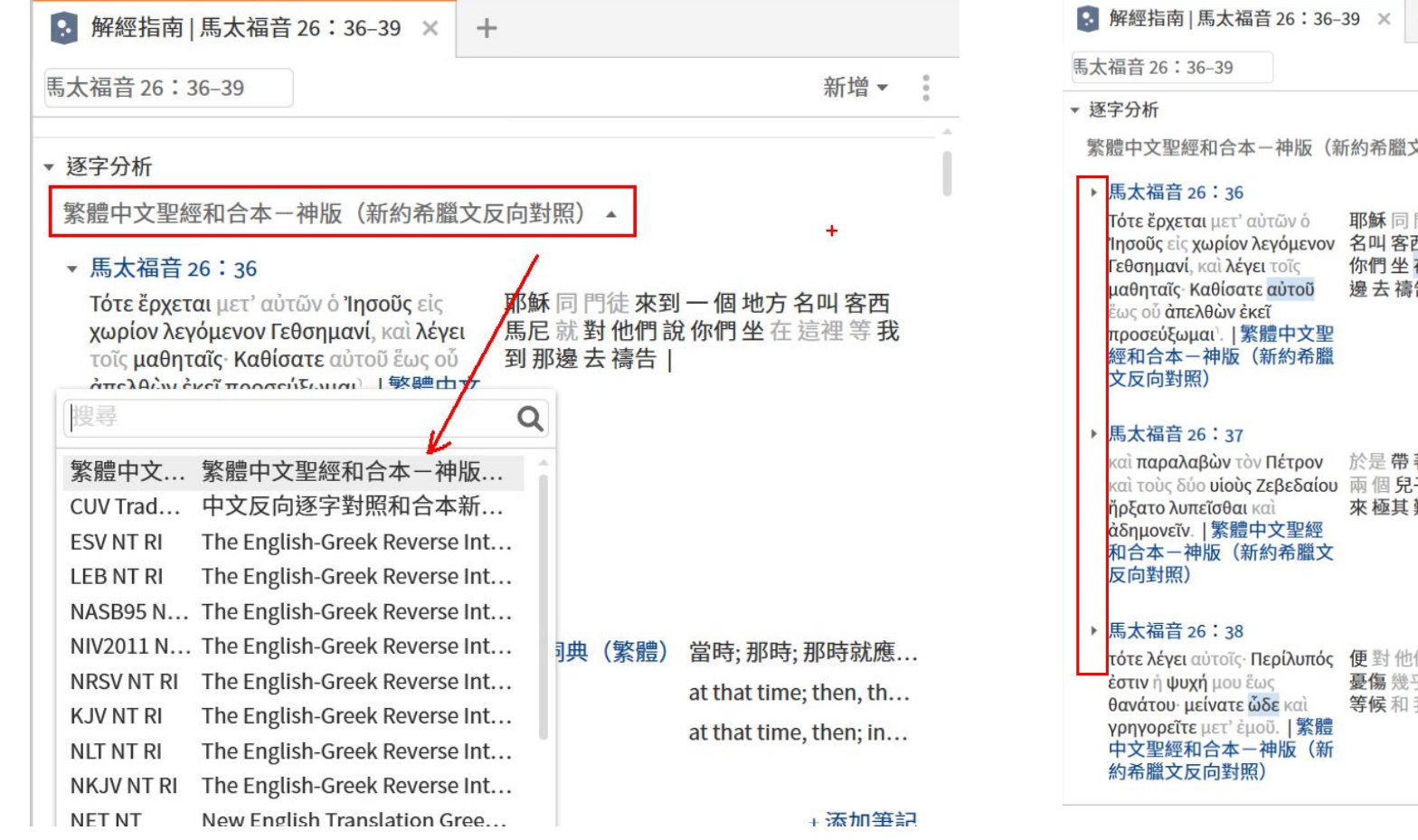

## 點擊箭頭按照經節展開 懸停鼠標在單詞上,對應的翻譯會以藍色醒目顯示

| 26:36-39 × +                                                                                                  | 解經指南   馬太福音 26:36-39 🗙 🕂                                                                                                    |
|----------------------------------------------------------------------------------------------------|----------------------------------------------------------------------------------------------------|
| 新増▼ 。                                                                                                    | 馬太福音 26:36-39 新增 ▼                                                                                                    |
| 申版(新約希臘文反向對照) →                                                                                               | <ul> <li>▼逐字分析</li> <li>繁體中文聖經和合本一神版(新約希臘文反向對▼</li> </ul>                                                                                                    |
| Δv δ     耶稣同門徒來到一個地方<br>óμενον       Aul 客西馬尼就對他們說<br>org     你們坐在這裡等我到那<br>òroŭ       邊去禱告        中文聖<br>約希臘 | <ul> <li>馬太福音 26:36</li> <li>Τότε ἔρχεται μετ' αὐτῶν<br/>ὁ Ἰησοῦς εἰς χωρίον<br/>λεγόμενον Γεθσημανί,<br/>καὶ λέγει τοῖς μαθηταῖς·<br/>Καθίσατε αὐτοῦ ἔως οῦ<br/>ἀπελθῶν ἐκεĩ<br/>προσεύξωμαι'.  繁體中<br/>文聖經和合本一神版<br/>(新約希臘文反向對</li> </ul> |
|                                                                                                    | <ul> <li>𝔅)</li> <li>▼ Τότε Tote</li> <li>𝔅 τότε 🐠 tote 當時,那時<br/>adverb   temporal adverb</li> <li>意義: 然後 - 隨後或此後不久。</li> <li>新約及早期基督教文獻希臘文大詞典</li> </ul>                                                                                  |
| <ul> <li>ίλυπός 便對他們說我心裡甚是<br/>憂傷幾乎要死你們在這裡</li> <li>καì 等候和我一同警醒  </li> <li> 繁體<br/>版(新</li> </ul>            | BDAG<br>LSJ<br>更多 »<br>+ 添加筆記                                                                                                    |
|                                                                                                    | ▼ ἔρχεται erchetai                                                                                                    |

### . 解經指南 | 馬太福音 26:36-39 × + 解經指南 | 馬太福音 26:36-39 × + 解經指南 - 逐字分析 馬太福音 26:36-39 新增▼ 馬太福音 26:36-39 新增▼ (新約希臘文反向對 ἤρξατο ērxato 得和西庇太的兩個兒子同去就憂愁起來極其難過 照) C) ἄρχω 🗤 archō 開始,統治 verb, aorist, middle, indicative, third person, singular | finite verb ▼ 馬太福音 26:37 意義:開始(開始)-執行行動中的第一步或第一步驟。 καὶ παραλαβών τὸν 於是帶著彼得和西庇 新約及早期基督教文獻希臘文大詞典(繁體) 為首;統治或管治,具特別地位的含義;統治,;統... 太的兩個兒子同去就 Πέτρον καὶ τοὺς δύο μίοὺς Ζεβεδαίου ἤρξατο 憂愁 起來 極其 難過 | **BDAG** rule; begin λυπεῖσθαι καὶ ἀδημονεῖν. LSJ to be first 繁體中文聖經和合本一 神版(新約希臘文反向 更多» 對昭) 灰色的詞語意味著下面沒有進行單字的分析 → 設定更改 +添加筆記 παραλαβών paralabon 於是帶著彼得和 λυπεῖσθαι lypeisthai 度得和西庇太的兩個兒子同去就憂愁起來極其難過 ி ாவலியுகில் கி naralambang 借... Ο λυπέω ● lypeō 憂愁,哀傷,激怒 解經指南 | 馬太福音 26:36-39 × + lar, | conte verb, present, passive, infinitive | complementary infinitive 意義: 傷心 - 悲傷或不開心。 的而帶 馬太福音 26:36-39 新增▼ 新約及早期基督教文獻希臘文大詞典(繁體) 使煩惱;激怒;使不愉快;侮辱;某人;引致痛苦;煩惱;... ▶ 乂法 大詞典 **BDAG** vex, irritate, offend, insult; become sad, sorrowful, dis... LSJ grieve, vex; distresses; does; harm 設定▲ • 逐字分析 X 更多» 繁體中文聖經和合本-神版(新約希臘文反向對照) • ● 顯示所有的單詞 ○ 僅顯示發生的詞條 30 次或更少 ▼ 馬太福音 26:36 點擊某一個詞, 自動跳到這個詞的解釋 Τότε ἔρχεται μετ' αὐτῶν ὁ Ἰησοῦς εἰς χωρίον λεγόμενον 耶稣同門 們 ○ 顯示所有的詞性 Γεθσημανί, καὶ λέγει τοῖς μαθηταῖς· Καθίσατε αὐτοῦ ἕως 說你們坐 οῦ ἀπελθών ἐκεῖ προσεύξωμαι | 繁體中文聖經和合本 ● 只包括這些詞性: 一神版(新約希臘文反向對照) ✓ 動詞 ▼ Τότε Tote ✓ 名詞 C) τότε 🗤 tote 當時,那時 ✓ 形容詞 adverb | temporal adverb 副詞 意義: 然後 - 隨後或此後不久。 代名詞 新約及早期基督教文獻希臘文大詞典(繁體) 世.... 當時:那 介詞 BDAG at that t 連接詞 LSJ at that t ; j...

### <u>回到目錄頁</u> 25

## 解經指南 - 逐字分析

### 1 原文和譯文

2 詞條 Lemma (無上下文)

3 形態學 Morphology (\*語態詞性會影響對於 經文的解釋, 比如保羅 說 脫下舊人換上新人 弗4:22, 是命令還是提醒他們這是他們已經做 了的事情?) | **句法** syntax 這個詞和經文中其 他的詞的關係

4 意義 Sense (結合上下文的翻譯 / <u>中文銀版</u> 套裝以上)

## 5 字典列表 (截圖是中英白金套裝包含的資源

| <u>中文金版</u>          | <u>中文銅版</u> |
|----------------------|-------------|
| 新約及早期基督教文獻希臘文大詞典(繁體) | DBL Greek   |
| DBL Greek            |             |
| 新約希臘文中文辭典(更新版)       |             |
| 新约希腊文字典              |             |
| 新約希臘文字典              |             |
| I XI XXI FX          |             |

| 音 26:36-39 💿                                                  | 新增▼                                                                       |
|---------------------------------------------------------------|---------------------------------------------------------------------------|
|                                                               | +添加筆記                                                                     |
| <ul> <li>λυπεῖσθαι lypeisthai</li> <li>普著彼得和西庇太的兩個</li> </ul> | 兒子同去就 憂愁 起來 極其 難過                                                         |
| Ο λυπέω ● lypeō 憂愁,哀傷,激怒                                      |                                                                           |
| verb, present, passive, infinitive   complementary in         | finitive                                                                  |
| 意義: 傷心 – 悲傷或不開心。                                              |                                                                           |
| 新約及早期基督教文獻希臘文大詞典(繁體)                                          | 使煩惱;激怒;使不愉快;侮辱;某人;引致痛苦;煩惱;羞辱;憂愁;憂                                         |
| BDAG                                                          | vex, irritate, offend, insult; become sad, sorrowful, distressed; be sa   |
| LSJ                                                           | grieve, vex; distresses; does; harm                                       |
| Louw-Nida                                                     | to make sad, to sadden                                                    |
| LTW                                                           |                                                                           |
| DBL Greek                                                     | make sad; be sad                                                          |
| TDNT                                                          |                                                                           |
| EDNT                                                          | hurt, pain, sadness                                                       |
| TLNT                                                          | to pain, make sad, grieve; grief, distress, sorrow; causing or marked     |
| LEH LXX Lexicon                                               | to grieve, to vex; id.; to be grieved, to be distressed, to be sorrowful; |
| LXGRCANLEX                                                    | grieve; be distressed; to be distressed; to grieve; to become sad; to     |
| TDNTA                                                         |                                                                           |
| 新約希臘文中文辭典(更新版)                                                | 使憂傷;使痛苦;使悲傷;使生氣;激怒;擔憂;憂愁;悲哀;憂愁的;痛                                         |
| APLGNT                                                        |                                                                           |
| ACDWGTTHB                                                     |                                                                           |
| TLALS                                                         | distress; grieve; vex; 1 קצף; be angry, be furious; rouse to anger, inc   |
| 新约希腊文字典                                                       | 忧愁,哀伤,激怒                                                                  |
| LXGNTLEX                                                      | grieve; be distressed                                                     |
| LXLXXLEX                                                      | distress; grieve; vex                                                     |
| 新約希臘文字典                                                       | 憂愁,哀傷,激怒                                                                  |

# 聖經字義研究指南 Bible Word Study Guide

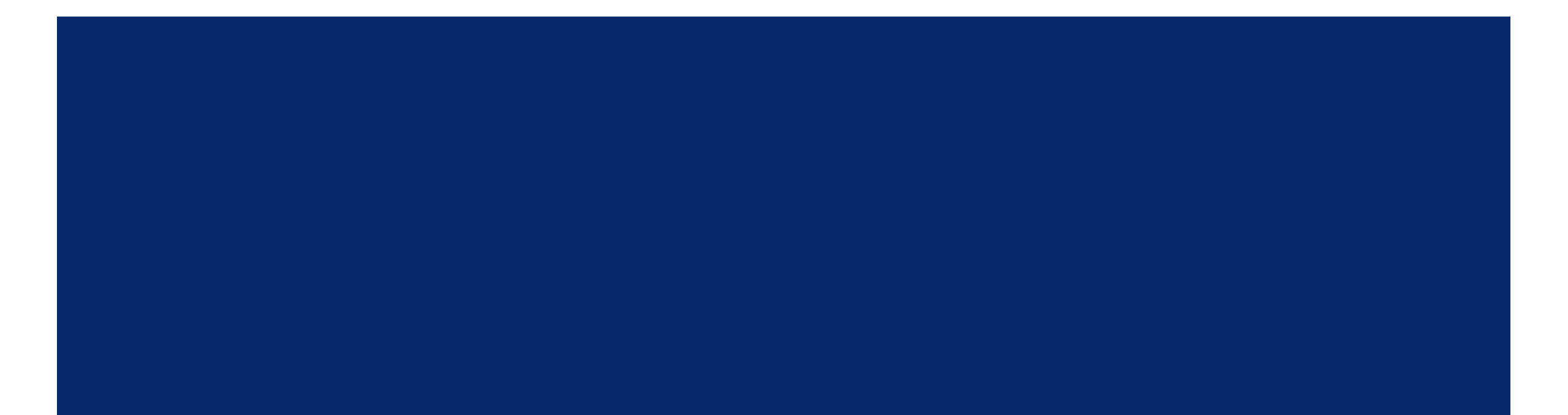

## 聖經字義研究指南

<u>教學視頻</u> 38分35秒 處

包含在中文入門版及以上套裝, 但建議至少升 級到<u>中文銅版</u>。 <u>移動端、網頁端也可用</u>

打開方式 第一, 解經指南 > 重要的字詞 第二, 單獨打開 指南/聖經字義研究指南 第三, 在聖經中選中某個詞然後右鍵打開

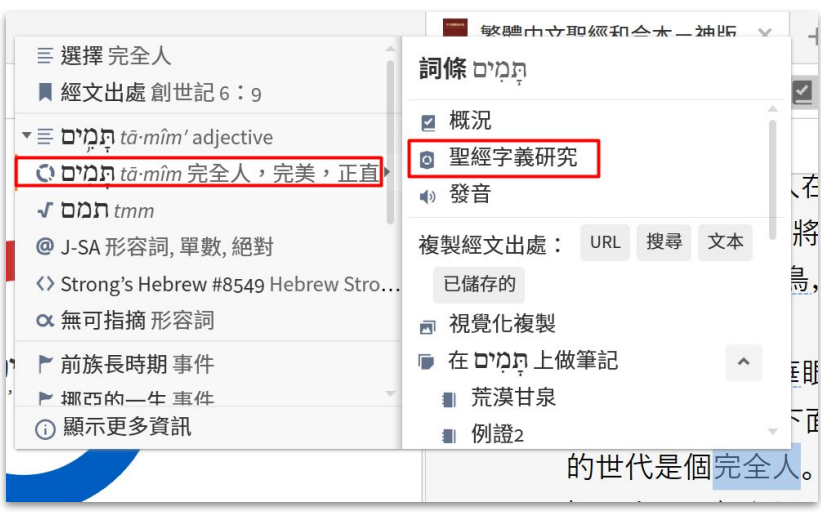

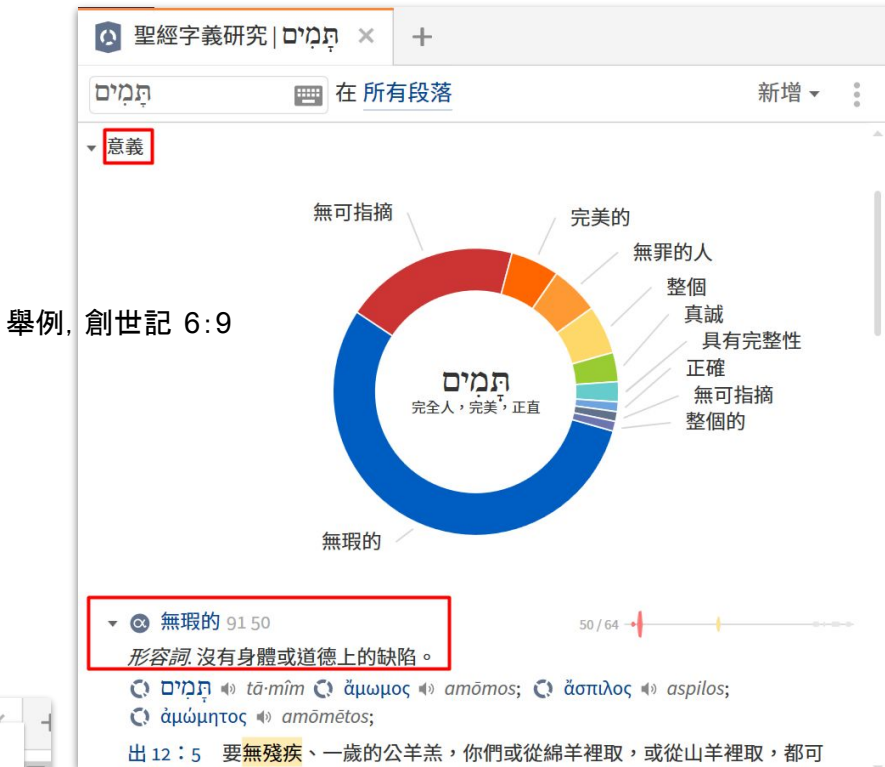

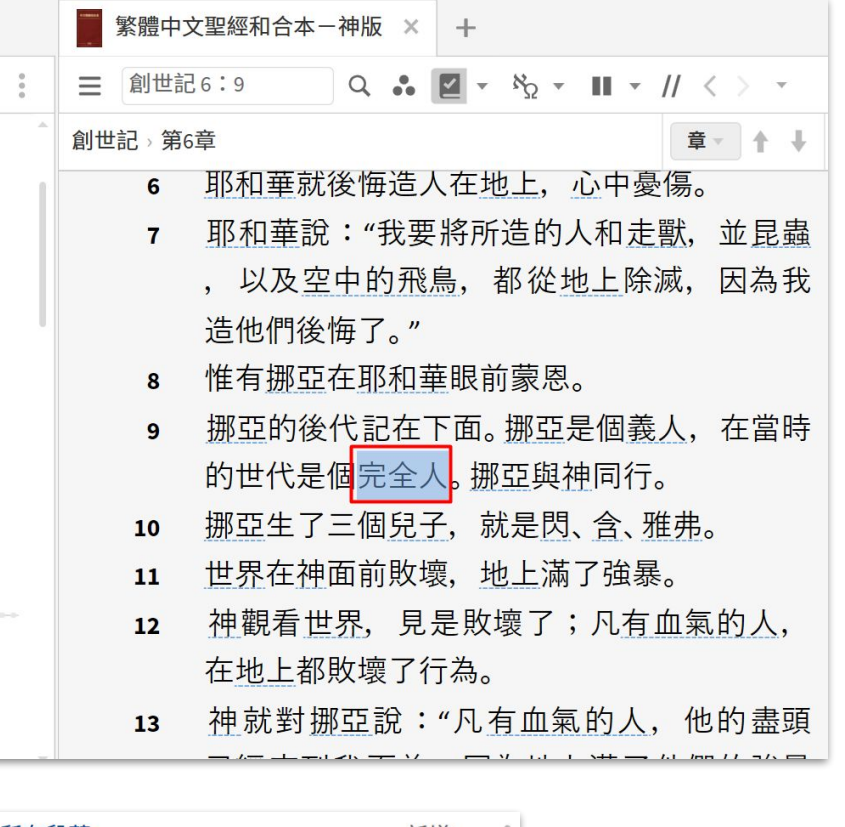

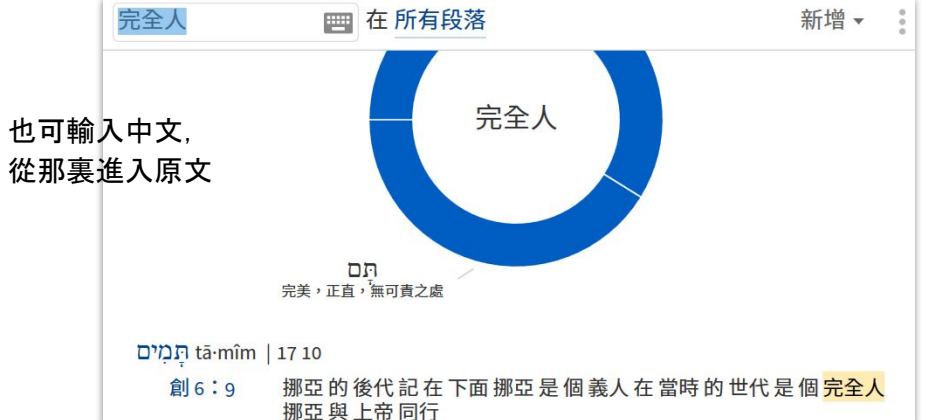

<u>回到目錄頁</u>28

## 聖經字義研究指南 Bible Word Study Guide

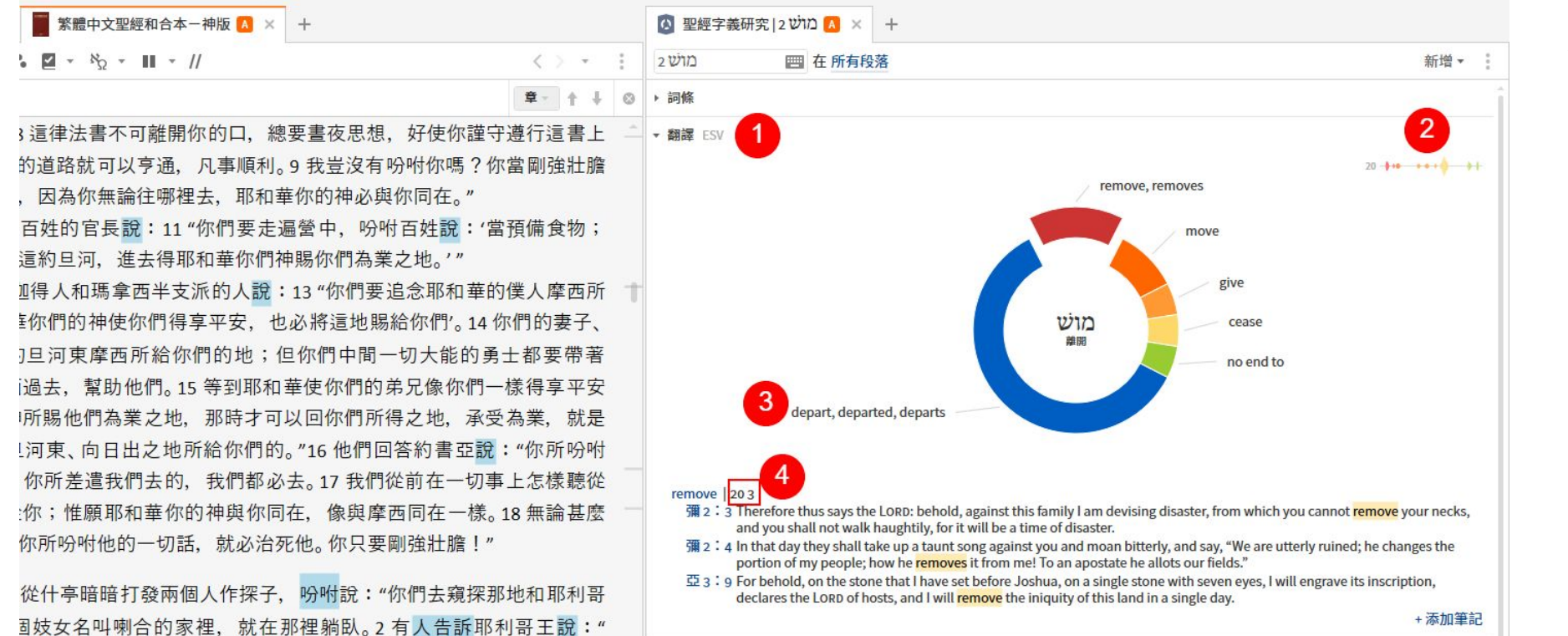

例子:約書亞記 1:8

單擊"可離開"

- 1. 在哪個版本的聖經中
- 2. 出現了多少次
- 3. 這個詞條的某一個翻譯
- 4. 在20次中,有3次翻譯成了 某種形式的remove

\*點擊圓環中心,展開經文清單;將 鼠標懸停在某一個翻譯的圓環上 可以看到更多子含義

詞條:列舉出該詞的基本意義, 無 上下文

翻譯:該詞的翻譯(glossing),可更 改聖經版本

**詞條中的常用書** : Abridged BDB (英語 basic), BDB, DBL Hebrew, 萊克姆聖經希伯來文、希臘文、亞蘭文字典繁簡 (<u>中文金版</u>中包含)

29

# 神學指南 Theology Guide

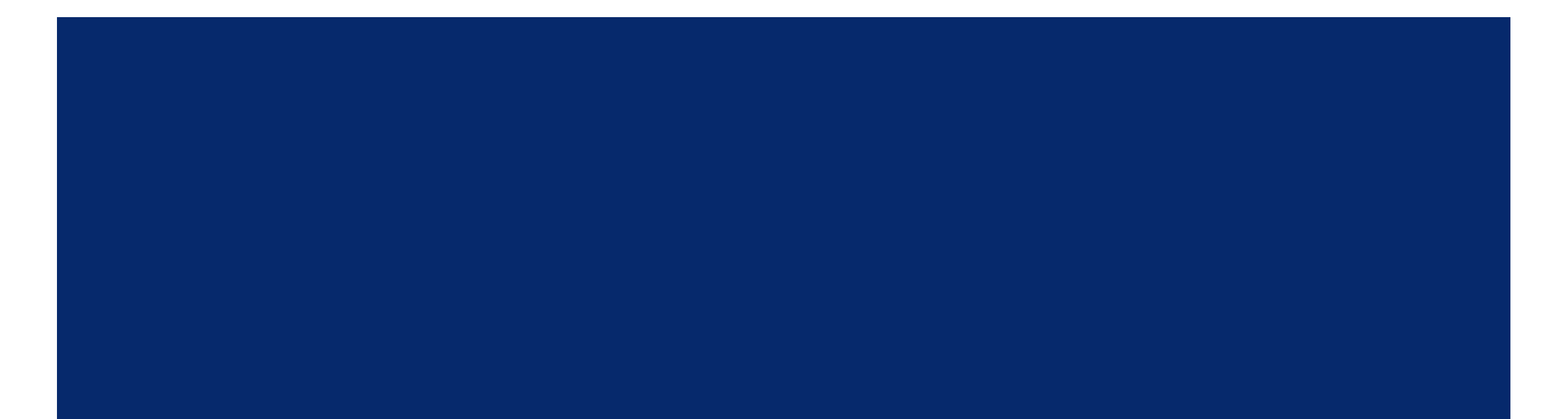

## 神學指南

## 教學視頻 45分處

關於神學概念、主要論述 (doctrine)的總結。

### 打開方式:指南>神學指南 包含在中文銀版及以上套裝 僅桌面電腦應用可用

輸入"全能"

主題 topic: 來自萊克姆神學概論這本書 (本書 包含在<u>中文金版</u>及以上套裝)

神學上相關的經文 theologically related passages

推薦的閱讀 recommended reading

系統神學 systematic theologies

\*本頁截圖使用中文金版套裝

| 神学指南 神的全能    | × +                                                                                                    |                                                                                  |
|--------------|----------------------------------------------------------------------------------------------------|----------------------------------------------------------------------------------|
| 神的全能         | 新增 🔹 🔋                                                                                                    |                                                                                  |
| ▶ <u>主</u> 题 | A                                                                                                    |                                                                                  |
| ▶ 神学上相关的经文   | ● 神学指南   神的全能 × +                                                                                                    | ■ 萊克姆神學                                                                          |
| ▶ 推荐的阅读      | (种的至)能 新增▼<br>▼ 主题                                                                                                    |                                                                                  |
| ▶ 系统神学 所有资源  | <ul> <li>二一神论,神的属性,神本体不可分享之属性,神的全能</li> <li>■ 萊克姆神學概論</li> <li>三一神論</li> <li>○ 神前属性</li> <li>○ 神前局性</li> <li>○ 神前局</li> <li>○ 神前局</li> <li>○ 中前局</li> <li>○ 中前局<!--</td--><td></td></li></ul> |                                                                                  |
|              | <b>神属性中的全能是指神可以不受任何限制地按著祂的本性成就祂的一切旨意。</b> 圣经<br>所描述的上帝是创造天地和掌管历史的主。因为一切所有存在物的实体,完整,和<br>续存都是藉著祂大能的话语的创造和托住的(诗33:9)因此,没有任何的创造力<br>可以与神相比;祂的能力超过一切(拉丁文中的potentia是"能力"而omi代表"全<br>然";所以omnipotent就是全然的能力)。哲学神学家们常常辩论是否神的全能是<br>指神能做所有合乎逻辑的事情(神除了自相矛盾的事情以外什麽都能做,就如他能<br>不能创造一个圆的正方形)或者祂是不受逻辑规则的限制而能做任何祂想做的事。<br>这些神学家们也在猜测上帝能不能做和祂现在已经做的完全相反的事(神的"定<br>旨"和神的"绝对"能力)。在这些议题上,系统神学家们常常强调要将我们对上帝<br>全能的认知顺服在祂已经后示给我们的事实。也就是说,我们不应该凭空想像一个<br>抽象的神的能力,圣经要我们把我们的想像力专注在神透过基督的启示:祂是创造<br>主,因著恩典进入了和受造物所立的约里面(约1:9-14;罗8:19-21;林後5:                                                                                                    | <b>神屬性</b><br>的本性<br>聖經所描述<br>在物的實體<br>的(詩 <sub>33</sub> :9<br>超過一切(:<br>然";所以or |

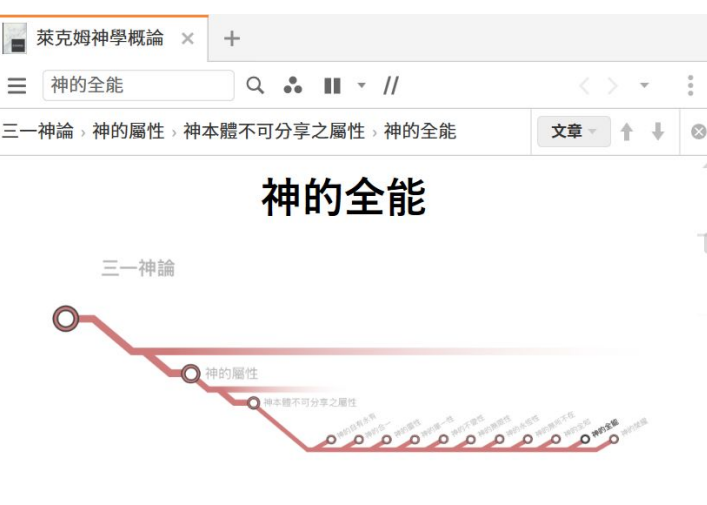

### 中的全能是指神可以不受任何限制地按著祂 成就祂的一切旨意。

的上帝是創造天地和掌管歷史的主。因為一切所有存 ,完整,和續存都是藉著祂大能的話語的創造和托住 9)因此,沒有任何的創造力可以與神相比;祂的能力 拉丁文中的potentia是"能力" 而omni代表"全 mnipotent就是全然的能力)。

# 神學指南

## 默認從首選聖經中打開

\*<u>瞭解如何設置首選聖經</u>

| ■ 神学指南   神的全能 × +                                                           | 繁體中文聖經和合本-神版                               | × +                |
|-----------------------------------------------------------------------------|--------------------------------------------|--------------------|
| 神的全能                                                                        | 新増▼ 🔋 😑 马太福音 26:37 🔍                       |                    |
| 主题                                                                          | 按神学指南 神的全能,神学上相                            | 关的经文 筛选 删除筛选器      |
| ·神学上相关的经文<br><b>钥节</b>                                                      | 馬太福音 > 第26章                                | 章 - ↑ ↓ ⊗          |
| 诗 33:9 因為他說有,就有;命立,就立。                                                      | 马可福音 10:27                                 | 4                  |
| 诗 135:6 耶和華在天上、在地下、 在海中、在一切的深處, 都隨                                          | 自己的意旨而行。                                   | l,說:"在人是不能,在神卻不然,  |
| 伯42:2 "我知道你萬事都能做,你的旨意不能攔阻。                                                  | 因為神凡事都會                                    | 能。"                |
| 赛43:13 自從有日子以來,我就是神。誰也不能救人脫離我手,                                             | 我要行事,誰能阻止呢?" 路加福音1:37                      |                    |
| 赛 46:10-11 我從起初指明末後的事,從古時言明未成的事說:我的<br>成就。我召鷙烏從東方來,召那成就我籌算的人從遠方:<br>定,也必做成。 | <sup>籌算必立定,凡我所喜悅的,我必</sup> 來。我已說出,也必成就;我已說 | 話,沒有一句不帶能力的。"      |
| 耶 32:17 主耶和華啊,你曾用大能和伸出來的膀臂創造天地,在你                                           | r沒有難成的事。    罗马书 1:16                       | -                  |
| 耶 32:27 "我是耶和華,是凡有血氣者的神,豈有我難成的事嗎?                                           | 16 我不以福音為                                  | 恥;這福音本是神的大能,要救一切 📑 |
| 太 19:26 耶稣看著他們說:"在人這是不能的,在神凡事都能!"                                           | 相信的,先是教                                    | 猶太人,後是希臘人。         |
| 罗1:16 我不以福音為恥;這福音本是神的大能,要救一切相信的                                             | 3,先是猶太人,後是希臘人。 罗马书 4:20-21                 |                    |
| 请参见                                                                         | 20 並目仰望神的                                  | 應許,總沒有因不信,心裡起疑惑, - |
| 创18:14;出15:6;申3:24;节4:24;伯42:4;诗93:4;115:3;赛43<br>1:37;罗4:20-21;弗3:20       | : 13;耶2: 17-23;可10: 27;路 反倒因信,心            | 裡得堅固,將榮耀歸給神。       |
| 另存新档为经文清单 在繁體中文聖經和合本-神版中打开 22 经文                                            | ]21 且滿心相信神〕                                | 所應許的必能作成。          |

## 神學指南

推薦的閱讀 (recommended reading) 自動列出關於這個主題, 還有那些文章可供研 究, 無論是否擁有。比如中英白金雙語套裝額 外有 <u>IVP Contours of Theology 的Doctrine of</u> <u>God</u>。

但是在系統神學、聖經神學、信條下的資源列 表,則是您所擁有的資源。

## <u>雙語白金版</u>資源列表

| 神学指南 神的全能 | × | +   |       |
|-----------|---|-----|-------|
| 神的全能      |   | 新増▼ | 0 0 0 |

### ▼ 推荐的阅读

- Church Dogmatics II/1 (Barth), 490-607.
   Systematic Theology (Sonderegger), 151-332.
   Defensed Dependence Viel Hu, Condenad Caractica et al.
- Reformed Dogmatics, Vol. II, \_God and Creatio\_n (Bavinck), 245-249.
- Faith Seeking Understanding, 3rd ed. (Migliore), 85-90.
- Systematic Theology, Vol. I (Hodge), 406-413.
- The Doctrine of God (Bray), 85-89.
- Systematic Theology, Vol. I (Pannenberg), 410-422.

### +添加笔记

+添加笔记

▼ 系统神学 所有资源
5 个资源 (0.31 秒) 16 篇文章 16 个结果
文章 排名 按资源 按计数
3. Omnipotence Strong's ST, p 286
3. Omnipotence Strong's ST, p 287
3. Omnipotence Strong's ST, p 288
§ 10. The Power of God Hodge's ST, V 1, p 406
A. The Nature of Power, or, the Origin of the Idea Hodge's ST, V 1, p 406
更多 » Q 搜寻 所有的系统神学

## <u>中文金版</u>資源列表

| 神的全能                                              |               |           |      | 新增▼  |   |
|---------------------------------------------------|---------------|-----------|------|------|---|
| · 推荐的阅读                                           |               |           |      |      |   |
| Church Dogmatics II/1 (Barth), 490-607.           |               |           |      |      |   |
| Systematic Theology (Sonderegger), 151-33         | 2.            |           |      |      |   |
| Reformed Dogmatics, Vol. II, _God and Crea        | tio_n (Bavine | ck), 245- | 249. |      |   |
| Faith Seeking Understanding, 3rd ed. (Miglio      | ore), 85-90.  |           |      |      |   |
| Systematic Theology, Vol. I (Hodge), 406-41       | 3.            |           |      |      |   |
| The Doctrine of God (Bray), 85-89.                |               |           |      |      |   |
| Systematic Theology, Vol. I (Pannenberg), 4       | 10-422.       |           |      |      |   |
|                                                   |               |           | + ;  | 添加笔证 | 3 |
| 系统神学 所有资源                                         |               |           |      |      |   |
| 2 个资源 (0.22 秒) 10 篇文章 10 个结果                      | 文章            | 排名        | 按资源  | 按计数  | 1 |
| § 10. The Power of God Hodge's ST, V 1, p 406     |               |           |      |      |   |
| A. The Nature of Power, or, the Origin of the Ide | a Hodge's ST  | ,V1,p40   | 06   |      |   |
| B. Omnipotence Hodge's ST, V 1, p 407             |               |           |      |      |   |
| C. The Negation of Power Hodge's ST, V 1, p 408   |               |           |      |      |   |
| D. Absolute Power Hodge's ST, V 1, p 409          |               |           |      |      |   |
|                                                   |               |           |      |      |   |
| 更多» Q 搜寻 所有的系统神字                                  |               |           |      |      |   |

# 講章預備指南 Sermon Starter Guide

不僅講章, 主日學課程、查經討論或者準備課件都可以用

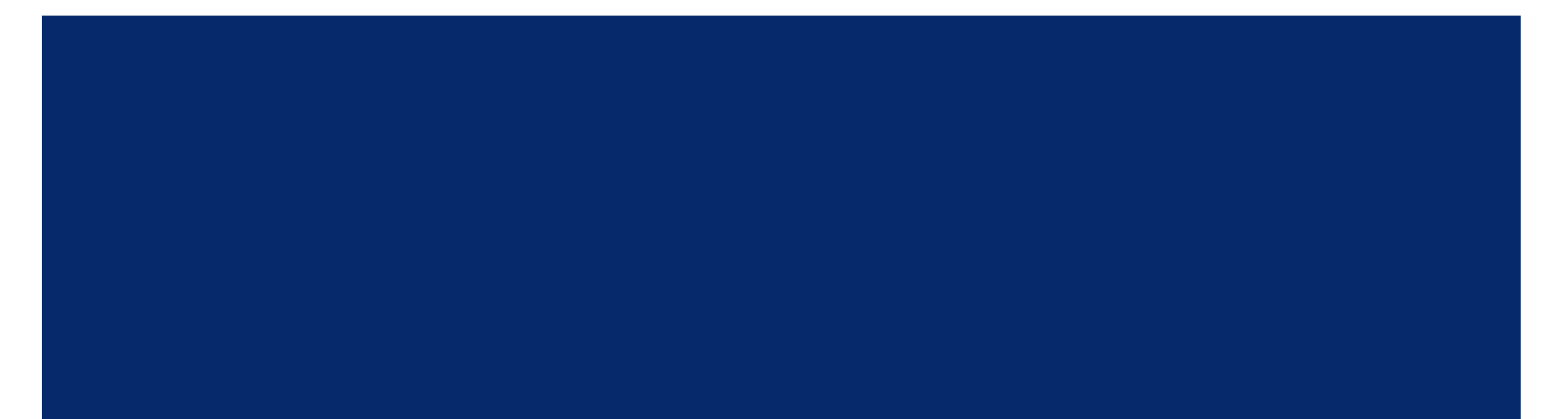

## 講章預備指南

### <u>教學視頻</u> 49分37秒處

## 重要!這個指南不僅僅可用於講章預備

用來瀏覽有用的信息,以便準備講道或 查經(或做基本的研究), 可以輸入一個主題或一段聖經。

### 打開方式:指南>講章預備指南

## 包含在<u>中文銀版</u>及以上套裝

網頁應用也可用 (暫不支持平板和移動噸)

輸入耶穌,選擇 耶穌的復活與升天

\*本頁截圖使用<u>中文金版</u>

| ■ 講章預備指南   耶稣 × + |
|-------------------|
| 耶穌                |
| ■ 耶穌主題            |
| ■ 耶穌的降生 主題        |
| Ⅲ 耶穌的死亡 主題        |
| ■ 耶穌的人性 主題        |
| ■ 耶穌行的神蹟 主題       |
| ■ 耶穌的受難 主題        |
| ■ 耶穌的復活與升天 主題     |
| ■ 關於耶穌的預言 主題      |
| 講章大綱              |
| ▶ 互動媒體            |
| ▶ 媒體資源            |
| ▶ 媒體收藏            |
| ▶ FAITHLIFE 音樂    |
| ▶ 期刊              |
| ▶ 書店              |
| ► FAITHLIFE MEDIA |

### 包含 230 個講道主題 (由Logos定義): <u>下載完</u> 整<u>講道主題列表 (</u>中英對照)

Logos Preaching Theme 講道主題 - 中英对照.xlsx

| EN                    | CN    |
|-----------------------|-------|
| Addiction             | 上篇    |
| Adoption              | 領養    |
| Adultery              | 姦淫    |
| Alcohol               | 酒     |
| Angels                | 天使    |
| Anger                 | 憤怒    |
| Apostasy              | 離教    |
| Assurance             | 確據    |
| Atheism               | 無神論   |
| Atonement             | 贖罪    |
| Baby Dedication       | 嬰兒奉獻禮 |
| Baptism               | 洗禮    |
| Beauty                | 美麗    |
| Blasphemy             | 影演    |
| Blessing and Cursing  | 祝福和龍咒 |
| Borrowing and Lending | 借貸    |

## 講章預備指南

## 不用擔心記不住某個區塊包含在哪個指南裏, 只需要回到 指南裹去搜索區塊的名字,就可以單獨打開它。有時候同一 個中文名有超過一個結果。注意區分繁簡。

| Q 輸入經文或搜尋  | 前往 | 文 <mark>件 (</mark> D) | 指南(G) |
|------------|----|-----------------------|-------|
| 主題概述       |    |                       | 8     |
| ▼ 聖經經文出處指南 |    |                       |       |
| ■ 主題概述     |    |                       |       |
| ▼ 講章主題指南   |    |                       |       |
| ■ 主題概述     |    |                       |       |

## □ 講章預備指南 | 約

## 約翰福音1:1

### ▼ 您的內容 沒有結果

區塊中英對照

| ▶ 主題           | 您的内容<br>主題         |
|----------------|--------------------|
| ▶ 註釋書          | 主陸書                |
| ▶ 大綱           | 平行經文               |
| ▶ 平行經文         | 》                  |
| ▶ 象徵用語         | 」土理<br>例證          |
| ▶ 主題概述         | 講卓<br>Faithlife 講章 |
| ▶ 主題           | 講章大綱<br>互動媒體       |
| ▶ 例證           | 媒體資源<br>媒體收藏       |
| ▼ 講章 沒有結果      |                    |
| ▶ FAITHLIFE 講章 |                    |

## Your Content **Textual Variants** Commentaries Outlines Prallel Passages **Figurative Lanugage** Thematic Outlines Topics Illustrations Sermons Faithlife Sermons Sermon Outlines Interactives Media Resolurces Media Collections

### ▶ 講章大綱

### ▶ 互動媒體

### ▶ 媒體資源

### ▶ 媒體收藏
# 講章預備指南 - 主題概述

主題概述 Thematic Outlines 來自 Dictionary of Bible Themes。

#### 這本書本身在雙語金版中,但是 <u>中文金版</u>漢化了大綱的部分,不 用買書也可以使用部分内容!

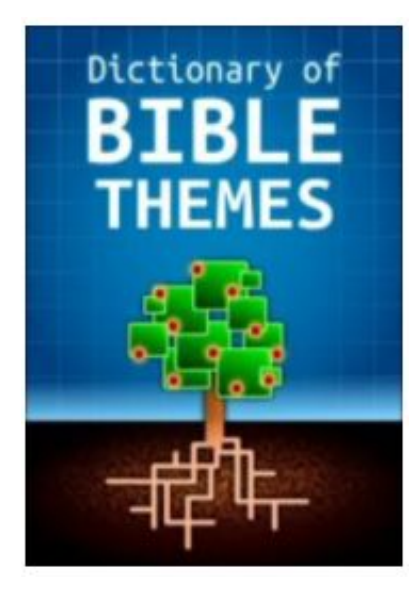

#### 爲您的講道或者課程預備快速提供架構

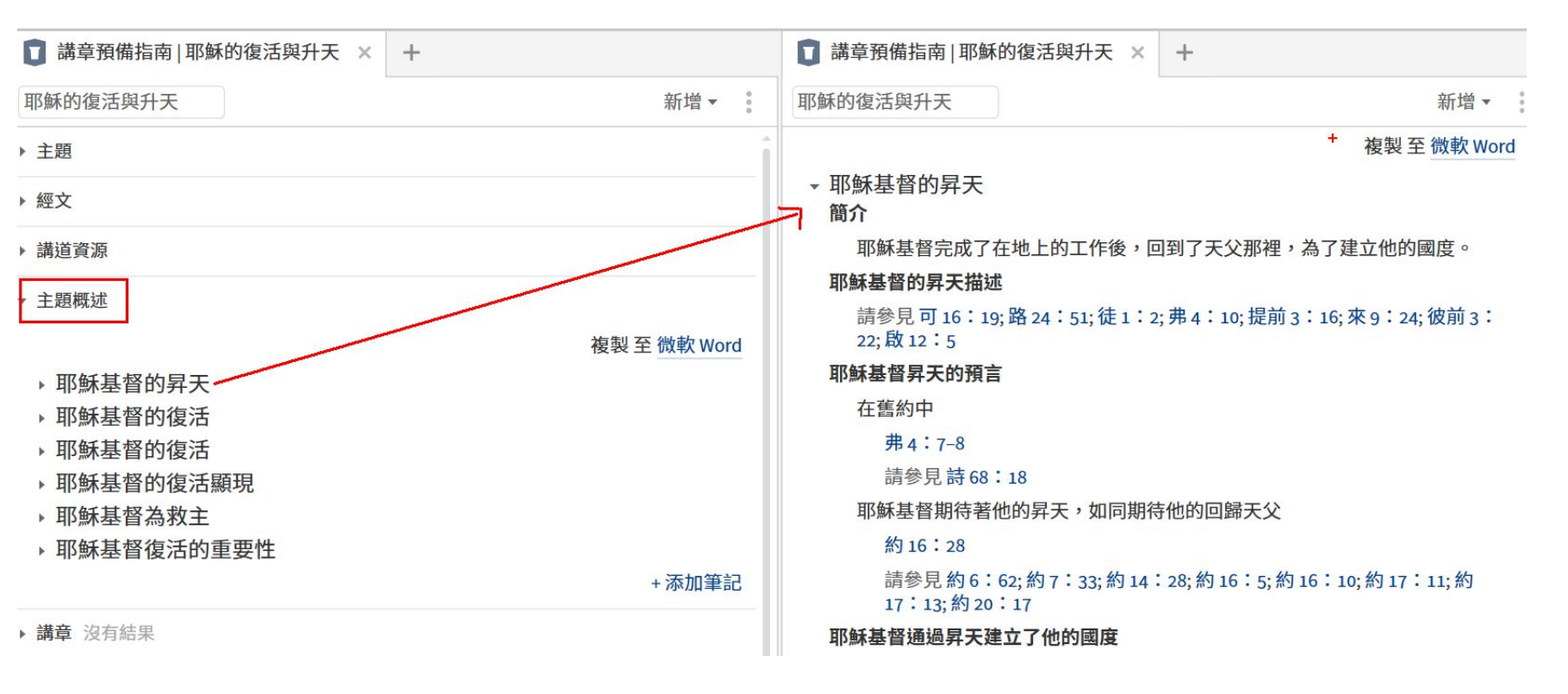

# 講章預備指南 - 輸出

| □ 講章預備指南   耶穌的復活與升天 × +                                     | □ 講章預備指南   耶穌的復活與升天 × +                                                                                                    |
|-------------------------------------------------------------|----------------------------------------------------------------------------------------------------|
| 耶穌的復活與升天 新增▼                                                | AutoSave 💽 🗇 トレー ファン Document1 - Word 👂 Yawen Gao <table-cell> 🖬 – ロ 🗙</table-cell>                                                                                                    |
| ▶ 主題                                                        | File     Home     Insert     Design     Layout     References     Mailings     Review     View     Help       Calibri (Body)     11     abox     A     A     A     A     A       Paste     B     I     U     - abox     A     A     A       Paste     Calibri (Body)     - 11     - abox     A     A     A       Paste     B     I     U     - abox     A     A   Paragraph Styles Editing Dictate Sensitivity |
| ▶ 經文                                                        | Clipboard IS Font IS Voice Sensitivity                                                                                                    |
| ▶ 講道資源                                                      | ■ 1 · · · · · · · · · · · · · · · · · ·                                                                                                    |
| ▼ 主題概述                                                      | 「商介                                                                                                    |
| 複製 至 微軟 Word                                                | 耶穌基督完成了在地上的工作後、回到了天父那裡、為了建立他的國度。                                                                                                    |
| ▼ 耶穌基督的昇天 複製                                                | 耶穌基督的昇天描述<br>請參見 <u>可 16: 19; 路 24: 51; 徒 1: 2; 弗 4: 10; 提前 3: 16; 來 9: 24; 彼前 3: 22; 啟<br/>12: 5</u>                                                                                                    |
| 耶稣基督完成了在地上的工作後,回到了天父那裡,為了建立他的國度。                            | 馬 <b>可福音 16:19 (CUV) 一 19</b> 主耶穌和他們說完了話.後來被接到天上.坐在上帝<br>的右邊。                                                                                                    |
| 耶穌基督的昇天描述                                                   | 路加福音 24:51 (CUV) - 51 正祝福的時候,他就離開他們,被帶到天上去了。                                                                                                    |
| 請參見 可 16:19; 路 24:51; 徒 1:2; 弗 4:10; 提前 3:16; 來 9:24; 彼前 3: | 使徒行傳 1:2 (CUV) 一 2 直到他藉著聖靈吩咐所揀選的使徒、以後被接上升的曰子<br>為止。                                                                                                    |
| 22; 啟 12:5                                                  | 以弗所書 4: 10 (CUV) — 10 那降下的.就是遠升諸天之上要充滿萬有的。)                                                                                                    |
| 耶穌基督昇天的預言                                                   | 提摩太前書 3:16 (CUV) 一 16 大哉,敬虔的奥秘,無人不以為然!就是上帝在肉<br>魚頤田,她聖靈羅美,她干使罢日,她傅校咏叔,她带人信服,她按太梯鞭                                                                                                    |
| 在舊約中                                                        | オ現光、阪王豆們我、阪人に有元、阪時水パか、阪ビハ信加、阪佐仁来唯裏。                                                                                                    |
| 弗4:7-8                                                      | 希伯來書 9:24 (CUV) - 24 因為基督並不是進了人手所造的聖所(這不過是真聖所<br>的影像).乃是進了天堂,如今為我們顯在上帝面前;                                                                                                    |
| 請參見詩 68:18                                                  | Page 3 of 4 2421 words D 🖸 🖓 Display Settings D, Focus 🗐 🗐 📭 – — + 90%                                                                                                    |

# 講章預備指南 - 輸出

選擇講章, 自動將大 綱輸出到講章編輯器

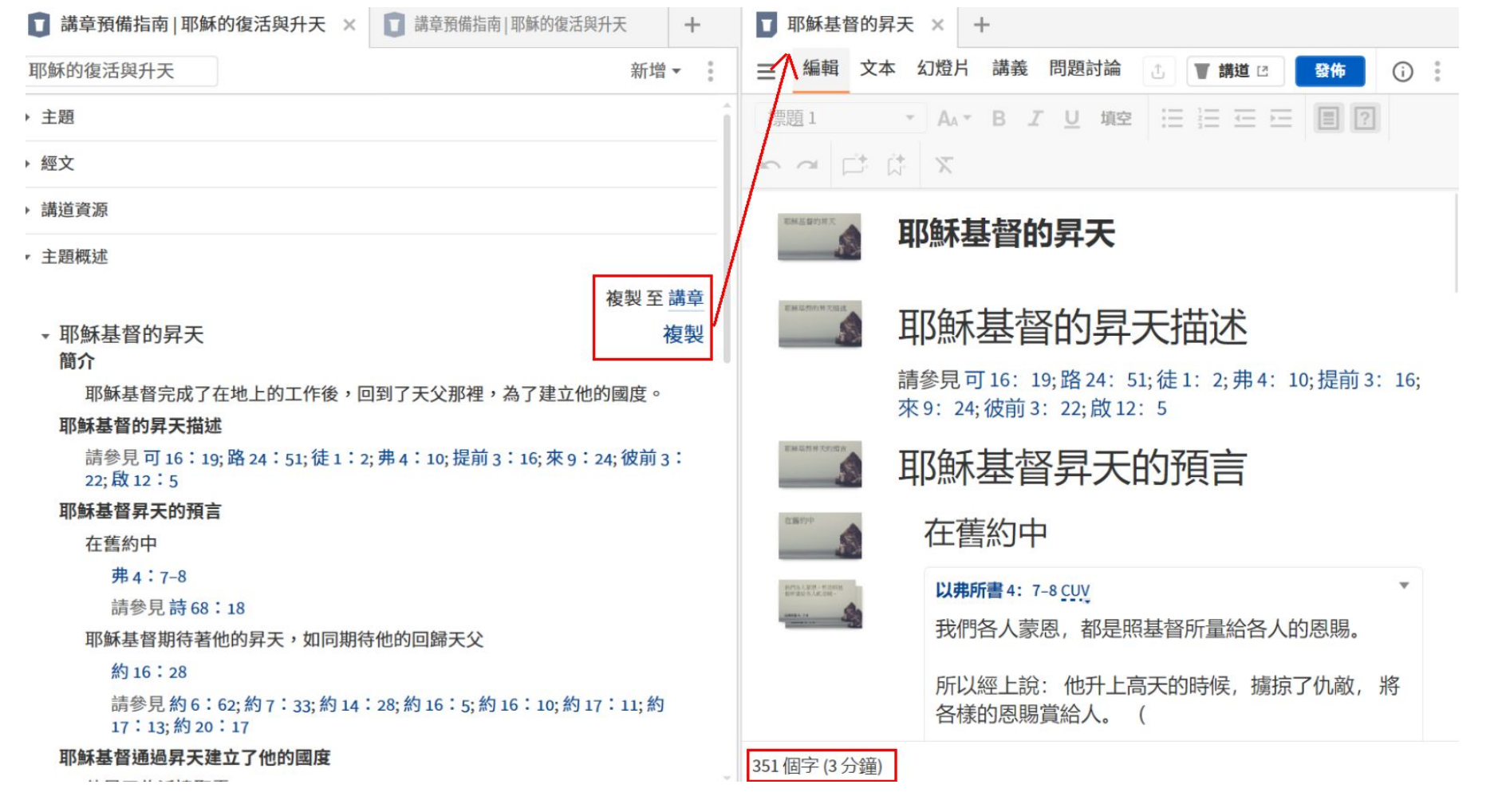

# 輔導指南 Counselling Guide

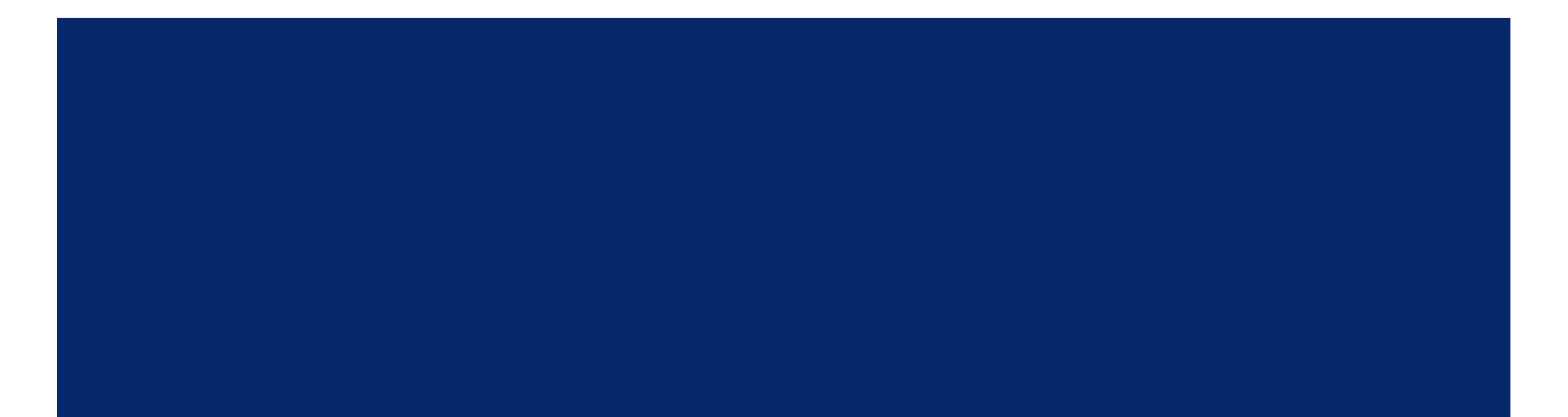

# 輔導指南

教學視頻 1小時2分處

包含 300+ 輔導主題

#### 打開方式:指南>輔導指南 包含在中文銀版及以上套裝 僅桌面電腦應用可用

輔導主題 下内容來自 教牧諮商輔導辭典

舉例:婚姻

請留意如果只是單獨買了 全功能集, 而沒 有買完整套裝的用戶,您可以使用輔導指 南,但是可能不會出現内容,這時候您需要 添置輔導類書籍 → <u>中文輔導類書籍</u>

| Counseling Guide   Marriage 🗙                                                                                                    | +                                                                                                    |                                                                                                    |                                                                                                    |
|----------------------------------------------------------------------------------------------------|----------------------------------------------------------------------------------------------------|----------------------------------------------------------------------------------------------------|----------------------------------------------------------------------------------------------------|
| Marriage                                                                                                    |                                                                                                    | Add -                                                                                                    | 茁文炅面下也會顯示                                                                                                    |
| ▼ COUNSELING TOPIC<br>Relationships → Familial Relationshi<br>between two people.<br>Summary<br>一、婚姻適應的意義                                                                                                    | ps → Marriage—An official and p                                                                                                    | ublic relationship                                                                                                    | 中文結果,但是搜索<br>關鍵詞需要用英文                                                                                                    |
| 在婚姻關係的主題中,婚姻適應<br>應通常被用來評估婚姻的品質。                                                                                                    | [(marital adjustment)是最常被計<br>而雖說婚姻適應是一個常被研究                                                                                                    | 寸論的。而婚姻適<br>究的主題,但不論                                                                                                    |                                                                                                    |
| 😪 輔導指南 婚姻 × +                                                                                                    |                                                                                                    | 🕤 輔導指南   婚姻 🗙                                                                                                    | +                                                                                                    |
| 婚姻                                                                                                    | 新増▼ 🚦                                                                                                    | 婚姻                                                                                                    | 新増▼                                                                                                    |
| ▼ 輔導主題                                                                                                    | Î                                                                                                    | ▶ 輔導主題                                                                                                    |                                                                                                    |
| <ul> <li>關係 ,家庭關係 ,婚姻一兩人之間的官方、正式<br/>摘要</li> <li>一、婚姻適應的意義</li> <li>在婚姻關係的主題中,婚姻適應(marital adjuu<br/>應通常被用來評估婚姻的品質。而雖說婚姻通<br/>中外,對這詞語的定義卻尚未有一共識。但若<br/>姻適應」定義為以下兩種不同說法:</li> <li>若是視「婚姻適應」為名詞,則婚姻適應就如<br/>婚姻中應該達到的一個目標或狀態。」因為右<br/>「靜態的」(static),也因此常跟婚姻的快樂感<br/>(marital satisfaction)、婚姻穩定(marital instal<br/>being)等詞混用。</li> <li>但若視「婚姻適應」為動詞,則可將它定義希<br/>以達到他們對婚姻期望的過程(Burgess &amp; Wal<br/>個過程(process),是動態的,它會隨著歲月的<br/>變。而就如Spanier (1976)所指出的,他認為訪<br/>或是一種狀態(state)的品質評估。如果將之視<br/>以長期資料來分析。但大多數研究只能處理對<br/>婚姻狀態看成是不變的靜止狀態—亦即只是<br/>管如此,極大多數的研究仍假定婚姻狀態為一<br/>者乃考察在此連續面的某一特點之婚姻評估。<br/>所謂「婚姻適應」(marital adjustment)是指婚<br/>做的適應。在此一概念下,婚姻適應的六項原</li> <li>1. 夫妻分享生活經驗、興趣和價值觀;</li> </ul> | 以及公共承認的關係。<br>.tment)是最常被討論的。而婚姻適<br>i應是一個常被研究的主題,但不論<br>.從這詞語的詞性來看,則能將「婚<br>!一些學者將它定義為「夫妻雙方在<br>.這樣的定義下,婚姻適應被視為是<br>(marital happiness)、婚姻滿意<br>bility)、婚姻幸福感(marital well-<br>)「夫妻雙方互相改變態度及行為,<br>lin, 1953)。」如此婚姻適應乃是一<br>1變化、家庭週期的更替而逐步演<br>婚姻適應可以被看成是一個過程,<br>為過程,最合適的研究方法就是採<br>計狀態的主觀評估。這種評估有時將<br>代表收集資料時的婚姻品質。但儘<br>-由高調適至低調適的連續面,研究<br>1,2000 | <ul> <li>相關的輔導主題</li> <li>不信的伴侶 – 配偶與</li> <li>理財 – 管理和處理金</li> <li>愛 – 對另一個人的深<br/>以是非浪漫的。</li> <li>對子女的教養 – 作為、</li> <li>更多</li> <li>家庭 講道主題,文化本<br/>family unit. Often simp<br/>household.</li> <li>家庭關係,文化本體論<br/>family. According to ar<br/>with slaves and other I</li> <li>婚姻習俗 婚姻,嫁娶, i<br/>relationship where a r<br/>with each other. The p<br/>always include a stipul</li> <li>經文</li> <li>專著</li> </ul> | 自己的信仰不同。<br>錢<br>情。愛可以有多種形式,可以是與浪漫關係有關的,也可<br>父母來養育孩子。<br><sup>s</sup> 體論 — Culturally defined parameters for what constitutes a<br>oly those related by birth or marriage who live in the same<br>— Concepts of family and interpersonal relationships within a<br>reient perceptions of family, this would include relationships<br>members of the household that aren't related by blood.<br>講道主題, 文化本體論 — A social and often spiritual<br>nan and woman commit themselves to a lifelong relationship<br>arameters of social expectations vary with culture but almost<br>lation of sexual fidelity to each other for life. |
| <ol> <li>天妻相互尊重對方個人的需求與目標,並忍</li> <li>夫妻間保持開放的溝通管道,並能彼此坦然</li> <li>夫妻官保持開放自己的角色和責任;</li> </ol>                                                                                                    | 讓對方的性格和脾氣;<br>表露自己的角色和責任;                                                                                                    |                                                                                                    | 繁體) 對婚姻的承諾・影響力 > 婚姻內的改變                                                                                                    |

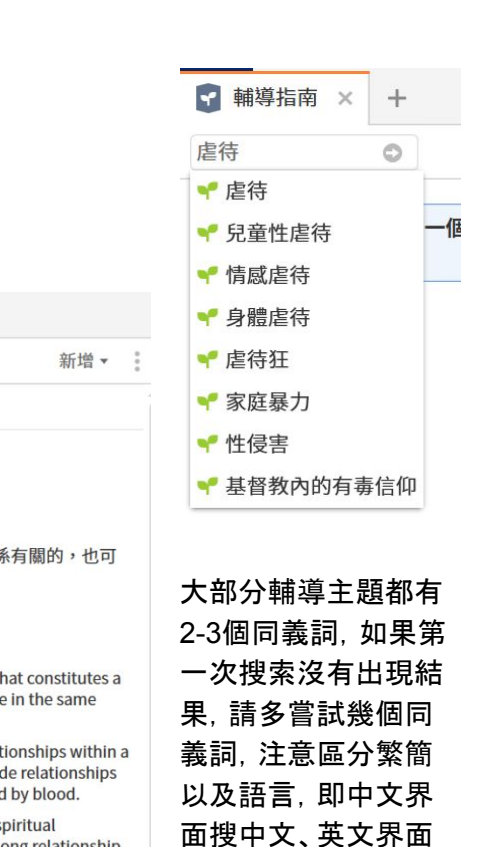

搜英文。

#### <u>回到目錄頁</u>41

# 經文彙編指南 Concordance Guide

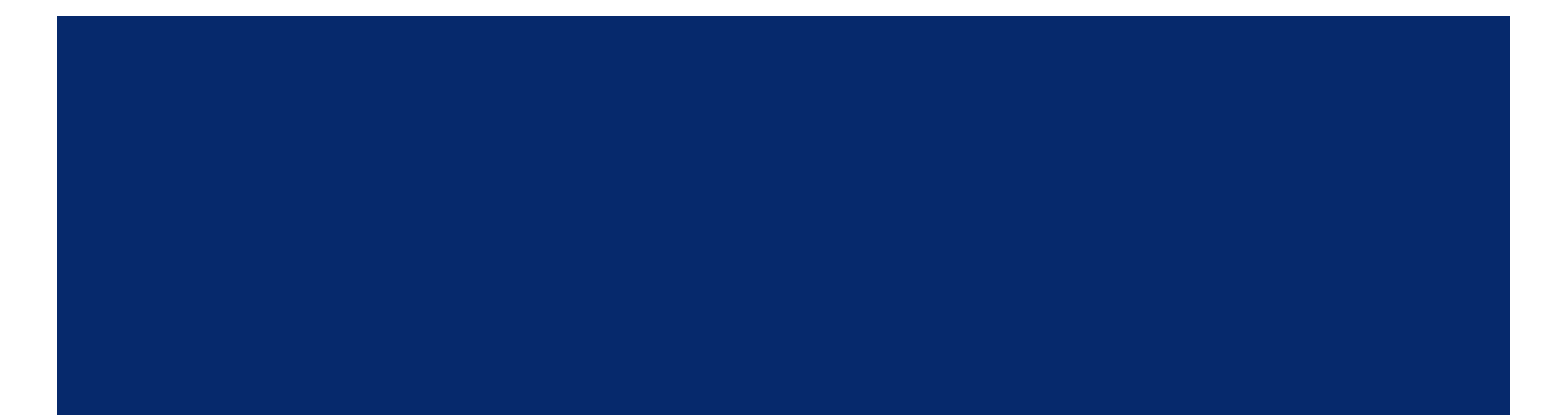

# 經文彙編指南 Concordance Guide

<u>教學視頻</u> 1小時7分22秒處

#### 打開方式:指南>聖經出處指南>經文彙編 (或 者直接在指南中搜索 經文彙編)

#### 包含在<u>中文銅版</u>及以上套裝 <u>僅桌面電腦應用可用</u>

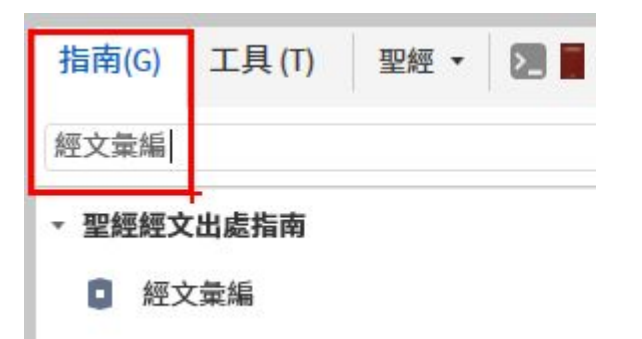

| ■ 經文彙約 |                                                                                            |                                     |       |
|--------|--------------------------------------------------------------------------------------------|-------------------------------------|-------|
| 創世記    |                                                                                            |                                     | 新增▼   |
| ▼ 經文彙編 | 度量衡                                                                                        |                                     | 設定▲ × |
| 創6:15  | 方舟的造法乃是這樣:要長 <mark>三百肘</mark> ,寬五<br>單位 <u>肘</u><br>數字 300<br>轉換 130-160公尺; 140-170碼; 3 溝長 | 列出此類資料:<br>互涉文本<br>介詞片語<br>比喻<br>先知 |       |
| 創6:15  | 方舟的造法乃是這樣:要長三百肘,寬 <mark>五</mark><br>單位 <b>肘</b><br>數字 50                                   | 形象化的語言<br>言談<br>來源鑑別學<br>度量衡        | _     |
| 創6:15  | 轉換 22-26公尺; 24-28碼; 8.33 蘆葦長<br>方舟的造法乃是這樣:要長三百肘,寬五<br>單位 <u>肘</u><br>數字 30                 | 重音<br>音節<br>朗埃克類型<br>神的顯現<br>神蹟     |       |
| 創6:16  | 轉換 13-16公尺; 14-17碼; 60 虎口<br>方舟上邊要留透光處,高一时。方舟的門<br>中、下三層。<br>單位 时                          | 問題<br>祭司<br>詩篇<br>語義特徴              |       |
| 創7:20  | 數字 1<br>轉換 17-21英吋;2虎口;44-52釐米<br>水勢比山高過十五时,山嶺都淹沒了。<br>單位 肘                                | 箴言<br>應許<br>獻祭<br>攝政王<br>靈界的活物      |       |

#### 包含聖經中的XX系列數據集

#### <u>中文銅版</u>包含:

戰役、祝禱、禁食、改變信仰 (conversions)、彌賽亞預言、禱告、 歌曲、異象

#### <u>中文銀版</u>額外包含:

祭壇、宴會、喪禮、約、夢、饑荒、殺 戮、婚姻、宣誓

\*中英文雙語套裝還額外會有所有數 據集的英文版

#### 部分術語解釋:

介詞片語 Prepositional Phrase:介詞和介詞應 用對象

形象化語言 Figure of Speech:聖經中的打比 方, 來源來自 <u>Figures of Speech Used in the</u> <u>Bible</u> by E. W. Bullinger

互涉文本 Intertext:新舊約互相引用

<u>來源鑑別學</u> Source Criticism: 舊約經文來源 類別和鑑別人

# 經文彙編指南 VS 經文彙編工具

經文彙編指南:適用範圍更廣泛,并且包含最新的 Logos 9 "聖經中的XX"數據集。可以并入其他指南。

經文彙編工具:全景式瀏覽一段經文中的所有單詞或 單詞形態、類型 (包含7種搜索模式:字詞、詞條、字 根、意義等)。只能單獨使用。

■ 經文彙編 × + ■ 經文彙編|創世記 × + 創世記 新增▼ Ξ CUV:詞條創世記  $\langle \rangle =$ ▼ 經文彙編 Command 標題 計數 優化 詞條 > × Yiqtōl 願望: 命令語氣 115 計數 1 自 14 - Chin hyh 就成了,就有了 14 創1:6 上帝說:「諸水之間要有空氣,將水分為上下。」 ▶ ◎ 存在 6 Command 標題 Type Verb Class Existence ▶ 🛛 成為(品質) 4 ✓ 依據意義的結果分組 上帝說:「天下的水要聚在一處,使旱地露出來。」事就這樣成了。 ▶ ◎ 成為(條件) 2 創1:9 語言 Command Type ▶ ◎ 成為(某處) 1 希伯來文 62 Verb Class Sending and Carrying ▶ ◎ 屬於 1 亞蘭文 0 上帝說:「天下的水要聚在一處,<mark>使旱地露出來</mark>。」事就這樣成了。 創1:9 ・ C: Yr' 懼怕,害怕 8 欄位 Command Type všb 坐下,住下 6 表面的經文 62 Verb Class Appearance, Disappearance, and Occurrence ▶ **○**1 חרה hrh 發怒,點火 5 經文 62 創1:11 上帝說:「地要發生青草和結種子的菜蔬,並結果子的樹木,各從其 ・ C) Intn 給,給予,放 5 **類**,果子都包著核。」事就這樣成了。 詞性 Iqh 拿,帶,抓,接受 4 Type Command 名詞 0 Verb Class Creation and Transformation い1 いい śh 造,製造 4 動詞 62

#### 經文彙編指南 Concordance Guide VS 經文彙編工具 Concordance Tool

# 經文彙編指南 VS 聖經瀏覽器

#### 聖經瀏覽器 Bible Browser Tool

#### 經文彙編指南 Concordance Guide

■ 聖經瀏覽器 × + ■ 經文彙編 | 創世記 × + 創世記1:6 . 🖸 🗸  $|\uparrow\uparrow| < > =$ 新增▼ 中文圣经和合本.... • 經文 創世記 ▼ 經文彙編 Command 開始 > × Old Testament: Genesis > × Type: Command (128 結果) **搜**尋 0 > Speecn Acts 創世記1:6 上帝說:「諸水之間要有空氣,將<mark>水分為</mark>上下。」 創1:6 6神说:"∞诸水之间要有空气,将水分为上下 Commands Type Command Type 0 " Verb Class Existence **Request** 6 Offer 5 上帝說:「<mark>天下</mark>的<mark>水要聚在一處</mark>,使旱地露出來。」事就這樣成 創1:9 創世記1:9 7 . Warning 9 神说:"<sup>∞</sup>天下的水要聚在一处,使旱地露出来 Curse 2 Type Command 。"事就这样成了。 Prohibition 2 Verb Class Sending and Carrying Verb Class 上帝說:「天下的水要聚在一處,<mark>使旱地露出來</mark>。」事就這樣成 創1:9 創世記1:11 Miracles 7 . 11 神说:"如地要发生青草和结种子的菜蔬,并结 Promises Type Command 果子的树木,各从其类,果子都包着核。"事就 Questions Verb Class Appearance, Disappearance, and Occurrence 这样成了。 Sacrifices 創1:11 上帝說:「地要發生青草和結種子的菜蔬,並結果子的樹木,各 Prophets 從其類,果子都包著核。」事就這樣成了。 創世記1:20 Regents Type Command 20 神说:"如水要多多滋生有生命的物,要有 Supernatural Beings Verb Class Creation and Transformation 雀鸟飞在地面以上,天空之中。" Theophanies 創1:20 上帝說:「<mark>水要多多滋生有生命的物</mark>;要有雀鳥飛在地面以上, Speaking To God 天空之中。」 創世記1:22 Intertext Command Type 22 神就赐福给这一切说:"如"8 滋生繁多,充满海 Preaching Themes Verb Class Existence 中的水;雀鸟也要多生在地上。" Topics 創1:20 上帝說:「水要多多滋生有生命的物;要有<mark>雀鳥飛在地面以上</mark>,

聖經瀏覽器:有更多細分,比 如,命令 (command)下面有 request, offer等細項。按照類 型進行篩選,但是僅僅羅列 經文。

有確定的搜索類型或者經文 範圍。

**經文彙編指南**:和聖經瀏覽 器有部分重叠搜索類型,比 如命令、獻祭、應許等。按照 經文順序排序,並提供相關 細節。

必須有確定的經文範圍。

#### 經文彙編指南 VS 資訊工具 Ξ 選擇 神稱光為晝,稱暗為夜。... 選擇神稱光為書,稱暗為夜。有... ■ 經文出處 創世記 1:5 ⇒ 經文比較 ▶ 上帝創造天和地 事件 複製 ▶ 創造事件 經文彙編指南 Concordance Guide VS 資訊 Information Tool 複製經文: 格式化的 行列 前族長時期事件 只要文字 更多» 創造和墮落事件 繁體中文聖經和合本-神版 × + ■ 經文彙編 | 創世記 (i) 資訊 × + +X ▶ ■創造講道的主題 ■ 視覺化複製 創造之約 神學主題 🖌 醒目顯示 📖 🦰 🥔 🖔 🥢 ☰ 創世記1: Q ♣ ☑ - 約 - Ⅲ - /< > -創世記 新增▼ 複製 新增▼ Figure of Speech Description: Incon... ▶ 做筆記 □ 光 文化的概念 ■ 荒漠甘泉 ▼ 經文彙編 介詞片語 創世記 將鼠標懸停在某個字上,資 ① 顯示更多資訊 ■ 例語? **/ords** 訊就會自動執行搜索, 您也 創世記 起初神創造天地。 創1:1 資訊打開方式:選中經文后右鍵打開菜單,在 可改爲點擊顯示 介詞詞條 1 ЛХ **創1:1** 起初神創造天地。 底部選擇 顯示更多資訊 受格詞係 いかい Name: Pleonasm 地是空虛混沌, 淵面黑暗;神的靈 Figure of Speech 創1:1 起初神創造天地。 **Description: Condescension** 運行在水面上。 介詞詞條 1 את Name: Anthropopatheia 神說:"要有光。"就有了光。 受格詞條 ארץ ● 介詞片語 3 建議使用場景:如果經文範 介詞詞條: ] 神看光是好的,就把光暗分開了。 4 創1:1-2 起初神創造天地。地是空虛混沌,淵面黑暗;神的 受格詞條: ראשית 圍確定,且不確定自己要搜 靈運行在水面上。 ● 創造文化的概念 神稱光為晝,稱暗為夜。有晚上,有 索的具體類型是什麼,用資 5 地球,砂,污垢,灰塵+壤文 介詞詞條 ⊇ 早晨,這是頭一日。 訊會更方便。\*因爲搜索隨著 化的概念 受格詞條 ראשית ● 朗埃克類型 鼠標移動同步進行,可能影 神說:"諸水之間要有空氣,將水 6 創1:2 地是空虛混沌,<mark>淵面</mark>黑暗;神的靈運行在水面上。 主要的: Narrative: Story 響電腦運行。 次要的: Procedural: How it was 分為上下。" 介詞詞條 2 り done 受格詞條 ついう 神就造出空氣,將空氣以下的水、 語義特徵 7 經文彙編指南則是從搜索類 類別:主題 創1:2 地是空虛混沌,淵面黑暗;神的靈運行<mark>在水面上</mark>。 空氣以上的水分開了。事就這樣成了 型出發到經文,更方便在不 Cantillation 介詞詞條 2 い Name: Munnach 同經卷中切換,而且提供全 受格詞條 הנה Type: Conjunctive 景式瀏覽。執行速度比資訊 神稱空氣為天。有晚上、有早晨、是 () [<sup>T</sup> Topic <sup>T</sup>]: A label to identify the 更多» 8 topic or subject of a clause 要快。 +添加筆記 第二日。 where no finite verb form is present. トニュー・ パーテートト 1. エ ヨマーチー LDHB Glossary

回到目錄頁46

Q .

倉

昆沌,

有光。

子的,

^

神稱光為書, 稱

5

# 自定義指南 Create a Guide

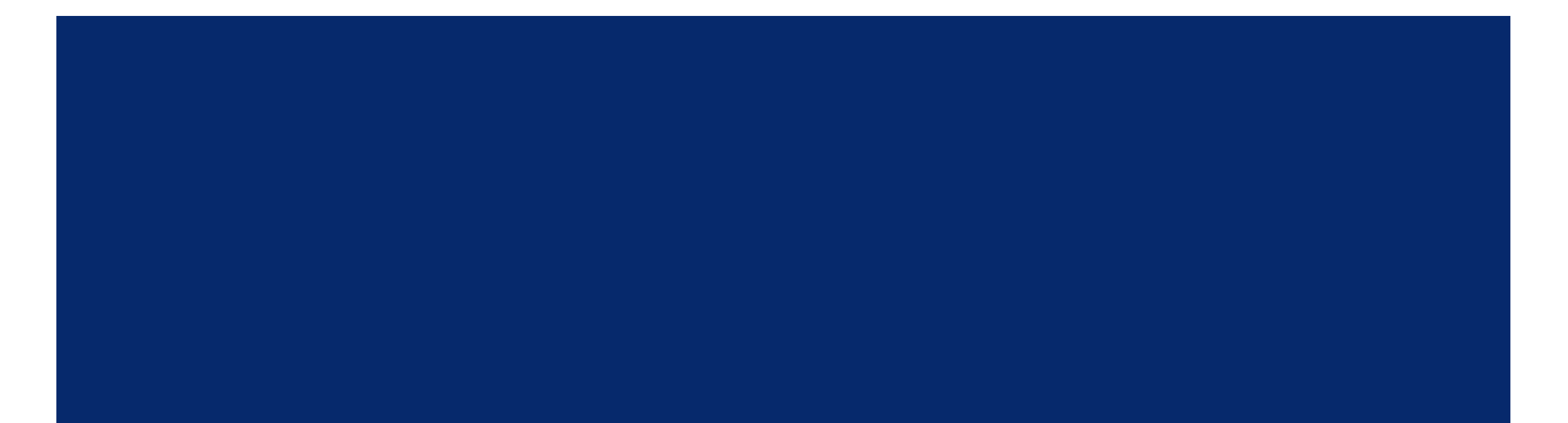

#### 包含在<u>中文金版</u>及以上套装 教學視頻 1小時25分08秒處

#### 同一個區塊可以增加多次。

比如,將經文彙編區塊加入兩次,第一個設定是度量衡,下一個是命 令

|                        |                     | 約翰福音 17:1 💿    | 新增▼ |
|------------------------|---------------------|----------------|-----|
| 🚺 經文指南   約翰福音 17:1 🗙 🕂 | 例證                  | ▶ 講章大綱         | ٨.  |
| 約翰福音 17:1              | 信條    新增▲           | ▶ FAITHLIFE 講章 |     |
| ▶ 講章大綱                 | 重要的字詞               | ▶ 主題           |     |
| ▶ FAITHLIFE 講章         | 音樂                  | ▶ 主題           |     |
| ▶ 主題                   | 香店<br>您的內容          | ▶ 主題概述         |     |
| ▶ 主題                   | 逐字分析<br>媒體收藏        | ▶ 例證           |     |
| ▶ 主題概述                 | 媒體資源<br>            | ▶ 音樂 沒有結果      |     |
| ▶ 例證                   | 視覺效果                | ▶ FAITHLIFE 音樂 | ×   |
| ▶ 音樂 沒有結果              | <b>註釋書</b><br>象徵用語  | ▶ 媒體資源 沒有結果    | 移除  |
| ▶ FAITHLIFE 音樂         | <b>經文彙編</b><br>聖經人物 |                |     |
| >                      | SERMONAUDIO.COM     |                |     |
| •                      | 有趣的字詞               |                |     |
| +                      | 經文彙編 度量衡 沒有結果       |                |     |
|                        | 經文彙編 Command        |                |     |
|                        |                     |                |     |

經文指南 | 約翰福音 17:1 × +

#### 如何知道指南已經被自定義了?在指南菜單中選中某個指南然後點 擊右鍵,如果看到"重新設定到預設",説明這個指南曾經被編輯過。

| .ogos 聖經軟體                                                                                                    |             |           |
|----------------------------------------------------------------------------------------------------|-------------|-----------|
| ) 🗅 🗎                                                                                                    | ▲ Q 輸入經文或搜尋 | 前往 文件 (D) |
| 尋                                                                                                    |             |           |
|                                                                                                    |             |           |
| 指南                                                                                                    |             |           |
| 解經指南                                                                                                    |             |           |
| ◎ 經文指南                                                                                                    |             |           |
| ■ 講章預備指南                                                                                                    | 打開          |           |
| • 神學指南                                                                                                    | 在新的分貝甲打開    |           |
| ● → 晒井士                                                                                                    |             |           |
| 土 土 担 日 日 <p日< p=""> <p日< p=""> 日 <p日< p=""> <p日< p=""> <p日< p=""> <p日< p=""> <p日< p=""> <p日< p=""> 日 <p日< p=""> <p日< p=""> <p日< p=""> <p日< p=""> <p日< p=""> <p日< p=""> <p日< p=""> <p日< p=""> 日 <p日< p=""> <p日< p=""> <p日< p=""> 日 <p日< p=""> <p日< p=""> <p日< p=""> <p日< p=""> <p日< p=""> <p日< p=""> 日 <p日< p=""> <p日< p=""> <p日< p=""> 日 <p日< p=""> <p日< p=""> <p日< p=""> <p日< p=""> <p日< p=""> <p日< p=""> <p日< p=""> 日 <p日< p=""> <p日< p=""> 日 <p日< p=""> <p日< p=""> <p日< p=""> <p日< p=""> <p日< p=""> <p日< p=""> <p日< p=""> 日 <p日< p=""> <p日< p=""> <p日< p=""> <p日< p=""> <p日< p=""> <p日< p=""> <p日< p=""> <p日< p=""> 日 <p日< p=""> <p日< p=""> <p< td=""><td>2 罢顶</td><td></td></p<></p日<></p日<> | 2 罢顶        |           |
| <ul> <li>土超指用</li> <li><b>②</b> 聖經字義研究</li> </ul>                                                                                                    | ✔ 置頂        |           |

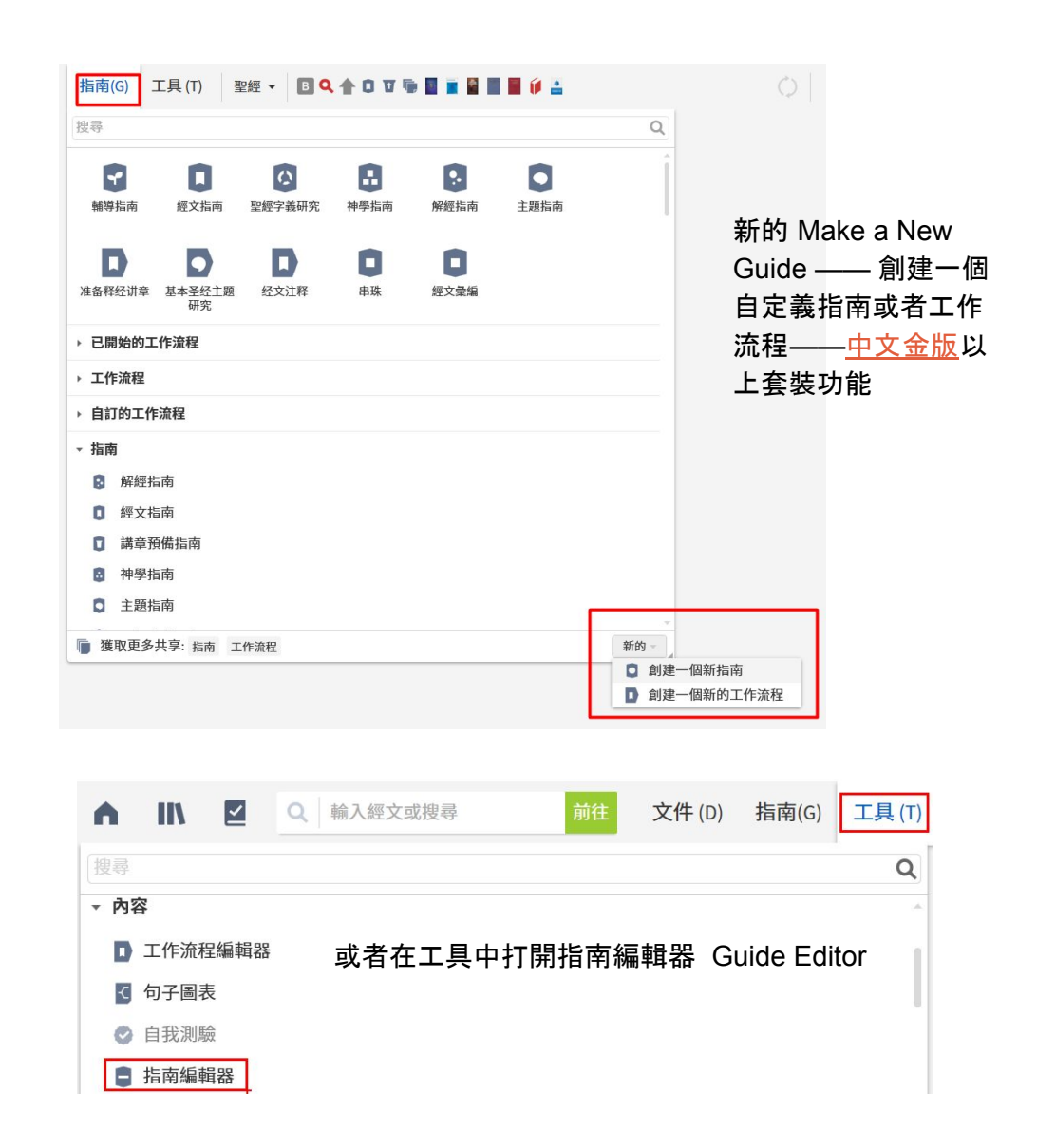

創建指南類似自助餐的概念

以下為示範,您可以自行決定

依次加入:註釋書、逐字分析、重要經文、聖經 人物、聖經地名、聖經事件、聖經事物、聖經神 學、系統神學、信條、經文彙編(度量衡)、經文 彙編(Messaianic Prophecy)、藏書(神學)

| ● 我的指南 × +    |                           |
|---------------|---------------------------|
| 我的指南          | ① 分享                      |
| 種類: 聖經經文出處    |                           |
| 建按时           | 媒體收藏                      |
|               | 媒體資源                      |
| 重要經文          | × 期刊                      |
|               | 視覺效果                      |
|               | 註釋書                       |
| 聖經人物          | × 家徴用語                    |
|               | <b>經入稟編</b><br>周14冊 4 bbs |
| III 4 W 4 L 4 | 主經入初                      |
| <b>室</b> 經地名  |                           |
|               | 里經末物                      |
| 聖經事件          | × 聖經版本比較                  |
|               | 聖經神學                      |
|               | 語法結構                      |
| 聖經事物          | × 課程                      |
|               | 講章                        |
|               | 講章大綱                      |
| 聖經神學          | ※ 講義                      |
|               | 禮拜儀式                      |
| 玉統油學          | 藏書                        |

#### 完成後會自動出現在指南菜單

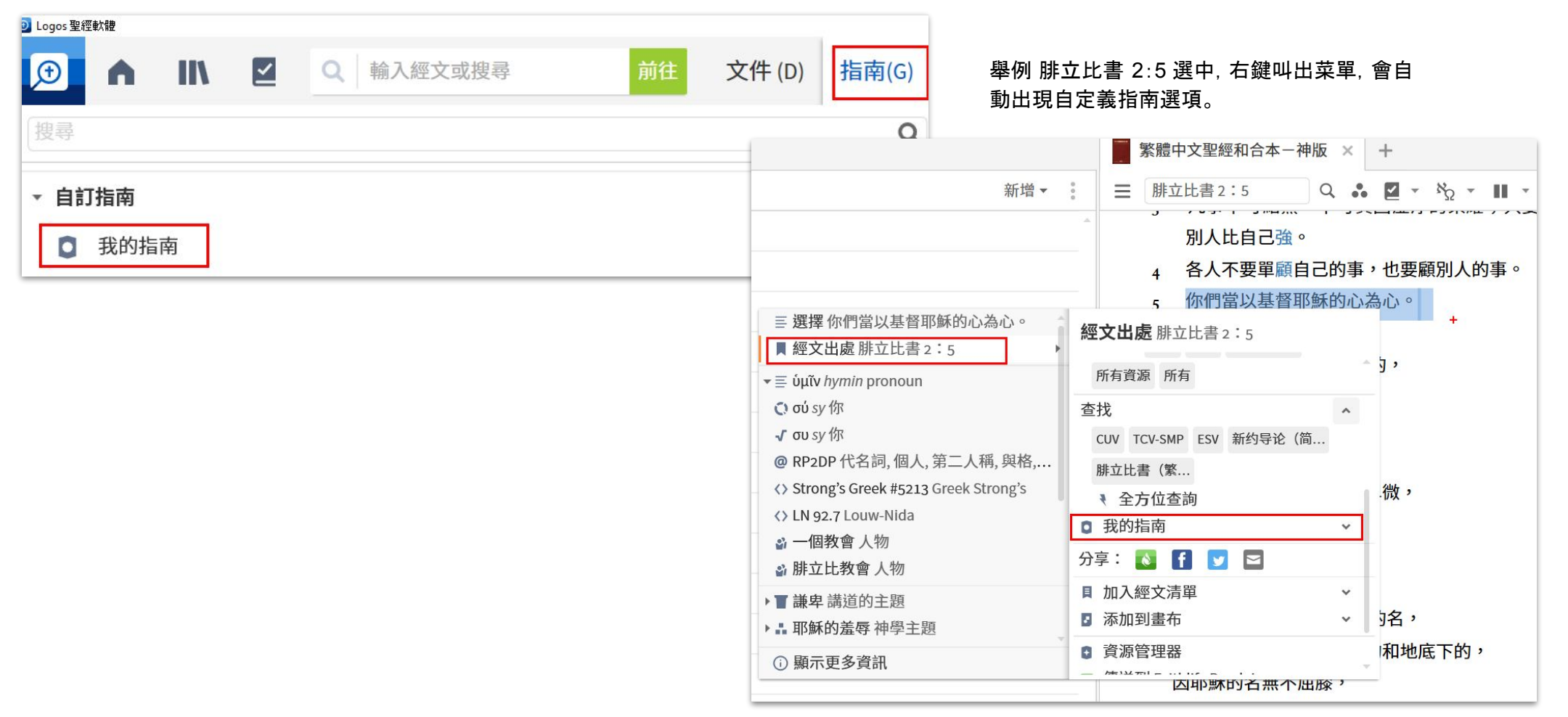

<u>回到目錄頁</u>51

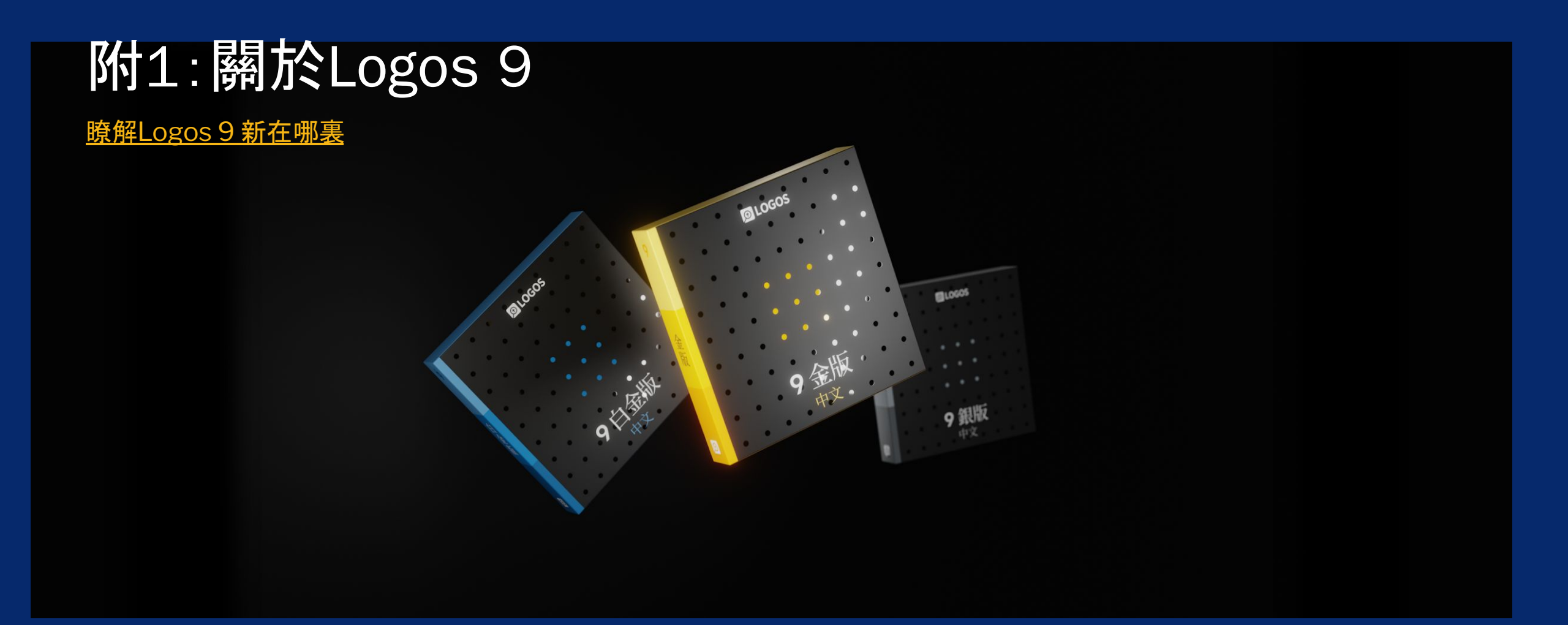

## Q & A

請瀏覽<u>常見問題</u>獲得更多解答

## ■ 我對Logos還不熟悉,如何系統性學習?

個別功能的教學視頻, 請在 <u>YouTube</u> 和 <u>B站視頻</u>中找到。視頻製作於L9推出之前, 如 您是L9用戶, 看到的界面可能會輕微不同。所有 L9 的教學視頻, 請在 <u>教學活動</u>頁面中 重溫。

## ■ 我如何知道自己的 Logos 是哪個版本? 前往<u>訂單記錄</u> 瞭解。

#### ■ 我如何升級?

請參考我們的博客瞭解詳細升級方式。

## ■ 我如何確定自己已經升級成功?

如果您沒有安裝過Logos,前往<u>下載應用</u>,然後安裝。 如果您已經安裝過Logos,打開您的應用,升級會自動進行。在Logos 桌面應用右上角

, 點擊 <u>三點按鈕</u>, 選擇"關於Logos聖經軟體", Logos 9 的版本號應該以 "9"開頭。

# ▶ 關於 Logos 聖經軟體 ▶ 個於 Logos 聖經軟體 ▶ Yawen Gao 您的帳號 ⓒ 管理文件分享 ⓒ 授權給: ▶ 軟體 ● 軟體 ● 功能 ● 功能 ● 以前能 ● Logos 雲端軟體 ● 上ogos 9 的圖書資料庫 ▶ 探索更多的圖書資料庫 ⓒ

# Logos 9 優惠折扣

Logos 9 中文金版試用進行中!

無需信用卡, 郵件登記可免費試用4天

- Logos 9 銀版以上套裝可獲得一個免費英文課程 Mobile Ed (需登錄 才能看到優惠信息)
- 長期折扣:針對在校神學生和教職員工的個人教育優惠,以及針對機構采購的機構合作優惠。
- 參與用戶調查:參加者有機會獲得不同程度的折扣, 電郵到 chinese@faithlife.com來詢問
- 訂閱電子郵件(繁體|簡體):我們常有獨家優惠通過電郵通知
- 推薦我們:如果您有使用Logos的朋友,請他爲您推薦購買,雙方都能 獲得豐厚的Logos現金券!

# Logos 讓您「用」書,而 不僅僅是「讀」書

每一本書都有Logos 團隊人手增 加的標簽 (tag), 保證您的圖書可 以被搜索、被歸類。

在Logos, 您的聖經、註釋書、辭 典「認得」彼此。

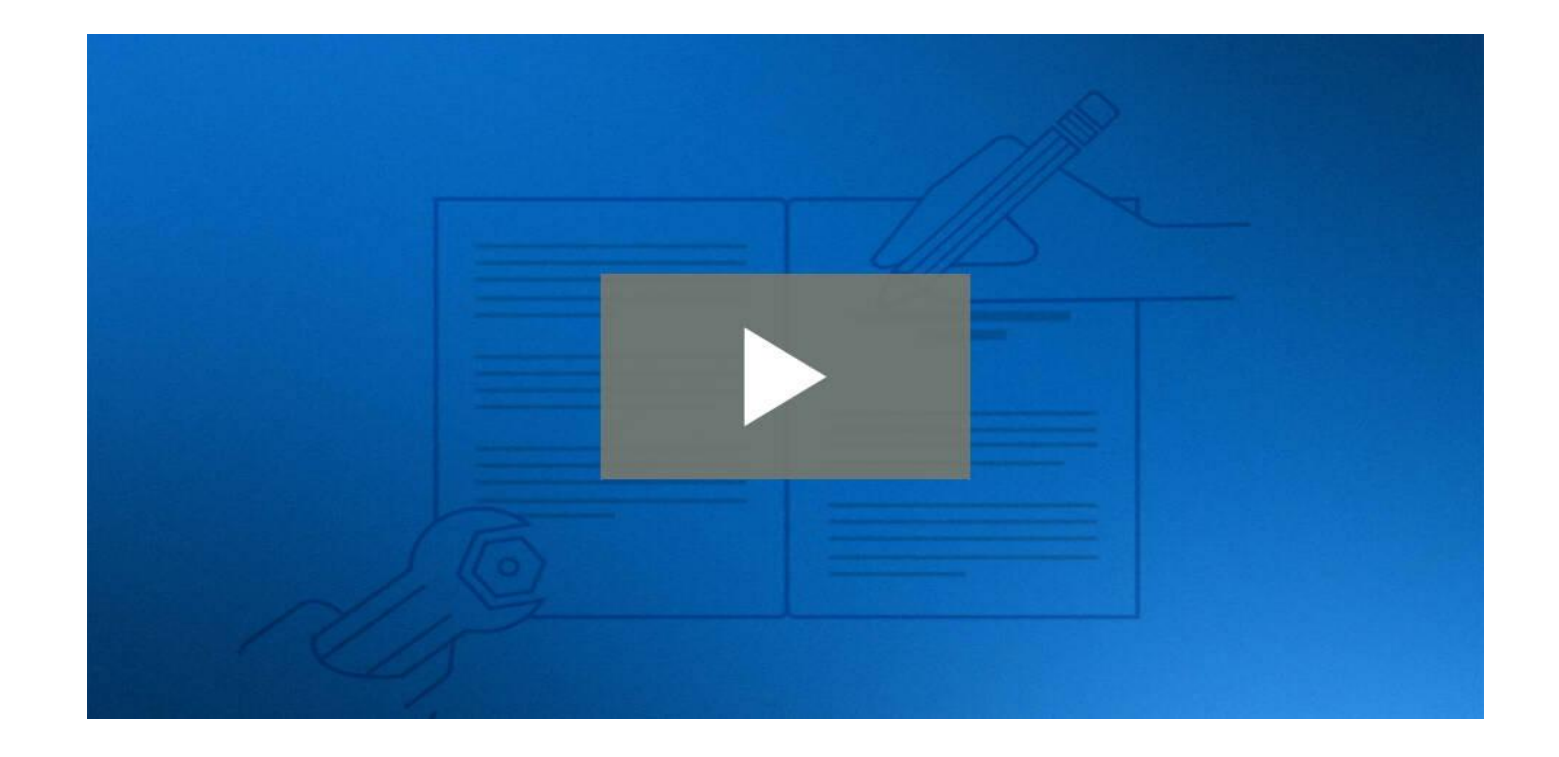

## <u> 觀看視頻: 瞭解Logos爲何與衆不同</u>

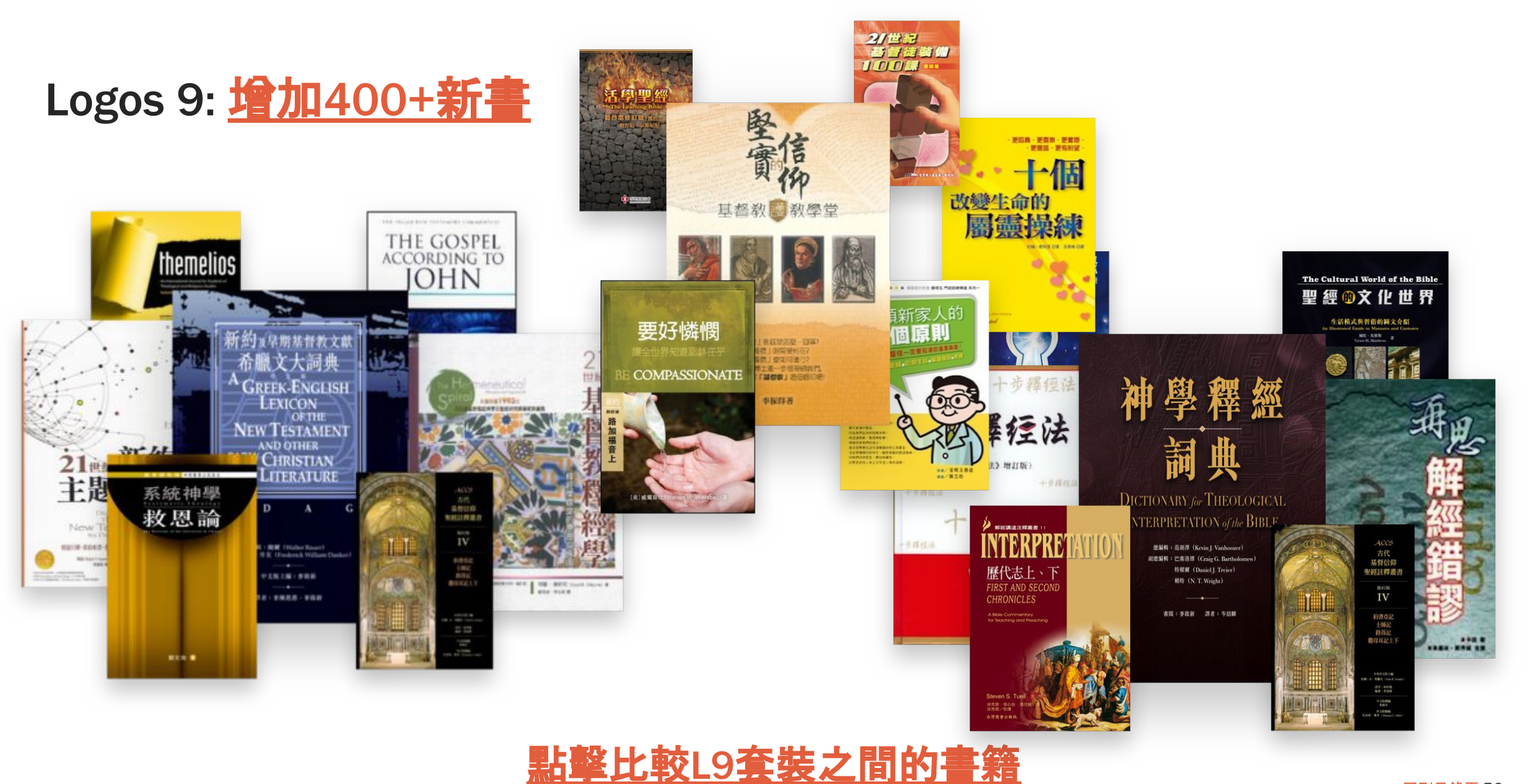

# <u>升級到最新Logos 9</u>

## 詳細升級攻略請參考博客

- 升級不會讓您失去任何資源或功能
- 您只會為新增的資源付費
- 您真正的升級價格 <u>請登錄Logos 官網查看</u>
- 無論新舊用戶,所有套裝都有 85 折優惠 (可重复使用!截至2021年2月1日結束前)

# 其他功能亮點 強化的程序菜單 賬戶切換 閱讀計劃 圖表

聖經書卷

X Ð 2 () II Ľ : 图 Logos 聖經軟體 幫助 F1 瀏覽所有文檔 線上支援中心 🕑 在螢幕上繪圖 F8 程式縮放 80% 100% 150% 200% ... 2 應用主題 (重新開始) 系統 亮色 暗色 <u>z</u> : 工作流程:歸納式聖經研究|約翰福音1 程式設定 1 約翰福音1 歷史記錄 Ctrl+H 我的最愛 下一個 3 觀察 下載 Logos 🗷 網上 Logos 使用 🕑 0 0% 關於 Logos 聖經軟體

**其他功能亮點** 強化的程序菜單 **賬戶切換** 閱讀計劃 圖表 聖經書卷

| 2 🗘                       | 10  | Ľ  |     | : |
|---------------------------|-----|----|-----|---|
| @faithlife.d              | com |    |     |   |
| 您的帳號 🖸<br>您的Faithlife資料 🖸 |     |    |     |   |
| 重新開機為:<br>• Y             |     | 清除 | 使用者 |   |
| 1<br>新用戶<br>□ 立 登出        |     |    |     |   |

# 其他功能亮點

強化的程序菜單 賬戶切換 閱讀計劃 圖表

聖經書卷

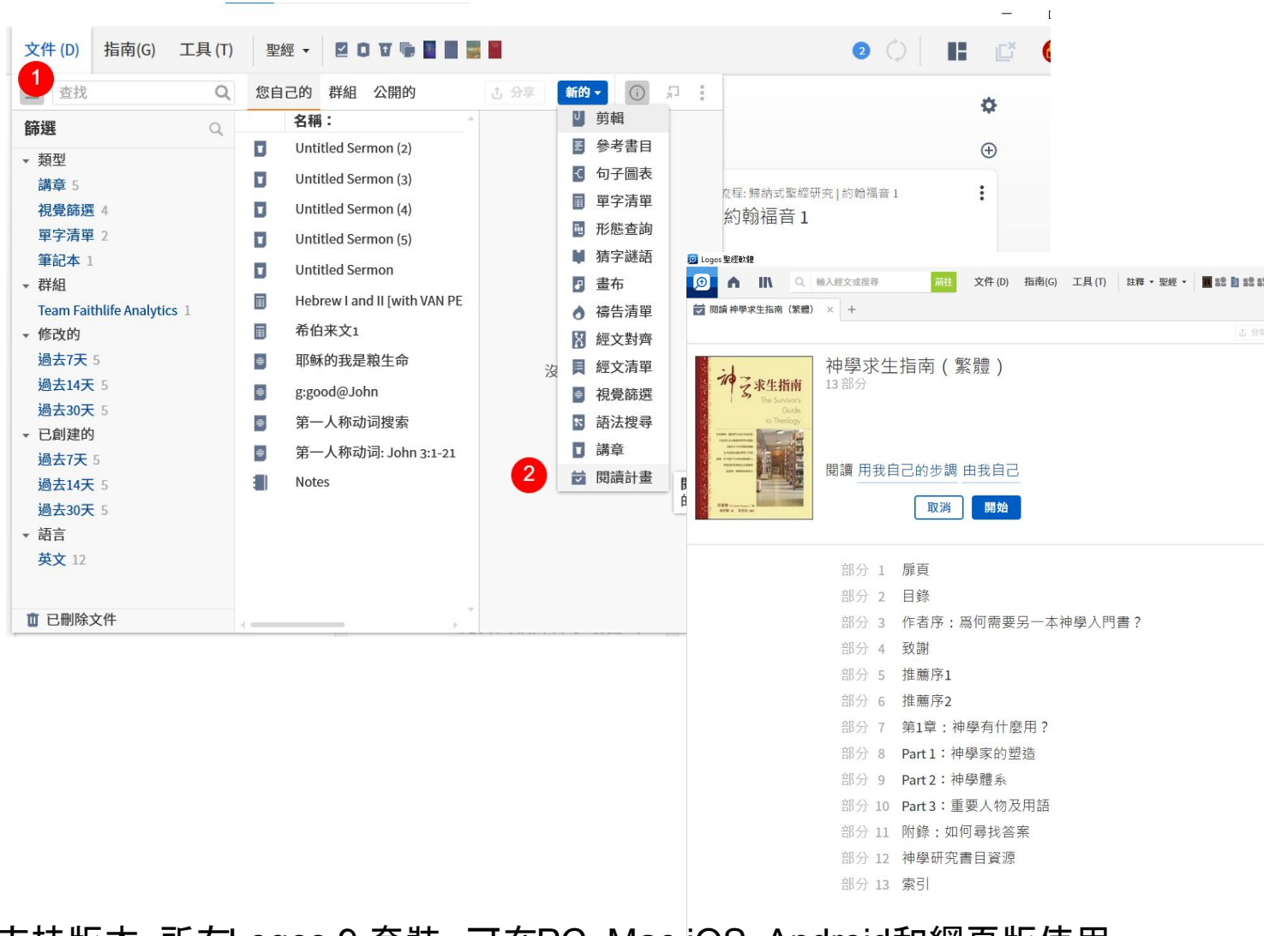

支持版本:所有Logos 9 套裝,可在PC, Mac,iOS, Android和網頁版使用

# 其他功能亮點

強化的程序菜單 賬戶切換 閱讀計劃 圖表

聖經書卷

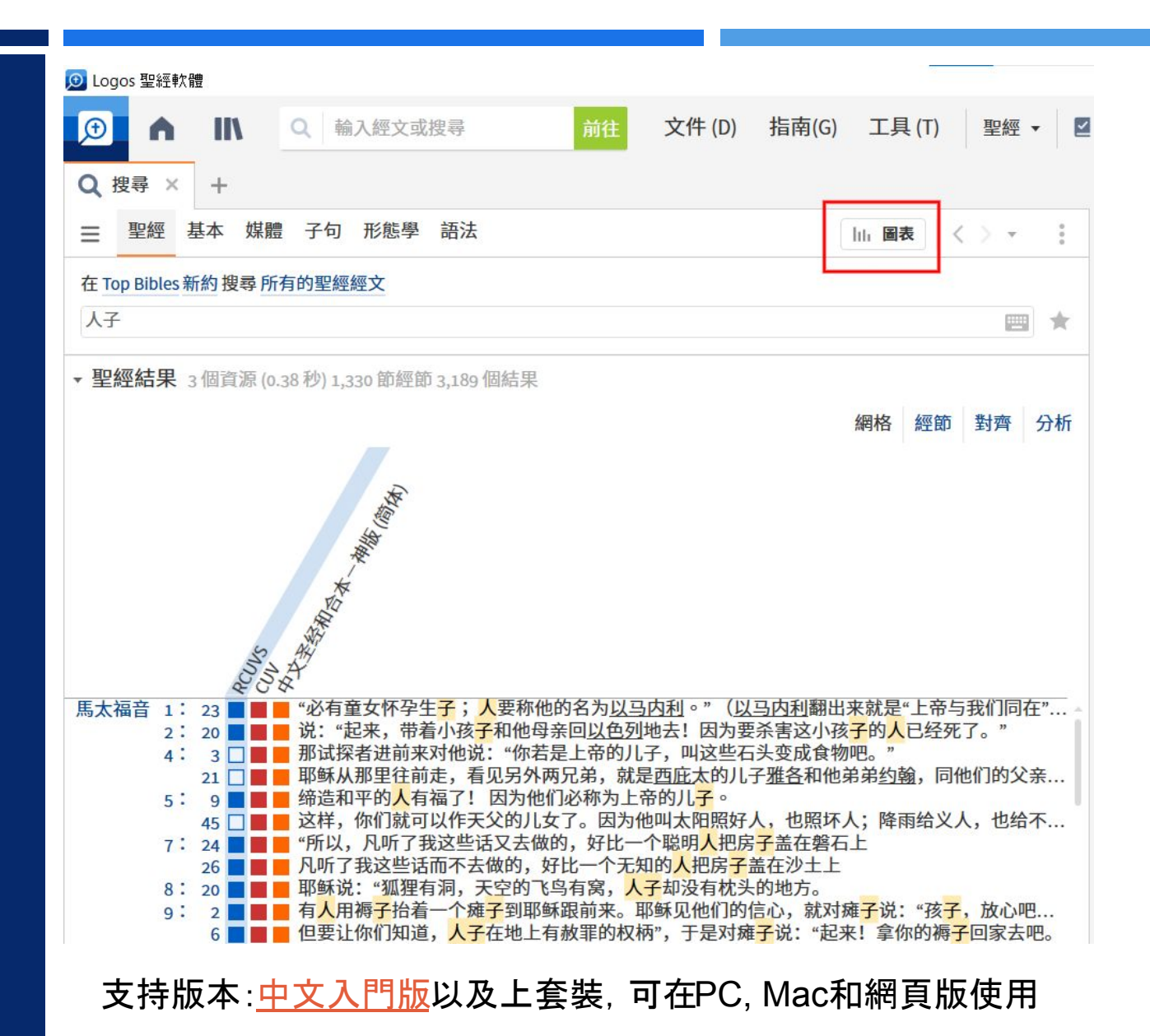

<u>回到目錄頁</u> 61

# 其他功能亮點

強化的程序菜單 賬戶切換 閱讀計劃 圖表

聖經書卷

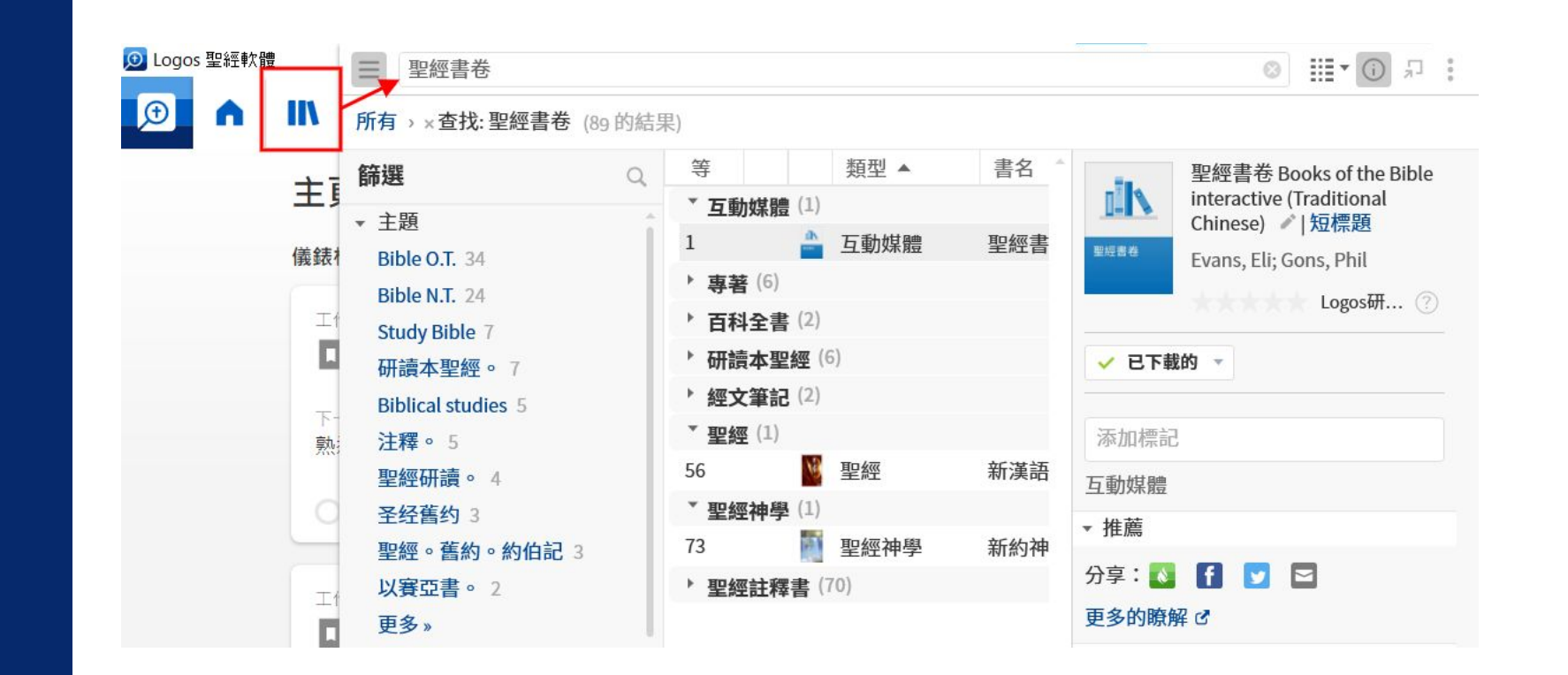

## 支持版本: 中文銀版以及上套裝, 可在PC, Mac和網頁版使用

# Logos 教學資源

YouTube頻道 繁體中文教學視頻

B站視頻 簡體中文教學視頻(視頻部分被和諧,請中國大陸地區電郵到 <u>chinese@faithlife.com</u> 索要完整版的網盤鏈接。)

中文幫助中心

新手必讀幫助文章:熟悉Logos的功能

繁體中文博客

簡體中文博客

中文論壇:提出使用上的問題或者回報一個bug

常見問題

# 在Logos中搜索

| 🗩 in E                            |   | ء   י | 输入约      | 经文或搜寻 | 前往 文件 (D)                   | 指南(G) 工具                      | (T) 聖經 ▼ 🛛 🕽 🎽 🚺 🖉 😫 🚦                                      |
|-----------------------------------|---|-------|----------|-------|-----------------------------|-------------------------------|-------------------------------------------------------------|
| ■ 图书资料库 × +                       |   |       |          |       |                             | ? Logos帮助 ×                   | < +                                                         |
| <b>查</b> 找资源                      |   |       |          |       | Q III • () I                | Notes Docum                   | nent Q ♣ III ヾ // <> ヾ                                      |
| 所有 (2,487 的结果)                    |   |       |          |       |                             | 为搜寻 所有经文                      | <u>ث</u>                                                    |
| 筛选                                | Q |       |          | 类型    | 书名 ▲                        | 笔记                            | 0                                                           |
| → B5                              |   | 0     | -        | 圣经注释书 | 1 & 2 Thessalonians: Verse  |                               |                                                             |
| ▼ 土越<br>Bible NT 502              | 1 |       |          | 圣经注释书 | 1 and 2 Kings: An Introduct |                               | Documents > Notes Document 文章 🔹 🛉 🦊                         |
| Piblo O.T. 426                    |   |       |          | 圣经注释书 | 1 and 2 Samuel: An Introdu  | 目录                            | Notes Document                                              |
| Bible 245                         |   |       | 1        | 圣经注释书 | 1 and 2 Thessalonians: An   | попетаде                      | ▲ <mark>笔记</mark> 文件                                        |
| Education 260                     |   |       | 10       | 圣经注释书 | 1 Chronicles & 2 Chronicles | ▶ 图书资料库                       |                                                             |
| Religious studies 133             |   |       |          | 圣经注释书 | 1 Chronicles: An Introducti | <ul> <li>Resources</li> </ul> | Note: In Logos 8 this function has been moved to a          |
| Dead Sea Scrolls 115              |   |       | -        | 圣经注释书 | 1 Corinthians               | ▶ 搜寻                          | unique tool in the <b>Tools</b> menu. To continue using the |
| Counseling 113                    |   |       |          | 圣经注释书 | 1 Corinthians               | <ul> <li>Guides</li> </ul>    | old Notes system, visit Logos support.                      |
| (没有) 97                           |   |       |          | 圣经注释书 | 1 Corinthians               | <ul> <li>Documents</li> </ul> | Create a Notes document to jot down comments and            |
| Bantists 64                       |   |       |          | 圣经注释书 | 1 Corinthians & 2 Corinthia | 善用文件                          | add references while studying. Notes can be linked to       |
| Sermons English 64                |   |       |          | 圣经注释书 | 1 Corinthians: An Introduct | Bibliograph                   | specific passages in resources,. They have multiple         |
| 五名 »                              |   |       |          | 王红江作り | 1 Corinthians: An Introduct | Clippings D                   | types of text ranges within a resource, and have unique     |
| 、                                 |   |       | -        | 王红江祥日 | 1 John                      | Morph Que                     | labels attached.                                            |
| · 天空<br>                          |   |       | <u> </u> | 王红注样卫 | 1 Kings & 2 Kings           | Notes Docu                    |                                                             |
| 去差 500                            |   |       |          | 全理注释や | 1 Kings & 2 Kings           | 段落清单                          | Add a note to a resource reference or                       |
| 又招 344                            |   |       | -        | 全经汪释书 | 1 Peter                     | Prayer List                   | selection                                                   |
| <u> </u>                          |   |       | 2        | 圣经汪释书 | 1 Peter                     | Reading Pla                   | . 1 Dight click a word or colored tout to open the          |
| 10本11エレンスホレートス10、271<br>11日エリ 150 |   |       |          | 圣经注释书 | 1 Peter                     | Reading Pla                   | I. Right- click a word or selected text to open the         |
| 知11 128                           |   |       | 1        | 圣经注释书 | 1 Peter: An Introduction an | 句字图表                          | ontext menu.                                                |

## **搜索圖書(藍框)**:圖書資料庫

**搜索功能(綠框)**:按F1打開幫助文件(請留意搜索語言需要和您界面語言一致) **搜索經文(紅框)**:Go Box

# 在Logos官網上搜索

**捜索某個功能** 在<u>幫助中心</u> -->

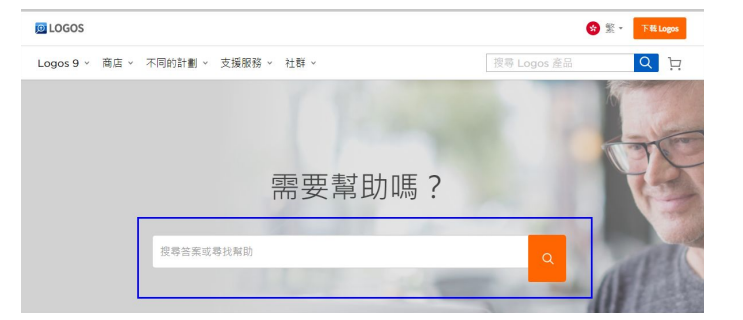

## 捜索產品

## 在官網任何地方的右上角搜索欄

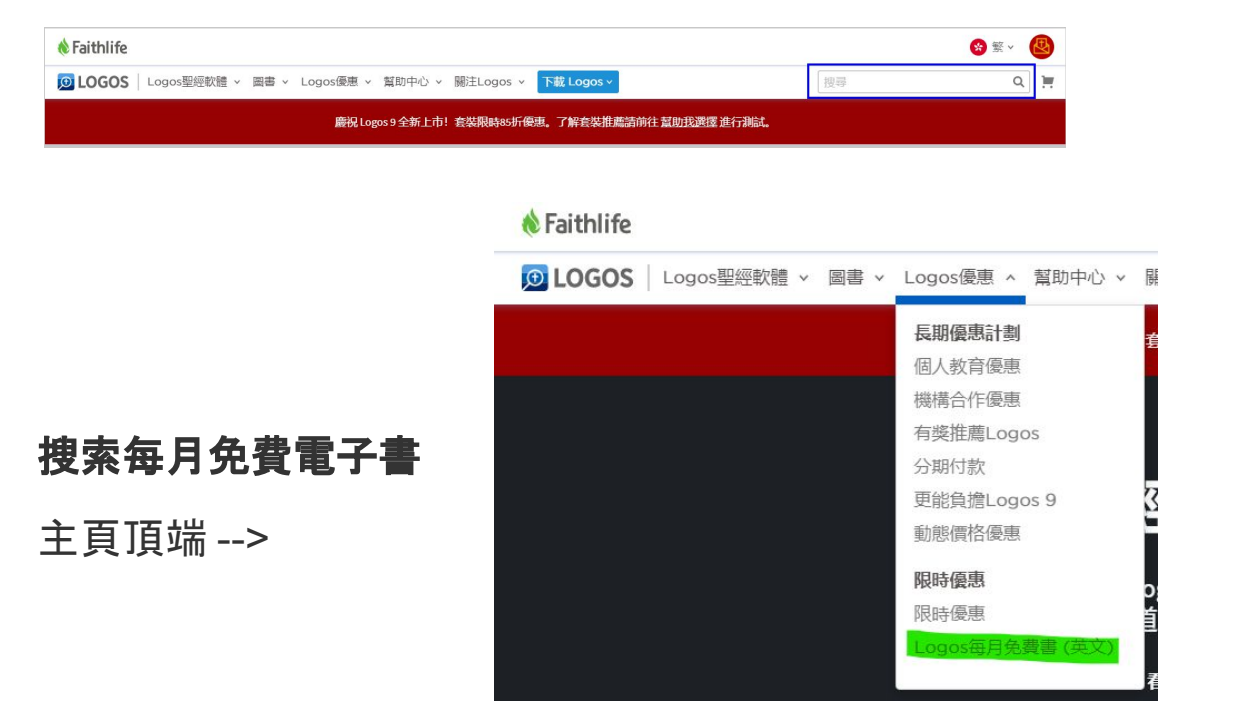

# 下載安裝

遇到問題請聯絡 <u>chinese@faithlife.com</u>

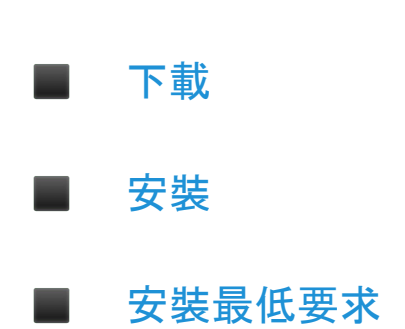

# Logos 界面:工具列

除了點擊,您可以選中並拖拽某個功能到工作區域,包括圖書資料庫、搜索欄和所有捷徑列上的内容

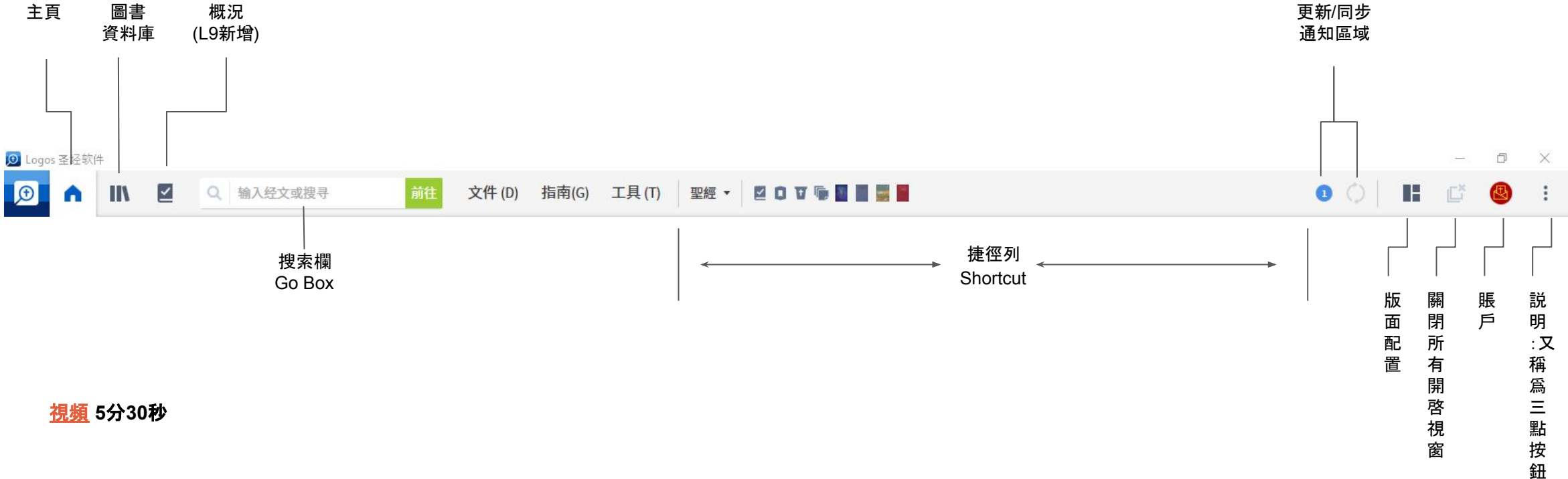

**同步 sync (灰色圓環):** 自動同步, 點擊一下手動檢 查更新並同步

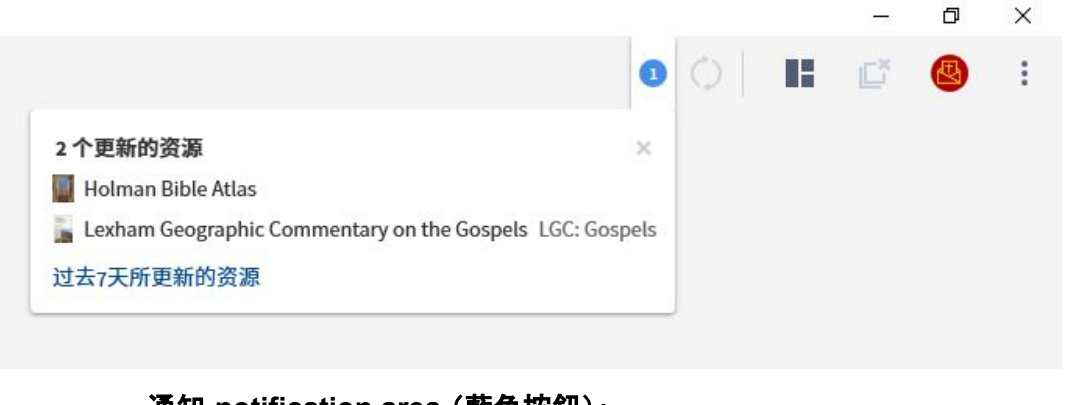

**通知 notification area (藍色按鈕)**: 更新的資源和功能會在這裏顯示

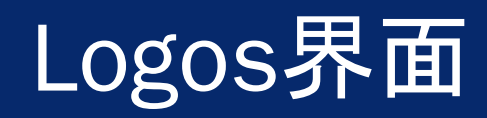

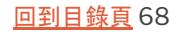

# Logos 界面: 説明菜單

#### <u>視頻</u> 9分30秒處

|                 |                       |                    |     | _   |        |
|-----------------|-----------------------|--------------------|-----|-----|--------|
| 0               | $\bigcirc$            |                    | Ľ   |     | :      |
| Log<br>浏览<br>线上 | os 圣经<br>总所有文<br>上支援中 | 软件帮助<br>【档<br>叫心 🖸 | I   |     | F1     |
| 在す              | <b>菌幕</b> 上线          | 图                  |     |     | F8     |
| 程式              | 忧缩放                   | 80% 100            | 150 | 200 | %      |
| 应用              | 目主题 (                 | 重新开始)              | 系统  | 亮色  | 暗色     |
| 程式              | 代设定                   |                    |     |     |        |
| 历史              | 已记录                   |                    |     |     | Ctrl+H |
| 我的              | 的最爱                   |                    |     |     |        |
| 下素              | t Logos               | đ                  |     |     |        |
| 网上              | E Logos               | 使用 🕑               |     |     |        |
| 关于              | F Logos               | 圣经软件               | -   |     |        |

X

Ē

\_

#### 説明菜單

幫助文件(按F1):正在漢化中

瀏覽所有文檔:自動打開手冊 (manual) 解釋數據 集的用法

緩上支援中心:進入中文支援中心,您可以搜索 功能、用法等支援主題(不能用於圖書搜索)

應用主題:暗色模式 (L9 新增)

程式設定:界面語言、引用格式、下載方式、默認 字體和背景等

關於Logos聖經軟體:您的Logos賬號郵件、軟件版本

# Logos 界面: 主頁設置

|                               | 首页                                                                                                    |                                                                                     |                                    |                                                    |
|-------------------------------|----------------------------------------------------------------------------------------------------|-------------------------------------------------------------------------------------|------------------------------------|----------------------------------------------------|
| <u> </u>                      | 仪表板                                                                                                    |                                                                                     |                                    |                                                    |
| <b>王貝</b><br>儀表板<br>Dashboard | 工作流程:経文注释 約翰福音<br>■ 约翰福音<br>下-个<br>熟悉经文<br>○ 195                                                                | <ul> <li>工作流程:準備得</li> <li>約翰福音</li> <li>下一个</li> <li>選擇您的經文</li> <li>2%</li> </ul> | 經講章   約翰福音 6:22<br>音 6 : 22        |                                                    |
|                               |                                                                                                    |                                                                                     | <b>一般</b><br>播放声音                  | 要不要                                                |
| Fa                            | <b>☆</b><br>ithlife 博客                                                                                          |                                                                                     | 参考文献样式<br>复制引用<br>超连结复制的参考文献       | Turabian ·<br>要不要<br>要不要                           |
|                               | ngos 中文博客<br>ngos 学术博客<br>ngos 英文博客                                                                             | 瀏覽 Explore                                                                          | 复制注脚<br>复制注脚为<br>后动时打开到<br>显示警告    | 要 不要<br>文本<br>首页 ?<br>首页                           |
| Zible Str □ 集                 | gos教学视频<br>能建议<br>资中                                                                                            | 建議選擇: 中文博客                                                                          | 显示视觉线索<br>显示搜索书签                   | 空白的版面配置<br>最新的版面配置 — 任何<br>最新的版面配置 — 当均            |
| ret Wea □ 来<br>e me, you ☑ 每  | 自您的图书资料库<br>日金句                                                                                                 | LOGOS泪息                                                                             | 显示通知列<br>显示资讯工具的小撇步<br>显示自动和最喜爱的书签 | Application Closed<br>形態學搜索<br>已关闭的应用程序            |
| ens. A few 3 我                | 帮你<br>的 Logos 消息                                                                                                |                                                                                     | 应用主题;主题                            | <ul> <li>- 日廟閉的應用程式</li> <li>응용 프로그램 종료</li> </ul> |
| d for nort                    | 100 M 100 M 100 M 100 M 100 M 100 M 100 M 100 M 100 M 100 M 100 M 100 M 100 M 100 M 100 M 100 M 100 M 100 M 100 |                                                                                     | 语言                                 | 简体中文                                               |

**程式設定**: 更改默認開機畫面

# 設定資源優先順序

| ■書資料庫 × +                                |         |                                                                        |                |              |
|------------------------------------------|---------|------------------------------------------------------------------------|----------------|--------------|
| 查找資源                                     |         |                                                                        | Q 您自己的 商店 書名 - | ∎ • 0 €      |
| 所有 > × 類型: 聖經註釋書                         | (161的結身 | 皂)                                                                     |                | A            |
| 篩選                                       | Q       | 舊約篇XI:以賽亞書40-66章(繁體)<br>馬可艾略特: Filiott Mark W·古代基督信仰聖經註釋業書,聖經註釋書       | 復原(U)          | Ctrl+Z       |
| ▶ 主題                                     | 主題      |                                                                        | 重做             | Ctrl+Y       |
| <ul> <li>▼ 標籤</li> <li>▼ 我的標記</li> </ul> |         | 舊約篇XIII:以西結書、但以理書(繁體)<br>肯尼思.史蒂文森; Stevenson, Kenneth。古代基督信仰聖經註釋叢書。聖經言 | 資訊             | Ctrl+Shift+I |
| (沒有) 161                                 |         |                                                                        | 確定資源優先次序       |              |
| ▼ 社群標記                                   |         | 舊約篇XIV:十二先知書(繁體)                                                       | 列印 / 匯出 (P)    | Ctrl+P       |
| (沒有) 145<br>commentary 16                |         | 又相圖·賀爾羅; Ferreiro, Alberto・古代基督信仰聖經註釋義書・聖經註釋<br>                       | 顯示閱讀顯示方式       | F11          |

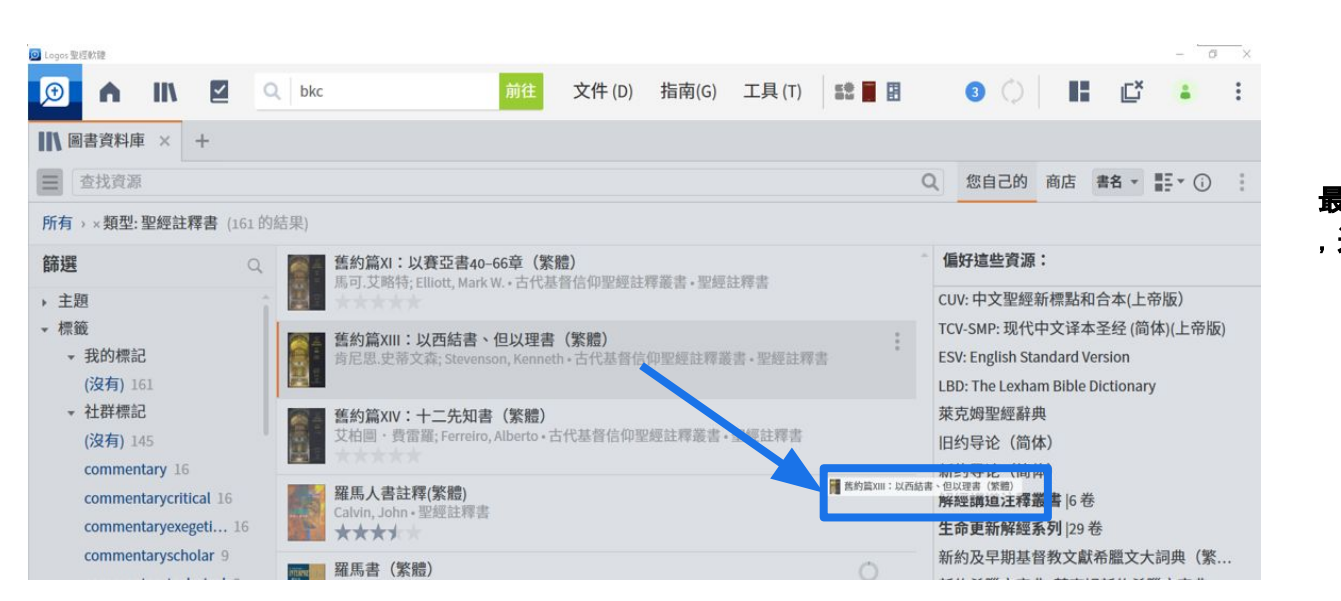

#### 最先選擇你最常用的聖經 ,選中並拖拽到右欄

- 拖拽的順序決定資 源的優先程度
- 選擇數量不限
- 清除偏好資源:右 鍵選中然後"清除"

#### 演示中所用範例(供參考)

#### 偏好這些資源:

CUV:中文聖經新標點和合本(上帝版)
TCV-SMP:现代中文译本圣经(简体)(上帝版)
ESV: English Standard Version
LBD: The Lexham Bible Dictionary
萊克姆聖經辭典
旧约导论(简体)
新约导论(简体)
解經講道注釋叢書 |6卷
生命更新解經系列|29卷
新約及早期基督教文獻希臘文大詞典(繁...
新約希臘文字典:萊克姆新約希臘文字典
聖經希伯來文字典:萊克姆聖經希伯來文字典
希伯來文聖經亞蘭文字典:萊克姆希伯來文...

#### 辭典

LBD: Lexham Bible Dictionary <u>萊克姆聖經辭典</u>(LBD中文版)

#### 聖經註釋書

拖拽系列中的一本,默認整個系列都 是優先的,比如<u>BE系列(生命更新解</u> 經)和 解經講道注釋系列

#### 詞典

<u>中文版BDAG</u> 和3本萊克姆聖經詞典 \*優先資源目前不支持篩選

<u>回到目錄頁</u> 71

# 如何快速打開一本書:捷徑列

### <u>視頻</u>51分46秒處

#### 將常用書放入捷徑列

將書籍打開然後拖拽到捷徑列

**捷徑列建立文件夾(L9 新增)** 選中某本書然後右鍵打開菜單,<u>文件</u> <u>名必須完全一樣</u>,暫時不支持拖拽。

#### 將檔案夾中某一本書刪除

將某本書的檔案夾名刪除。同理,如 果要刪除檔案夾,將裏面每一本書的 檔案夾名刪除。該功能未來會優化。

#### 排序

每本書都是默認按照字母排序, 可通 過更改顯示標簽來人爲排序(藍框)

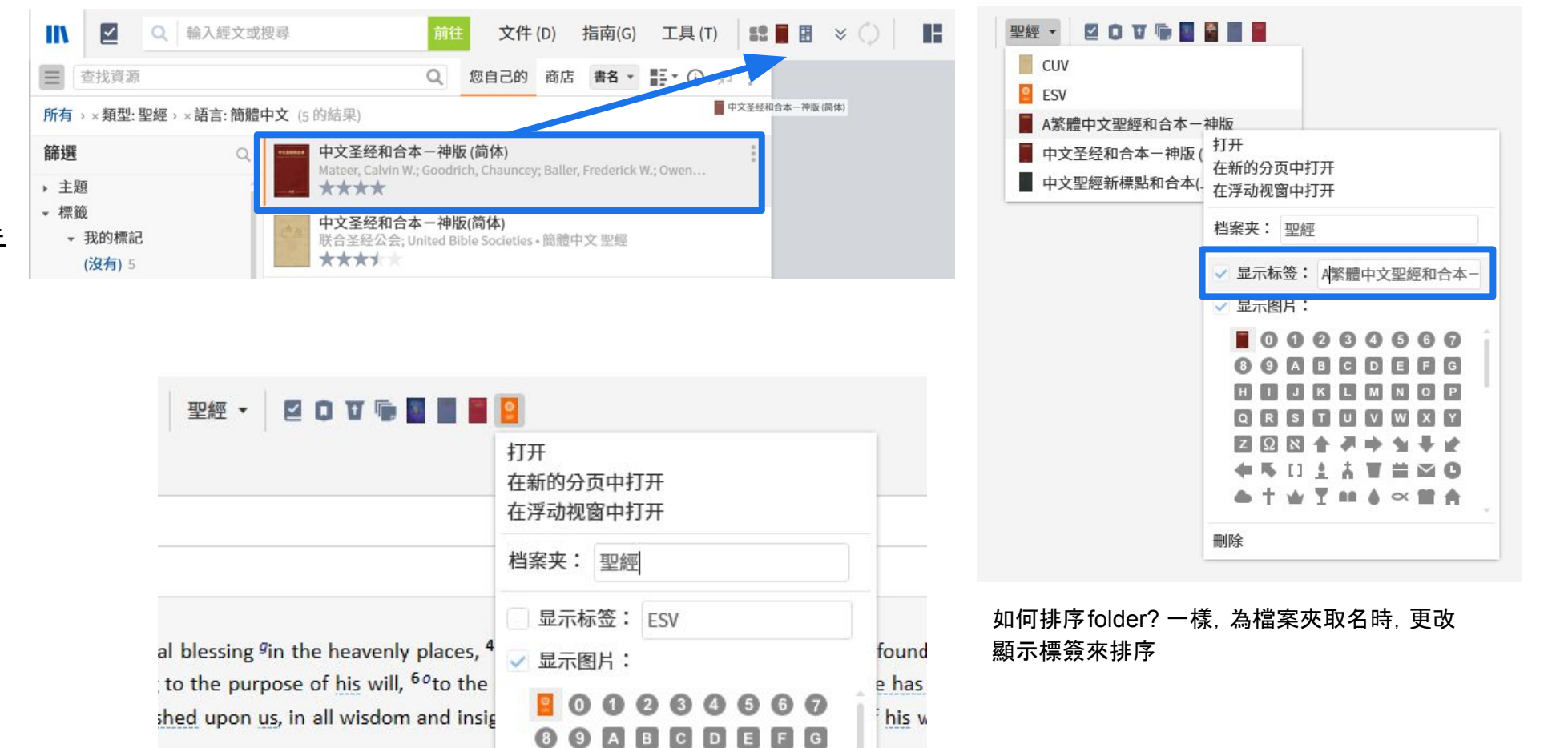
# 附2:所有套裝簡介

<u>比較所有套裝</u>

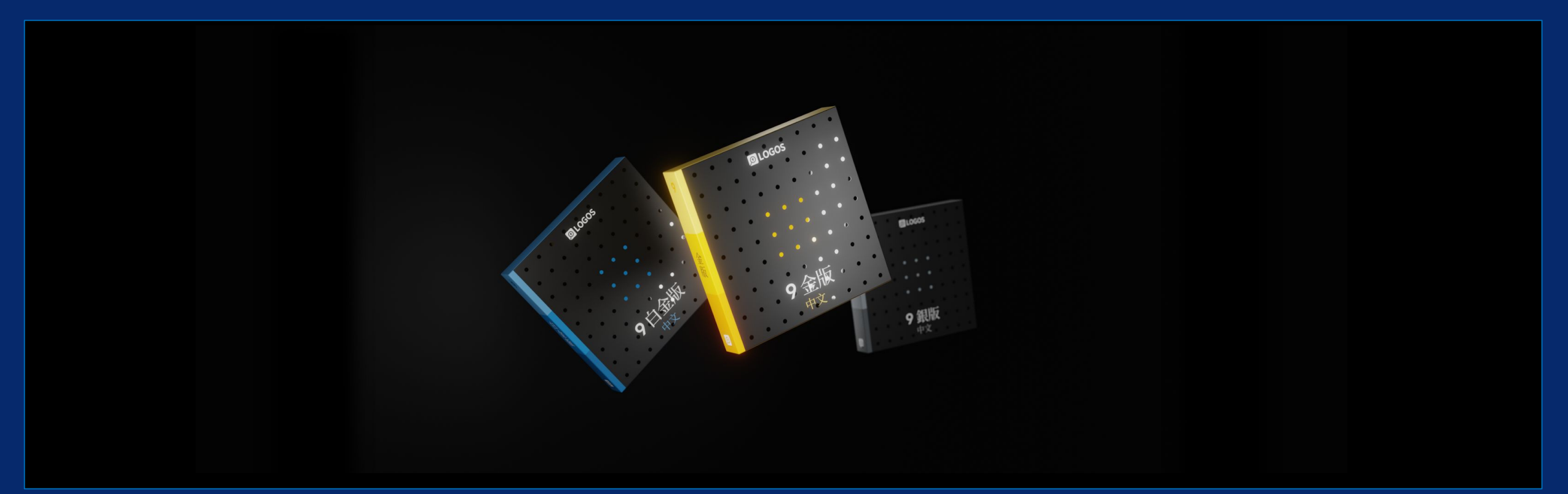

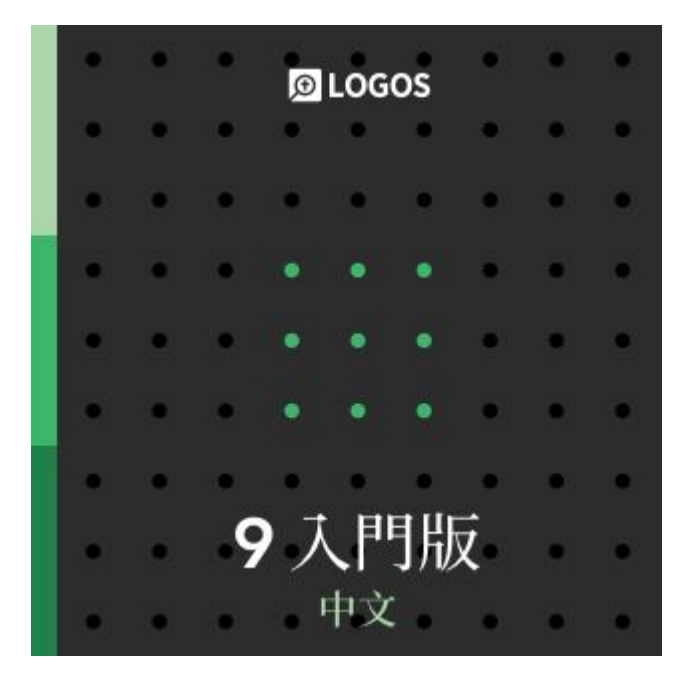

## <u>Logos 9 中文入門版</u> (Chinese Starter)

適合剛剛開始深度研經的基督徒

重點功能:反向對照,概況,歸納 式查經工作流程

包含:6本聖經,8本註釋書,3本辭 典等超過20本圖書

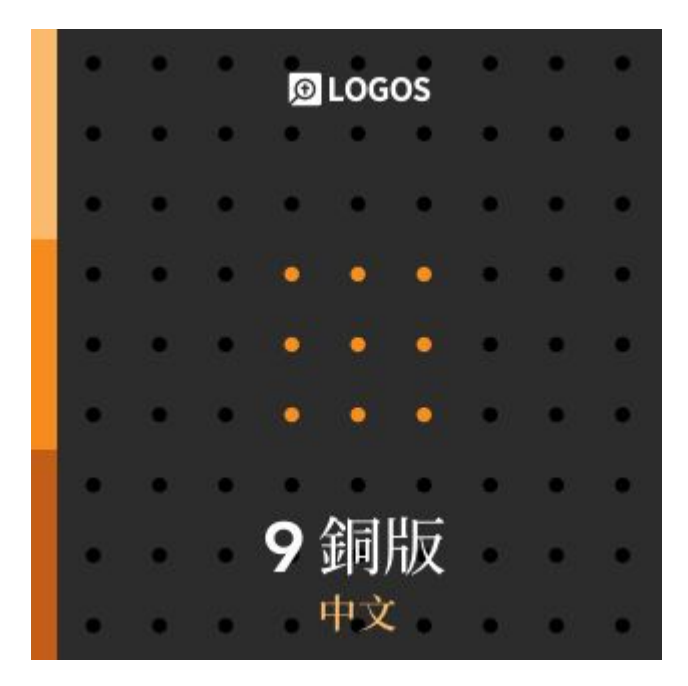

#### <u>Logos 9 中文銅版</u> (Chinese Bronze)

適合信徒領袖、沒有講道需求的 教會同工使用

包含所有中文入門版資源

重點功能:經文彙編, 語法、系統 神學串珠, 字詞研究工作流程

包含:16本聖經,47本註釋書,5本 辭典等超過110本圖書資源

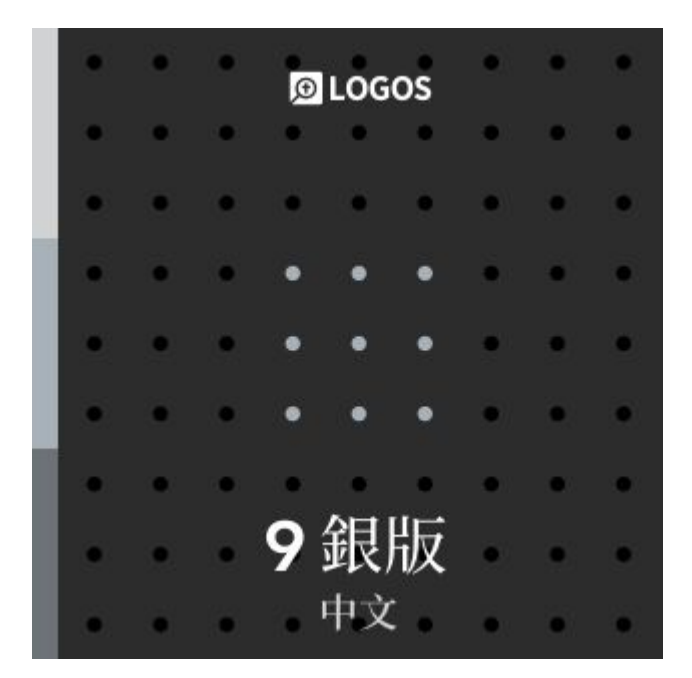

### <u>Logos 9 中文銀版</u> (Chinese Silver)

適合偶爾需要講道的教會同工、 兼職進修神學生使用

包含所有中文入門版、銅版資源

重點功能:輔導指南(L9新增), 講 章演說模式(L9新增), 加强版講章 編輯器, 語法搜索, 釋經講道工作 流程

包含:19本聖經,100本註釋書,7 本辭典和百科全書等超過210本 圖書資源

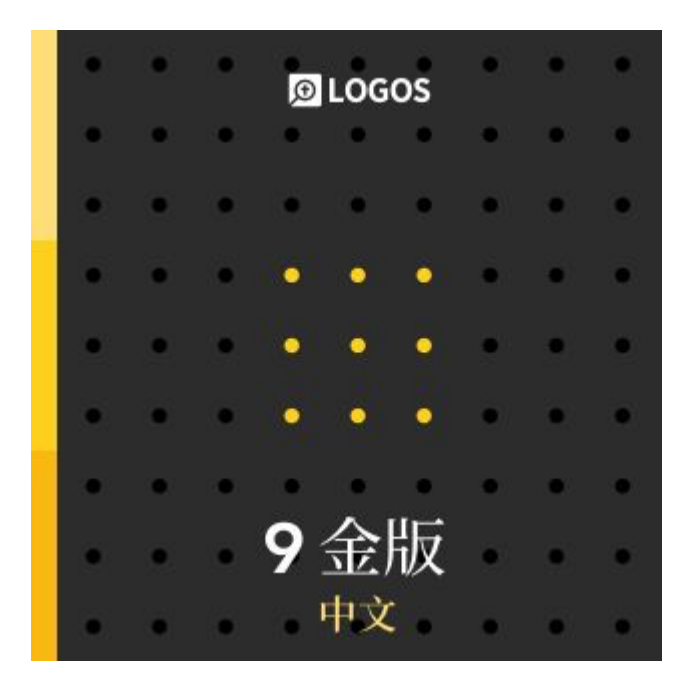

### <u>Logos 9 中文金版</u> (Chinese Gold)

適合經常需要講道的牧師、神學 教師、有深度原文研究需求的神 學生使用。

包含所有中文入門版、銅版、銀版 資源

重點功能:講章管理員 , Andersen-Forbes 原文分析工 具, 語義角色以及Case Frames 數據集, 自定義工作流程

包含:19本中英文聖經,166本聖 經註釋書,9本聖經辭典和百科全 書等超過660本圖書資源

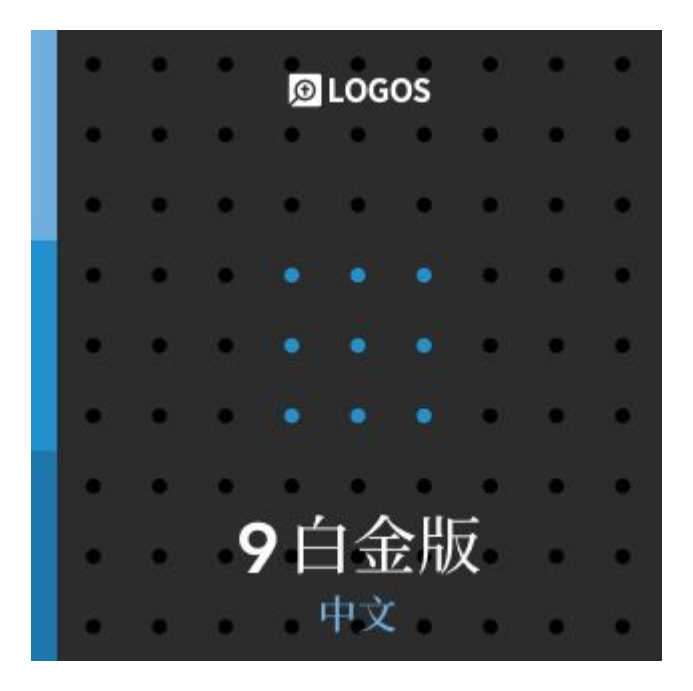

### <u>Logos 9 中文白金版</u> (Chinese Gold)

Logos 9 最新推出

適合經常需要講道的牧師、神學 教師、有深度原文研究需求的神 學生使用

*包含所有中文入門版、銅版、銀版、金版資源* 

重點功能:講章管理員 , Andersen-Forbes 原文分析工 具, 語義角色以及Case Frames 數據集, 自定義工作流程

包含:22本中英文聖經,260本聖 經註釋書,11本聖經辭典和百科 全書等超過850本圖書資源

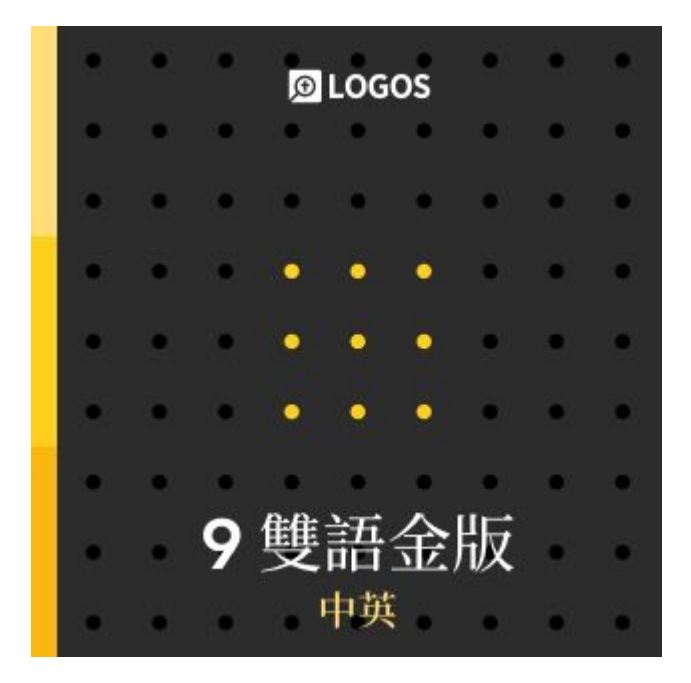

<u>Logos 9 中英文金版</u> (Chinese Gold) 適合有良好英文閱讀能力, 適合 經常需要講道的牧師、一般原文 研究需求的神學生使用。

*包含中文金版和英文金版的所有 資源* 

重點功能:中英文最高級別視覺篩 選,中英文輔導指南,中英文釋經 講道工作流程

包含:37本中英文聖經,392本聖 經註釋書,27本辭典和百科全書 等超過1,400本圖書資源

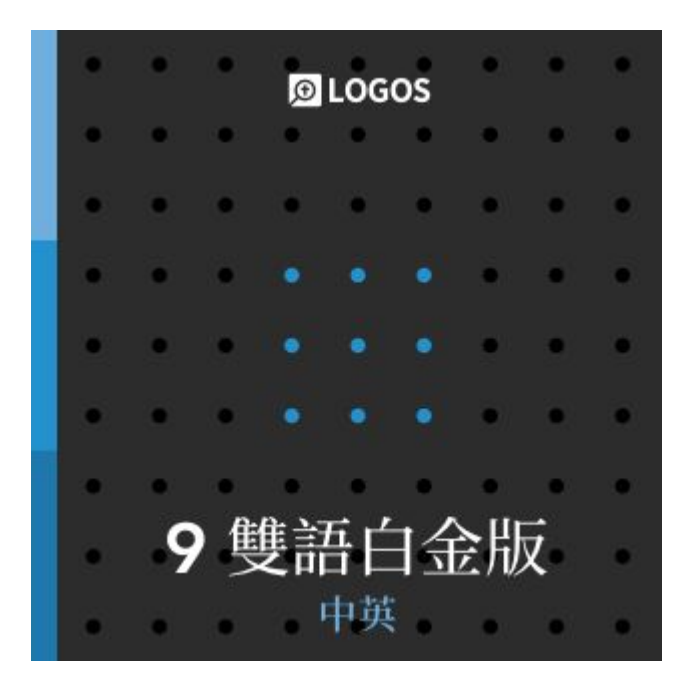

<u>Logos 9 中英文白金版</u> (Chinese Gold)

Logos 9 最新推出

適合有良好英語閱讀能力,經常 需要講道的牧師、神學教師、有深 度原文研究需求的神學生使用。

*包含中文白金版和英文白金版的 所有資源* 

重點功能:中英文最高級別視覺篩 選,中英文最高級別神學指南、解 經指南

包含:44中英文聖經,563本聖經 註釋書,40本辭典和百科全書等 超過1,800種圖書資源